# SET6F SET6FS 電子全站儀

操作手册

·恭禧您購買SET6F/SET6FS! ·使用儀器前,請閱讀此操作手册 ·確認儀器包含所有的配備,參閱P.139"標準配備" ·儀器的規格和外觀可能隨時改變,而異於目錄和這本操作手册所出 現的。 ·在這本書後面的"快速指引"對找尋非常有用。

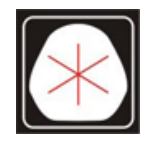

久冠測量儀器 電話:(07)361-0877 Email:first@skcic.com.tw <sub>傳真:(07)363-2141</sub> www.skcic.com.tw 高雄市楠梓區後昌路105巷37號 24<u>4</u> 0931826085 蘇冠郡

#### 重要

#### ・可充電式電池

BDC25 電池在出廠前並未充電,使用前請將電池充飽,參閱 P.127"21. 電力供應 "。

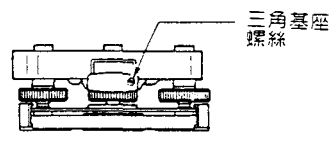

·當新的 SET F 運輸時,三角基座的固定鈕由一螺絲固定,鬆開此螺絲。若 SET F 需要再次運輸,使用此螺絲固定三角基座固定鈕來避免三角基座和儀器分離。

#### 如何開機與關機

按5個按鍵中的任一鍵皆能開機

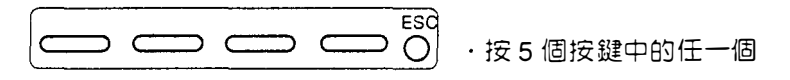

按住 ESC ,按 Off 下的功能鍵關機

按住 ESC

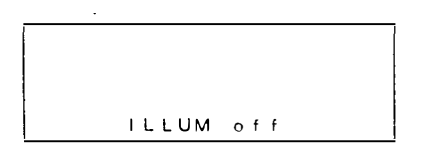

按住 ESC 按 Off

注意

.њ. 1

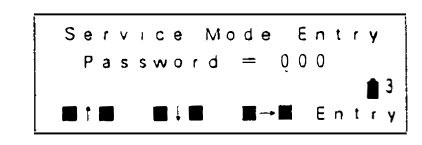

·若因為某些原因而出現如左顯示時, 按 (I) , 儀器回到基本模式

(通常此模式用不著)

■ :至基本模式

.

# 內 容

| 依循著注意事項,操作安全 | Viii |
|--------------|------|
| 持  色         | ¥iii |
| 解釋功能鍵        | XiV  |
| 如何使用此手册      | X/V  |
|              |      |

# 介紹

| 1.注意事項   | 2 |
|----------|---|
| 2.儀器各部名稱 | 3 |
| 3.符號顯示說明 | 5 |
| 4.按鍵的功能  | 6 |
| 5.模式圖解   | 9 |

# 測量前的準備工作

| 6  | 6.安裝電池12 |     |                        |     |  |
|----|----------|-----|------------------------|-----|--|
| 7. | 架設       | 儀器  | 움                      | 13  |  |
|    | 7.1      | 對   | 心)                     | 13  |  |
|    | 7.2      | 整   | 平                      | ,14 |  |
| 8  | 開機       | 與浿  | 则量前的準備工作               | 16  |  |
|    | 8.1      | 開   | 機                      | 16  |  |
|    | 8.2      | 設置  | <sup>3</sup> 垂直與水平度盤指標 | 18  |  |
|    | 8.3      | 調魚  | 景與照準稜鏡                 | 19  |  |
|    | 8.4      | 顯亓  | ₹螢幕與分劃板照明              | 20  |  |
|    | 8.5      | 設定  | ⊇參數                    | 21  |  |
|    | 〔注       | 〕傾  | 〔月自動補 <b>賞</b>         | 22  |  |
|    | 〔注       | ) 5 | 3憶水平角                  | 22  |  |
|    | 〔注       | ) 🛛 | ]復功能                   | 23  |  |
|    | 〔注       | 〕祠  | ₹ 差                    | 23  |  |
|    | 〔注       | )É  | ]動斷電                   | 23  |  |
|    | 〔注       | 〕利  | ]用顯示的傾角來整平             | 24  |  |

•

# 內 容

# 測 量

7

| 9.角度測量                  | 27 |
|-------------------------|----|
| 9.1 測量兩點間的水平角<水平角設定0度>  | 28 |
| 9.2 設定水平角<固定水平角>        | 29 |
| 9.3 選擇水平角的顯示<右水平角/左水平角> | 30 |
| 9.4 水平角重複測量             | 31 |
| 9.5 坡度百分比%              | 33 |
| 10.距離測量                 | 34 |
| 10.1 大氣修正値              | 35 |
| 10.2返回訊號檢查              | 38 |
| 10.3距離與角度測量             | 39 |
| 10.4追蹤測量                | 41 |
| 10.5查閱測得的資料             | 42 |
| 11.座標測量                 | 43 |
| 11.1 測站座標設定             | 44 |
| 11.2 目標高與儀器高設定          | 46 |
| 11.3 方位角設定              | 47 |
| 11.4 三次元 (N,E,Z) 座標測量   | 50 |
| 其他測量                    |    |
| 12.後方交會測量               | 55 |
| 〔注〕可選擇的情況和應避免的情況        | 59 |
| 13.對邊測量                 | 60 |
| 13.1 測量兩點或多點間的距離        | 61 |
| 13.2改變對邊測量的起始測點         | 63 |
| 14.放樣測量                 | 64 |
| <b>14.1</b> 距離放樣測量      | 65 |
| <b>14.2</b> 座標放樣測量      | 69 |
| 15.懸高測量                 | 73 |

v

.

# 內容

# 資料記憶功能

| 16. 資料記憶功能        | 79 |
|-------------------|----|
| 16.1 查閱 / 刪除座標資料  | 80 |
| 16.2查閱儲存於記憶體的座標資料 | 83 |

發現問題並解決之

| 17.錯誤訊息     | 07  |
|-------------|-----|
| 18.檢查與校正    | 07  |
| 18.1 管氣泡    | 89  |
| 18.2圓氣泡     | 91  |
| 18.3傾斜感應器   | 92  |
| 18.4分劃板     | 96  |
| 18.5光學對心器   | 100 |
| 18.6測距檢查流程圖 | 102 |
| 18.7視距加數    | 103 |

# 測量選項

•

| 19.改變儀器參數                         | 107 |
|-----------------------------------|-----|
| 20.改變按鍵功能的位置                      | 117 |
| 20.1按鍵功能配置                        | 118 |
| 20.2叫出登記的位置                       | 125 |
| 〔注〕在按鍵功能配置時 " 輸入 " 與 " 按鍵登記 " 的差異 | 126 |

#### 21.電 源

|            | 127 |
|------------|-----|
| 22.汉别俊蜆哭配件 | 120 |
| -          | 129 |

.

| 町  | 録                      |    |
|----|------------------------|----|
| 附錄 | ₹1:用正倒鏡測量來設置垂直度盤指標     | 13 |
| 附翁 | & 2:使測距達到最高的準確度        | 13 |
| 附錄 | <b>₹3</b> :地球曲率與大氣折射修正 | 13 |
| 附翁 | ₹4:標準配件                | 13 |
| 附錡 | ₹5:選購配件                | 13 |
| 標準 | ┋配備                    | 13 |
| 保  | 養                      | 14 |
| 規  | 格                      | 14 |
| 大氣 | ③修正値圖表                 | 14 |

# vii

依循注意事項,操作安全

指示的定義

Warning
 警告,忽視此指示,造成操作錯誤,可能引起死亡
 或操作者嚴重的傷害

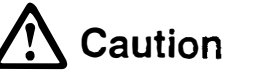

注意,忽視此指示,造成操作錯誤,可能引起個人 傷害或財產損失

符號的意義

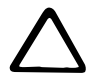

此符號指出的項目,其警告需謹記(危險的警告包含在內),特別的細節印出或近於此符號

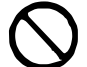

此符號指出的項目需禁止,特別的細節印出或近於此符號

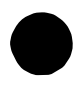

此符號指出的項目需隨時執行,特別的細節印出或近於此符 號

## 電池與充電器

÷

 $\wedge$ 警告

使用規定的充電器來充電,其他充電器可能因電壓和正負極 不同而引起火花,其可能導致火災或燃燒

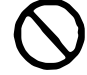

充電時,請勿放置物品於充電器上(例如布),火花可能導 致火災

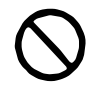

電池或充電器溼的時候請勿使用,因而產生的短路可能引起 火災或燃燒

.

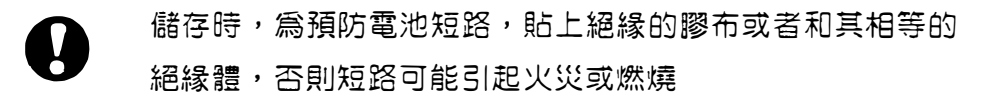

▲ 警告

勿將電池加熱或將其丢入火中,可能引起爆炸,造成傷害

不要接觸由電池漏出的流質,有害的化學物質會導致灼傷或 水泡

xi

## 1. 注意事項

- ●絕不要將 SET F 三機直接放在地上,避免因泥沙灰塵而損壞三脚架頭和中心 螺旋。
- ●不要用望遠鏡直接照準太陽,以避免損壞電子測距儀上的發光二極管。
- ●在強烈陽光、雨天和潮溼空氣中進行作業時,務心給儀器打傘。
- ●提儀器時請小心謹慎,避免巨大的震動和衝撃。
- ●觀測者離開儀器時,應套上防塵套。
- ●取下電池前,務心關閉電源。
- ●將主機放入外箱之前,先取下電池,並按原位置放入箱內。
- ●關上外箱時,應確保SETF和乾燥劑是乾燥的,田於儀器箱是完全密封的, 若內部潮溼,將會損壞儀器。

2. 儀器各部名稱

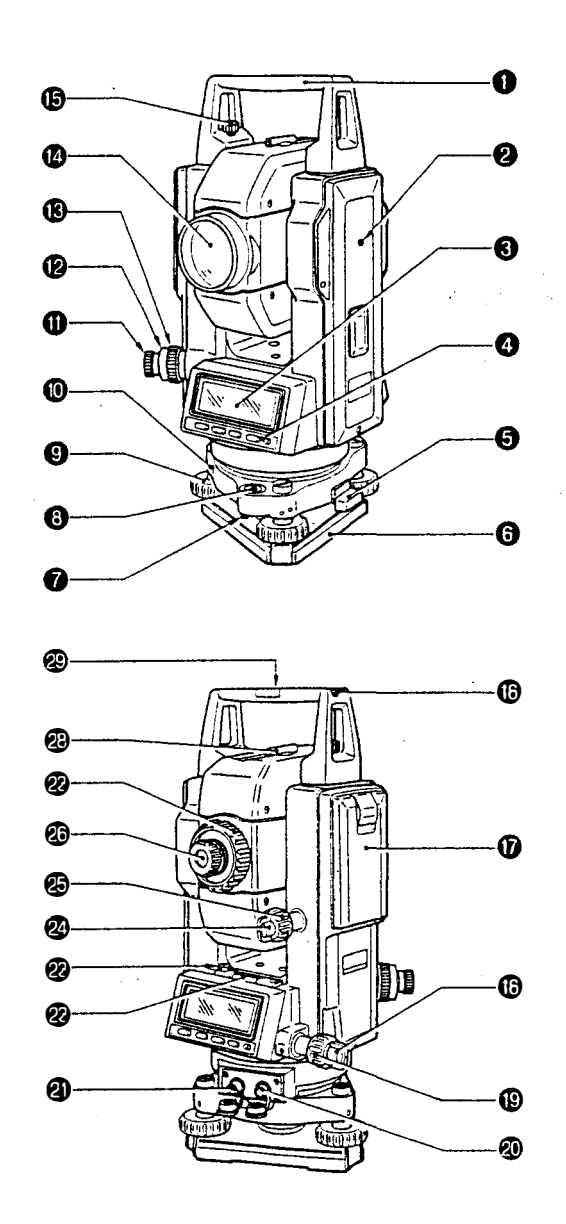

•3•

1.把手 7.圓氣泡校正螺絲 2.儀器高標誌 8.圓氣泡 G.整平螺絲 3.顯示螢幕 4.鍵盤 10.三角基座 5.平行移動固定鈕 11.光學對心目鏡 6.底座 12.光學對心分劃板調整蓋 13.光學對心調焦鈕 14.物鏡

15.把手固定鈕

21.外接電源接頭 16.指北針接頭 22.管氣泡 18.水平固定鈕 23.管氣泡校正螺絲 19.水平微調鈕 24.垂直固定鈕 20.資料輸出接頭 25.垂直微調鈕 26.目鏡 27.調焦環 28.照門

17.電池

\* SET F系列的水平與垂直微調鈕有兩段式調整(粗調和微調)。粗調時 旋轉起來感覺較重,相反方向的轉動為微調。

29.儀器中心標誌

• 4 •

# 3.符號顯示說明

| ZA                           |   | 天頂角(天頂為0°)            | S   |   | 斜距           |
|------------------------------|---|-----------------------|-----|---|--------------|
| VA                           | : | 垂直角(水平為O°)/           |     | : | 在對邊測量時為坡度百分比 |
|                              |   | 垂直角 ( 水平為 0. ± 90 ° ) | Н   | : | 平距           |
|                              | : | 坡度百分比%                | V   | : | 高差           |
| HAR                          | : | 右水平角                  | Ht  | : | 懸高測量的値       |
| HAL                          | : | 左水平角                  | _tk | : | 追蹤測量數據       |
| HAh                          | : | 固定水平角                 | A   | : | 平均測量數據       |
| HARp                         | : | 水平角重複測量               | Stn | : | 測站座標         |
| dHA                          | : | 儀器須移動到放樣方向的角度,當       | Ρ   | : | 放樣點座標        |
|                              |   | 其值為0。時,卽為放樣的方向        | Ν   | : | N座標          |
| X                            | : | 照準方向傾角                | Е   | : | E座標          |
| Y                            | : | 水平軸方向傾角               | Ζ   | : | Z 座標         |
| +                            | : | 傾角進行補償                |     |   |              |
| 剩餘電力(BDC25,溫度 25 ℃, EDM 使用中) |   |                       |     |   |              |
| 3                            |   |                       |     |   |              |

- 3 [: 90 到 100 %
- : 50 到 90 % 2
- 1 📑:10 到 50 %
- 0 📄:0 到 10 %

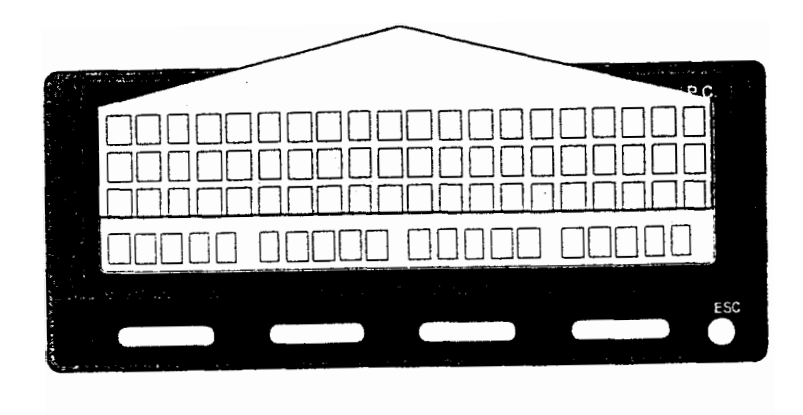

## 4. 按鍵的功能

● SET F 有下列功能。要使用 \* 的功能時,請將其配置進入功能鍵。

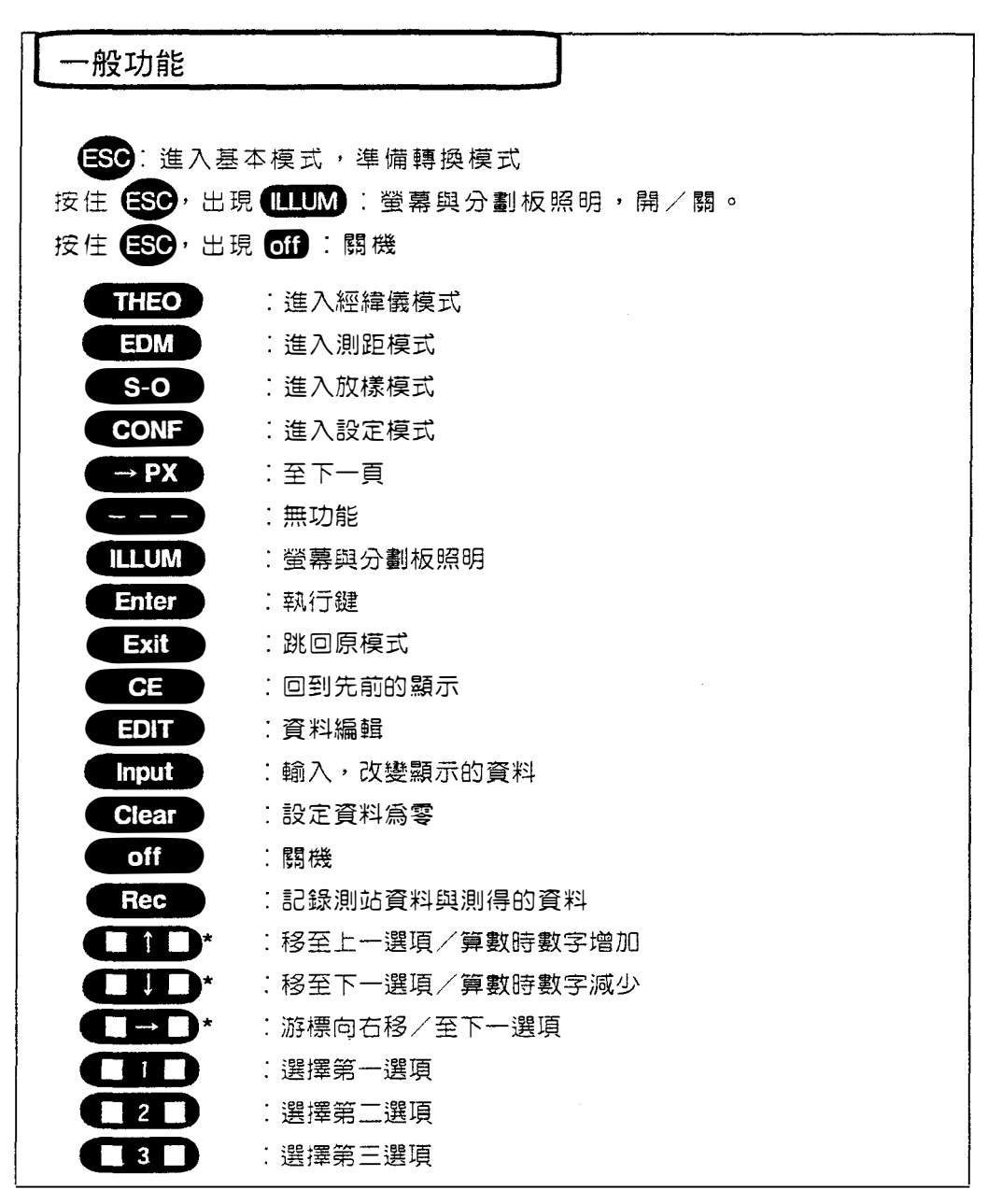

\* : 當按住 (11)、(11) 或 (→),其功能連續地執行(數字不斷 地增加或減少,游標不斷地右移)

| 測角功能          |               |
|---------------|---------------|
| OSET          | :設定水平角為0度     |
| HOLD          | :固定水平角/解除固定   |
| Tilt          | :顯示傾角         |
| REP           | :進入重複測量模式     |
|               | BS 完成第一點瞄準    |
|               | FS 完成第二點瞄準    |
| ZA/ %*        | :天頂角與坡度百分比的置換 |
| <b>VA/</b> %* | :垂直角與坡度百分比的置換 |
| R/L           | :選擇右水平角或左水平角  |
|               |               |

|   | 測距功能       |                       |
|---|------------|-----------------------|
|   | dist       | :測 距                  |
|   | <b>SHV</b> | :選擇測距模式               |
|   |            | (S =斜距/ H =平距/ V =高差) |
|   | PPM        | :進入 ppm 設定模式          |
|   | M/TRK      | :重複或單次測量與追蹤測量的置換      |
|   | SIGNL      | :返回訊號的檢查              |
|   | f/m        | : ft 與 m 的置換          |
|   | RCL        | :查閱測得的數據              |
| L |            |                       |
|   |            |                       |
|   |            |                       |

| Stn_P | :輸入測站座標        |
|-------|----------------|
| Ht.   | :輸入目標高與儀器高     |
| BSang | :輸入後視站座標與設定方位角 |
| COORD | 1 3-D 座標測量     |
| MEM   | :輸入/刪除/查閱座標資料  |

\* : 當參數8設定"天頂為0°"時,螢幕顯示"ZA/%" 當參數8設定"水平為0°"或"水平為±90°"時,螢幕顯示"VA/%"

.

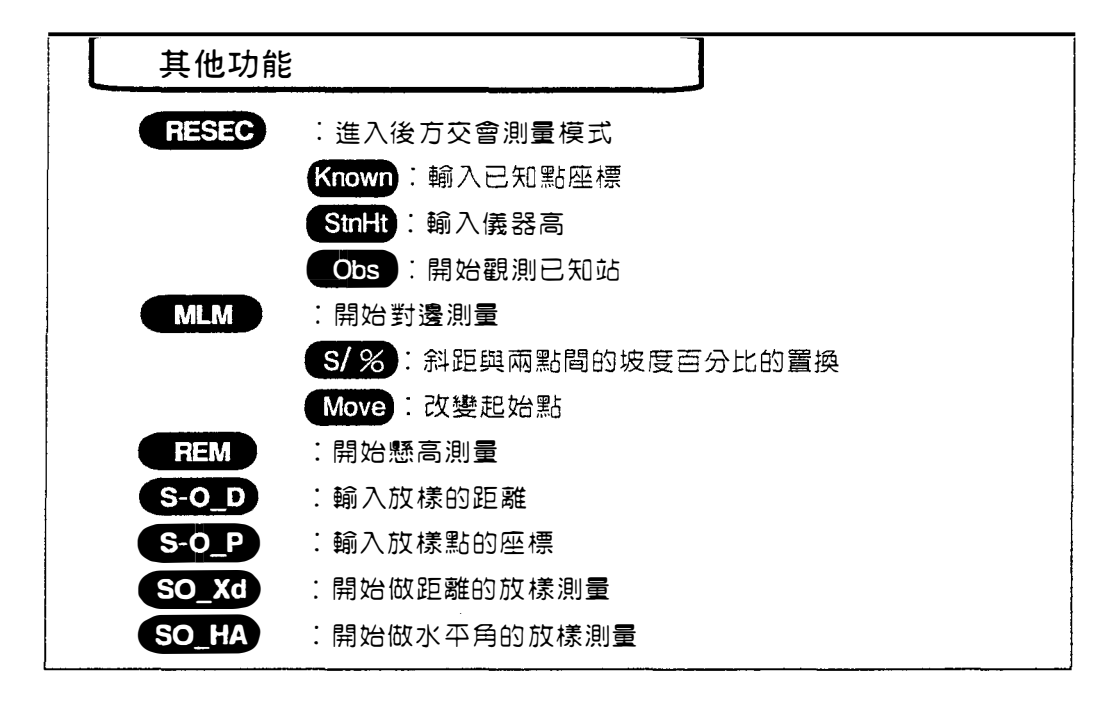

注意:在執行上述功能後,螢幕回到原模式的第一頁,並顯示水平角與 垂直角。

•8•

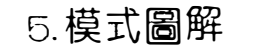

• 9

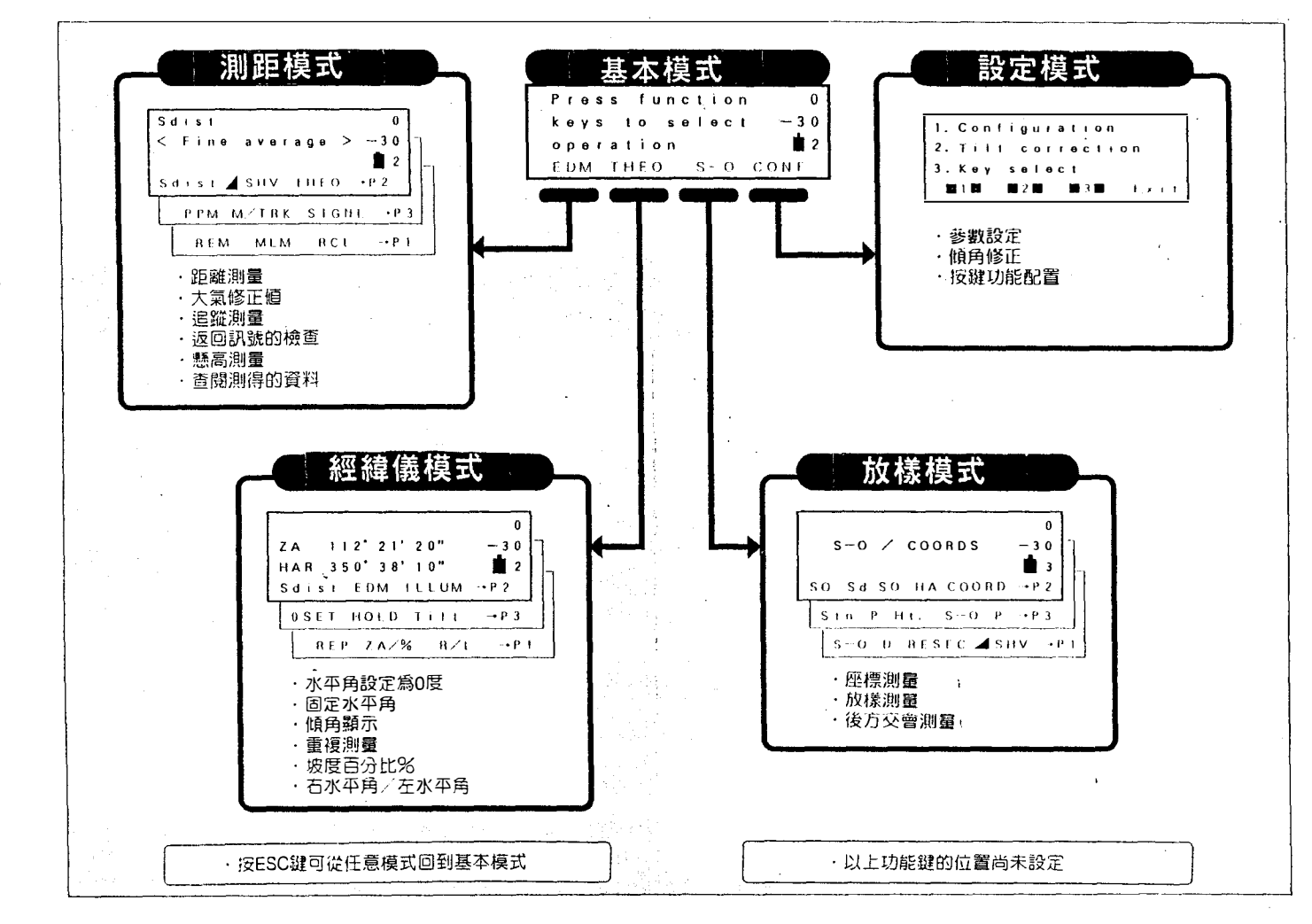

3

\*

\_1 1

# • 10 •

# 測量前的準備工作

.

| 6.安裝電池               | <b>☞ 12</b>       |
|----------------------|-------------------|
| 7. 架設儀器              | c <del>7</del> 13 |
| 7.1 對 心 ☞ 13         |                   |
| 7.2 整 平 ☞ 14         |                   |
|                      |                   |
| 8.開機與測量前的準備工作        | <b>☞ 16</b>       |
| 8.1 開 機 ☞ 16         |                   |
| 8.2 設置垂直與水平度盤指標 🖙 18 |                   |
| 8.3 調焦與照準目標 🖙 19     |                   |
| 8.4 顯示螢幕與分劃板照明 🖙 20  |                   |
| 8.5 儀器參數設定 1221      |                   |
| 〔注〕記憶水平角 🖙 22        |                   |
| 〔注〕傾角自動補償 ☞ 22       |                   |
| 〔注〕回復功能 🖙 23         |                   |
| 〔注〕平 行 ☞ 23          |                   |
| 〔注〕自動斷電 ☞23          |                   |
| 〔注〕利用顯示的傾角來整平 🖙 24   |                   |

• 11 •

.

# 6.安裝電池

●測量前先將電池電量充足注:換電池前先關機

安裝電池

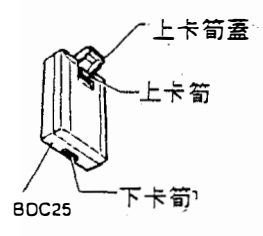

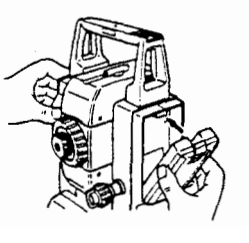

1) 蓋上電池的上卡筍蓋

2) 將電池的下卡筍裝在電池座的凹槽上

3) 將電池往儀器方向推直到聽到卡碴聲

取下電池

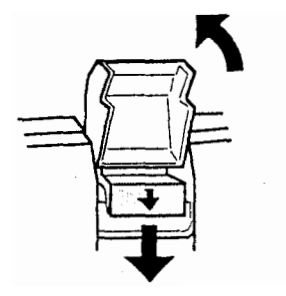

1) 打開電池的上卡筍蓋
 2) 向下按卡筍開關
 3) 取下電池

●更換電池後,若需立卽開機,請參閱第16頁

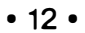

## 7.架設儀器

●架設儀器前請先安裝好電池,因為若整平後再安裝電池,儀器會出現些微傾斜。

7.1 對 心

架設三角架

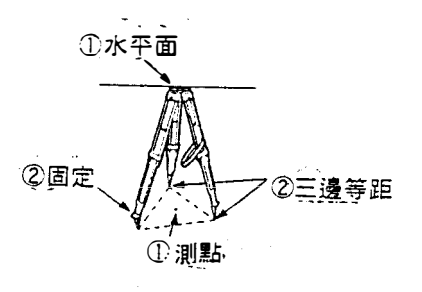

安裝儀器

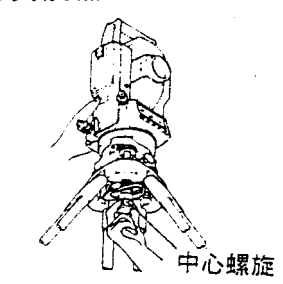

調焦對準測站點

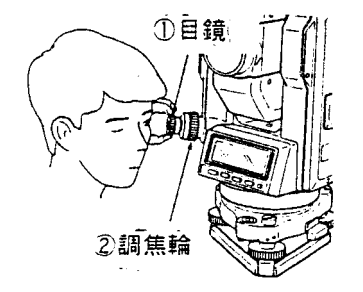

- a量使三脚架張開所形成的三角形等 距,並使平面近於水平
- 2) 三脚架的平面位於測點上
- 3) 三脚架牢固地支撐於地面上

4) 將儀器放在三脚架的平面

5) 一手握住儀器,另一手旋緊中心螺旋

- 6) 用光學對心器觀測測站,轉動對心器 的目鏡至看清楚十字絲
- 7)轉動光學對心調焦輪至看清測站點, 並使測站點的中心位於十字絲中心

• 13 •

## 7.2 整平

使測站點位於十字絲中心

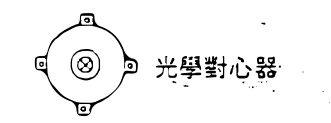

#### 調整圓氣泡居中

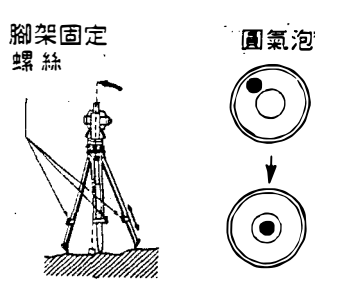

調整管氣泡居中

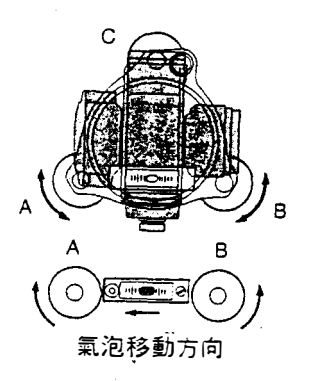

轉動 90° 並使氣泡居中

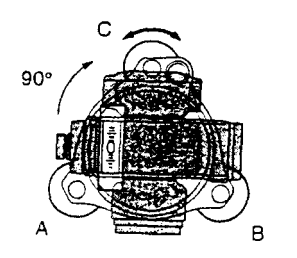

- 調整整平螺絲使測站點位於光學對心器十字絲的中心
- 2) 觀察圓氣泡的偏離的方向,圓氣泡所 在的方向為較高的方向必須降低此方 向的脚架,或上昇其對面方向的脚 架。
- 3) 為使氣泡居中,必須反覆調整三脚架。
- 4) 鬆開水平固定鈕,轉動照準部,使管 氣泡平行整平螺絲A、B。
- 5) 用整平螺絲 A 、 B , 使管氣泡居 中。

## 注:氣泡依旋轉整平螺絲的順時鐘方向移 動。

- 6) 將照準部旋轉 90。,使氣泡軸垂直
   於整平螺絲 A、 B。
- 7) 旋轉整平螺絲 C , 使照準部管氣泡居
   中。

• 14 •

#### 再轉 90 ° 檢查氣泡位置

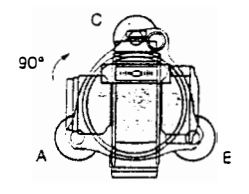

8) 再轉動儀器照準部 90 ° ,檢查管氣 泡是否居中。

若管氣泡未居中,執行下列步驟: ①等量且相反方向地調整整平螺絲A、B,完成一半地整平。 ②轉動照準部 90。,使用整平螺絲C,完成另一半地整平。 若需校正管氣泡,參閱P.108"18.1 管氣泡 "。

#### 檢查在任意方向氣泡是否在同樣的位置

9)轉動儀器,檢查氣泡在任意方向是否都在同樣的位置。 若不是,重覆整平的步驟。

#### SET6F

- 10) 輕輕地鬆開中心螺旋
- 11) 由光學對心器的目鏡觀看,在脚架上滑動儀器,直到測點確實地位於分劃板 的中心。
- 12) 鎖緊中心螺旋
- 13) 再檢查一次,確認管氣泡居中,若未居中,從步驟4起重覆操作。

#### SET6FS

- 10) 順時鐘地轉動三角基座的平行移動固定鈕。 SET6FS 的三角基座可平行移動 = 8mm。
- 11) 由光學對心器的目鏡觀看,調整儀器,直到測點確實地位於分劃板的中心。
- 12) 鎖緊平行移動固定鈕。

• 15 •

- 8. 開機與測量前的準備工作
- ●在測量之前,下列的準備工作是必備的。
  - 8.1 開機
  - 8.2 設置垂直與水平度盤指標
  - 8.3 調焦與照準目標
  - 8.4 顯示螢幕與分劃板照明
  - 8.5 設定儀器的參數

#### 8.1 開機

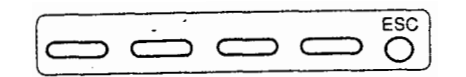

#### 注意:●開 機

按 5 個按鍵中的任意鍵卽可開機。開 機後,儀器執行自檢,確定是否正常 工作,此後螢幕顯示表明準備設置垂 直和水平度盤指標。

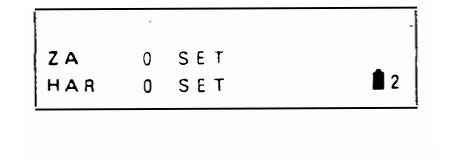

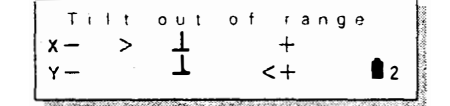

●關機,按住 ESC 鍵,螢幕出現 off, 按其底下之功能鍵,卽可關機。

●若錯誤訊息顯示,儀器傾斜感應器指 示儀器示水平,請重新整平儀器,直 至顯示Ⅰ訊號。

X:照準方向的傾角

Y:水平軸方向的傾角

#### 《儀器參數 11 》參閱第 107 頁

- ●参數 11 ,自動地傾角補償可設定為開或關。例如,因震動或強風而造成螢幕 不穩定時,應關閉自動補償。
- •" 傾角補償 " 參閱第 22 頁〔注〕自動傾角補償

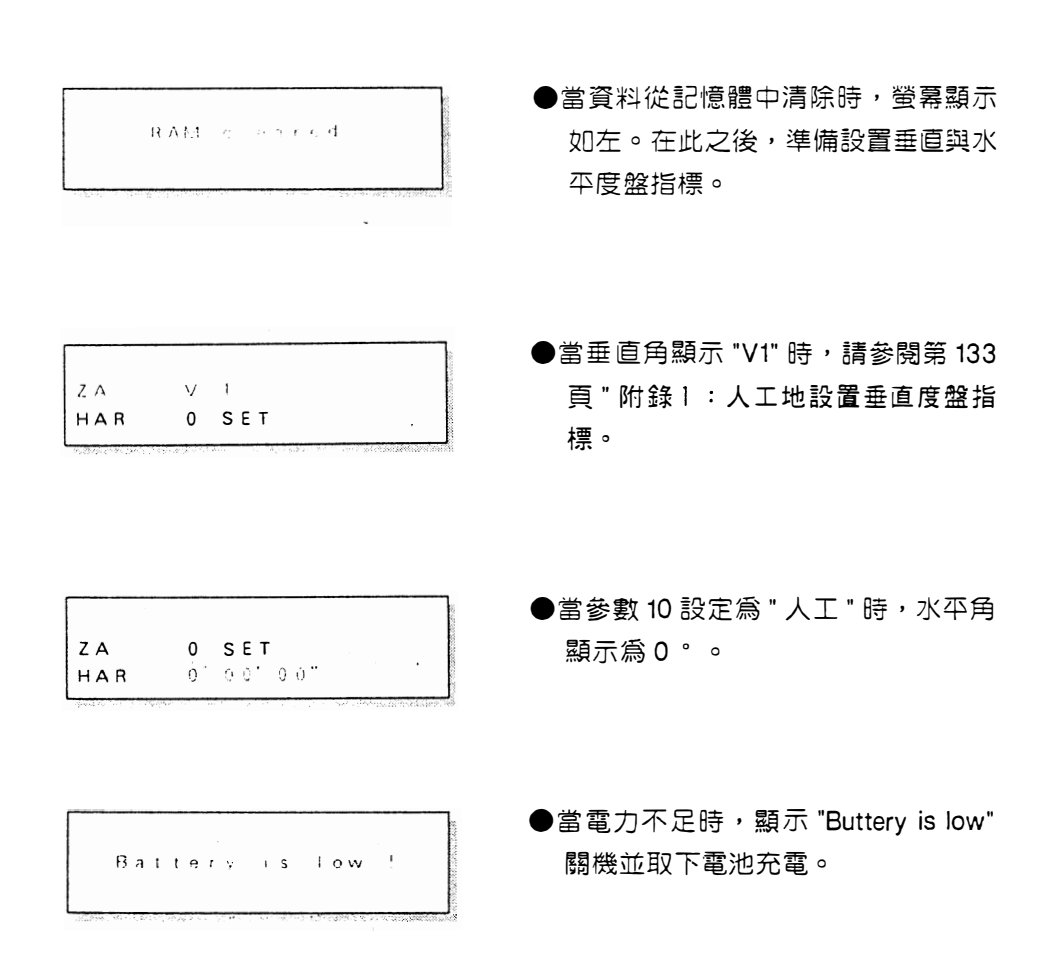

《儀器參數 NO.9 》請參閱第 107 頁

●參數 NO.9 可改變設置垂直指標的方向。可選擇轉動望遠鏡來設置垂直度盤 指標或用正倒鏡照準來設置垂直度盤指標。

《儀器參數 NO.10》請參閱第 107 頁

- ●参數NO.10 可改變設置水平度盤指標的方向。可選擇轉動照準部來設置水平 指標或開機後水平角設定為0。
- •"記憶水平角"參閱第22頁記憶水平角

#### 8.2 設置垂直與水平度盤指標

設置垂直度盤指標

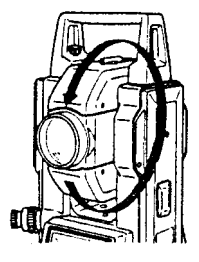

設置水平度盤指標

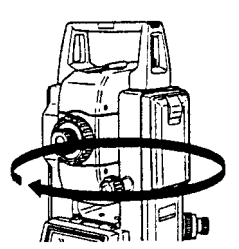

 1) 鬆開垂直固定鈕,縱轉望遠鏡一周。
 聽到一聲鳴響,螢幕顯示垂直角(ZA), 此時垂直度盤指標設置完畢。

 2) 鬆開水平固定鈕,轉動照準部一周, 聽到一聲鳴響,螢幕顯示水平角 (HAR),此時水平度盤指標設置完 畢。

注意:每次開機,垂直與水平度盤指標需重新設定。

●若參數16設定為"回復功能"儀器顯示先前關機時的模式

《儀器參數 16 》參閱第 107 頁

●參數 16 可改變為關閉 " 回復功能 "

●若儀器已準備好做測量工作,請參閱下列章節。

| 9.角度測量  | 13.對邊測量 |
|---------|---------|
| 10.距離測量 | 14.放樣測量 |

11.座標測量 15.懸高測量

12.後万交會測量

• 18 •

#### 8.3 調焦與照準稜鏡

對分劃板的調焦

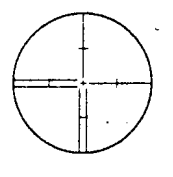

- 在明亮且空白的背景下,田望遠鏡的
   目鏡觀看
- 順時鐘方向轉動目鏡,然後以逆時鐘 方向,一點點地轉動目鏡,直到看清 楚分劃板影像。

使用上述步驟,常常地將分劃板重新調焦是不必要的,由於您的焦點是在無限遠。

#### 照準目標

用照門的白色箭頭照準目標

0

對目標的調焦

3) 鬆開垂直與水平固定鈕,使用照門將 目標照準,鎖緊水平與垂直固定鈕。

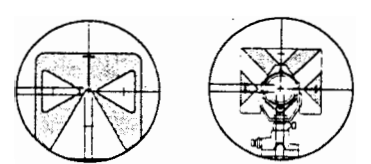

4) 轉動調焦環使看清楚目標的影像

5)轉動水平與垂直微調鈕使得分劃板十 字絲的中心對準目標的中心

<規板中心> <稜鏡中心> 微調鈕最後的調整應為順時鐘方向

#### 重新調焦,直到未產生視差的現象

6) 重新使用調焦環調焦, 直到目標的影像和分劃板未產生視差

注:當望遠鏡做倒鏡觀測時,須觀測分劃板上相同的點

• " 不產生視差現象 " 參閱第 23 頁〔注〕視差

• 19 •

## 8.4 顯示螢幕與分劃板照明

在任意模式下

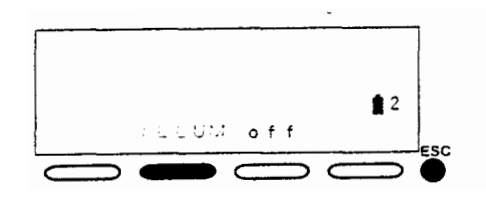

●若自行配置按鍵功能,則在任意模式 下按 (LLUM) 即可或按住 €S● 鍵, 螢幕顯示如左,按 (LLUM) 底下之功 能鍵即可。

#### 《儀器參數 13 》請參閱第107頁

●参數13可設定照明30秒後自動關閉照明

《儀器參數 12 》請參閱第 107 頁
 ●參數 12 可改變分劃板照明的亮度。

顯示「照明」功能

運用按鍵功能配置可顯示『照明』功能 (ILLUM) 參閱第 118 頁功能配置。

• 20 •

# 8.5 設定參數

●確認參數對測量是不可或缺的,根據您測量的需求,來設定參數。 NO.1和NO.2尤其重要,根據您的選項,來設定之

●資料儲存時間:直到下次改變(斷電可能會引起改變)

●確認或改變這些參數,請參閱 P107 "19. 改變儀器的參數"

| NO. | <b>参</b> 數  | 選    項                                                                  |
|-----|-------------|-------------------------------------------------------------------------|
| 1   | 測距模式        | 1. 精測與平均測量(重複 * / 2 至 9 次平均)<br>2. 精測與單次測量<br>3. 粗測與單次測量                |
| 2   | 稜鏡係數修正値     | - 30mm*( - 99 到 0mm)                                                    |
| З   | 測距單位        | 1.m*<br>2.ft                                                            |
| 4   | 地球曲率與大氣折射修正 | 1. 不修正 *<br>2. 修正                                                       |
| 6   | 測距模式        | 1. 斜距 *<br>2. 平距<br>3. 高差                                               |
| 7   | 角度單位        | 1. 度 *<br>2.gon<br>3.mil                                                |
| 8   | 垂直角形式       | 1. 天頂角 ( 天頂方向為 0 ° )*<br>2. 垂直角 ( 水平方向為 0 ° )<br>3. 垂直角 ( 水平方向為± 90 ° ) |
| 11  | 傾角修正        | 1. 修正水平角與垂直角 *<br>2. 只修正垂直角<br>3. 不修正                                   |
| 17  | 座標格式        | 1. N,E,Z*<br>2. E,N,Z                                                   |
| 18  | 最小讀數        | 1. 1"<br>2. 5"                                                          |
| 19  | 溫度與氣壓單位     | 1. ℃ ,hPa*<br>2. ℃ ,mmHg<br>3. ℉ ,hPa /℉,mmHg /℉,inchHg                 |

\*:出廠時設定

# - 〔注〕傾角自動補償

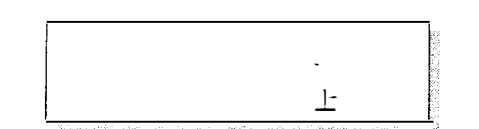

●當補償符號顯示於螢幕時,雙軸傾斜 感應器自動地補償垂直角與水平角的 傾斜誤差。

●在顯示的角度讀數穩定後,讀取補償過的角度。

●用下列公式來計算補償過的水平角

補償過的水平角=測得的水平角+傾角Y/tam(垂直角) 所以,當SETF不完全水平時,轉動望遠鏡來改變垂直角時,會使得水平角也改 變(當儀器精確地整平時,轉動望遠鏡,顯示的水平角將不會改變)

●當測得的垂直角在天頂或天底的1°內時,傾角補償不適用於水平角。在此情況下,顯示的水平角會閃爍,表示傾角補償不適用。

## - 〔注〕記憶水平角

●参數 NO.10 原廠設定,在斷電後可記憶先前水平 0。的位置約一星期,也記得左 水平角或右水平角的顯示選擇,當下次開機後設置水平度盤指標時,水平角回復 到先前記憶的 0。位置。當電池電壓太低或發生自動斷時,此特色便派上用場。

• 22 •

## 一〔注〕回復功能

- \* 回復功能 ″ 意指 SET F 開機及設置垂直與水平度盤指標後,回到先前關機時的 模式。
- ●回復功能記憶的時間約為一星期,若回復功能設定為 NO ″, SET F 開機及設置垂直與水平度盤指標後會至經緯儀模式。

# 一〔注〕視差

●當觀測者的頭部在目鏡前輕微地移動時,目標的影像和分劃板會產生相關的位
 移。

視差會產生讀數的誤差,所以在觀測前必先排除,視差可由重新調焦來排除。

- 〔注〕自動斷電

● SET F 在停止操作後 30 分鐘會自動斷電,節省電力。

#### 《儀器參數NO.14》請參閱第107頁

●可由參數 14 改變設定,使得 SET F 在停止操作 30 分鐘後不會自動斷電。

• 23 •

- 〔注〕利用顯示的傾角來整平

●傾角X和Y値可做為雙軸傾斜感應器來使用,以便整平。測量的範圍為±3'. 使管氣泡和整平螺絲A與B所形成的線平行

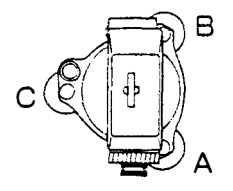

 1)
 轉動照準部,使得管氣泡和整平螺絲
 A和B所形成的線平行,然後鎖緊水
 平固定鈕。

從經緯儀模式至傾角顯示模式

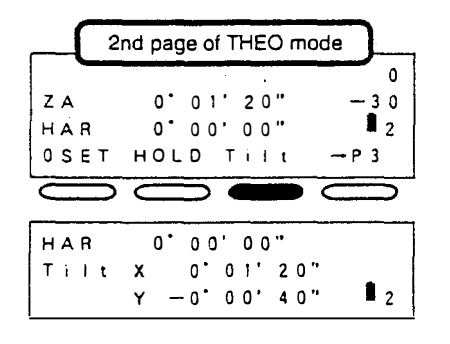

2) 在經緯儀模式下,

按Tilt。

顯示 X 和 Y 的傾角

#### 將兩個傾角整平至0

X:整平螺絲A、B

Y:整平螺絲C

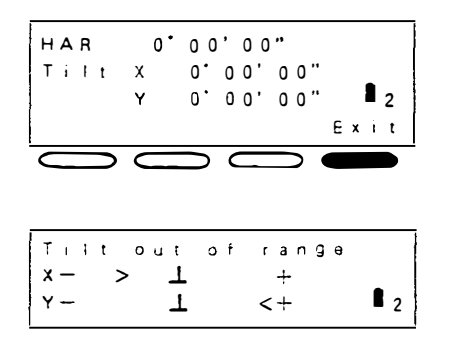

- 3) 轉動整平螺絲A、B使X方向的傾 角為0,轉動整平螺絲C,使得Y 方向的傾角為0。
- 4) 跳離傾角顯示模式,按 EXT 回到先 前模式或按 ESP 至基本模式。
- 注: "傾角超出範圍"表示傾角超過 ± 3<sup>,</sup> 的測量範圍。

• 24 •

# 測 量

9.角度測量

#### LF 27

**IF** 34

- 9.1 測量兩點間的水平角<水平角設定為0度>☞28
- 9.2 設定水平角<固定水平角> 52 29
- 9.3 選擇水平角的顯示 < 右水平角 / 左水平角 > 30
- 9.4 水平角重複測量 31
- 9.5 坡度百分比% 33

10.距離測量

10.1大氣修正値 535

- 10.2 返回訊號的檢查 538
- 10.3 距離與角度測量 539
- 10.4 追蹤測量 5741
- 10.5 查閱測得的資料 5742

11.座標測量

☞ 43

11.1 測站座標設定 ☞ 4411.2 目標高和儀器高設定 ☞ 46

÷

- 11.3 方位角設定17 47
- 11.4 三次元座標 (N.E.Z) 座標測量☞ 50

• 25 •

,

# 9. 角度測量

SET F 系列全站儀在測角上有下列功能。

- 9.1 測量兩點間的水平角<水平角設定為零度>
- 9.2 設定水平角<固定水平角>
- 9.3 水平角顯示的選擇 < 右水平角 / 左水平角 >
- 9.4 水平角重複測量
- 9.5 坡度百分比

## 角度測量前先檢查下列各項

| 1.SET F 正確地架設在測站點上 | c <del>a</del> 13 |
|--------------------|-------------------|
| 2.剩餘的電力充足          | []                |
| 3.垂直和水平度盤指標已設置     | cæ 18             |
| 4.儀器參數已設定          | c <del>,</del> 21 |

------

.

9.1 測量兩點間的水平角<水平角設定為0>

●測量兩點間的角度,確定目標點的水平角。

注意:●水平角設定為0度

| 2    | Ind page of THEO m | ode      |
|------|--------------------|----------|
|      |                    | 0        |
| ZA   | 1 1 2 2 1 2 0 "    | -30      |
| HAR  | 350 38 10"         | 2        |
| OSET | HOLD Tilt          | →P 3     |
|      |                    |          |
|      | $\overline{}$      |          |
|      | 00                 |          |
|      | 00                 | 0        |
| ZA   | 1 1 2'- 2 1' 20"   | 0<br>-30 |

●在經緯儀模式下的第二頁

€ OSET :水平角設定為0度

第一目標點

**OSET**:設定水平角為零度

|     |            | 0          |
|-----|------------|------------|
| ZA  | 112 21'20" | -30        |
| HAR | 0'00'00"   | <b>1</b> 2 |
|     |            |            |

2) 在經緯儀模式下,按 OSEI

螢幕上顯示水平角已經設定為 "0 度 "

1) 使用水平固定微調鈕,照準第一點

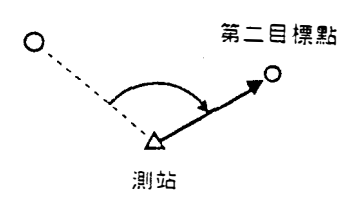

3) 照準第二個目標點

螢幕上顯示的水平角卽為兩點間的角 度

• 28 •
9.2 設定水平角<固定水平角>

●設定目標點方向的水平角,固定水平角
 注意:●固定水平角/解除固定

| r                                                                                                    |
|----------------------------------------------------------------------------------------------------|
| 2nd page of THEO mode                                                                                     |
| 0                                                                                                    |
| ZA 112'21'20" - 30                                                                                        |
| HAR 350 38 10"                                                                                            |
| OSET HOLD Tilt →P3                                                                                        |
|                                                                                                    |
|                                                                                                    |
|                                                                                                    |
|                                                                                                    |
|                                                                                                    |
| 2nd page of THEO mode                                                                                     |
| 2nd page of THEO mode                                                                                     |
| 2nd page of THEO mode<br>0<br>Z A 1 1 2' 2 1' 2 0" - 3 0                                                  |
| 2nd page of THEO mode       0         ZA       1 1 2' 2 1' 2 0" -3 0         HAh       3 5 0' 3 8' 1 0" 2 |

|     |     |     |     | 0          |
|-----|-----|-----|-----|------------|
| ZA  | 80. | 21' | 20" | — 3 O      |
| HAR | 60' | 00' | 20" | <b>1</b> 2 |

●在經緯儀模式下的第二頁

HOLD:固定水平角

← HOLD: 解除固定

 在經緯儀模式下,使用水平固定微調 鈕,將經緯儀轉至所需的角度,此角 度會顯示在螢幕上。

| HOLD : | 固定水平角 |  |
|--------|-------|--|
|        |       |  |

| ΖA  | 8 O* | 21' | 20" | - 3 0      |
|-----|------|-----|-----|------------|
| НАһ | 60'  | 00' | 20" | <b>1</b> 2 |

照準参考目標

2) 按**HOD** 水平角已固定。

3)照準参考目標,再按CDD目標點的 水平角卽設定為先前所固定的值。

• 29 •

9.3 選擇水平角的顯示<右水平角/左水平角>。

3rd page of THEO mode ●在經緯儀模式下的第三頁 0 112 21 20" — 3 O ΖA HAL 270 00'00" **1** 2 REP ZA/% R/L →P1 ₭ R/L: 左水平角 C 3rd page of THEO mode 0 1 1 2°2 1'2 0" 9 0°00'00" ΖA - 30 1 2 HAR REP ZA/% R/L →P1 ₹ R/L : 右水平角 1

注意:●右水平角/左水平角

9.4 水平角重複測量

●為做更準確的水平角測量,可做重複測量,求其平均值。 SET F 能計算並顯示水平角的平均值。

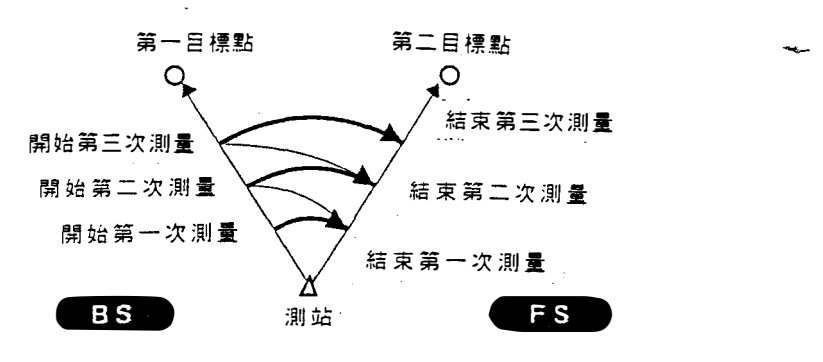

注意:●水平角重複測量

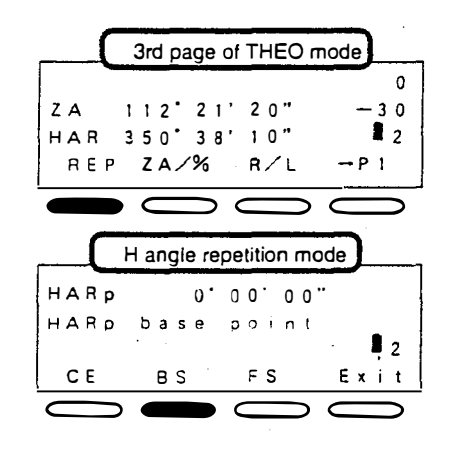

HAR 0°00'00" Reps. = 00 CE BS FS Exit ●在經緯儀模式下的第三頁

●照準第一目標點

#### e rep :

進入水平角重複測量模式

#### ← BS

:開始第一次測量

●照準第二目標點

#### **F**FS

:顯示兩點間的角度 (第二點的角度已固定)

#### • 31 •

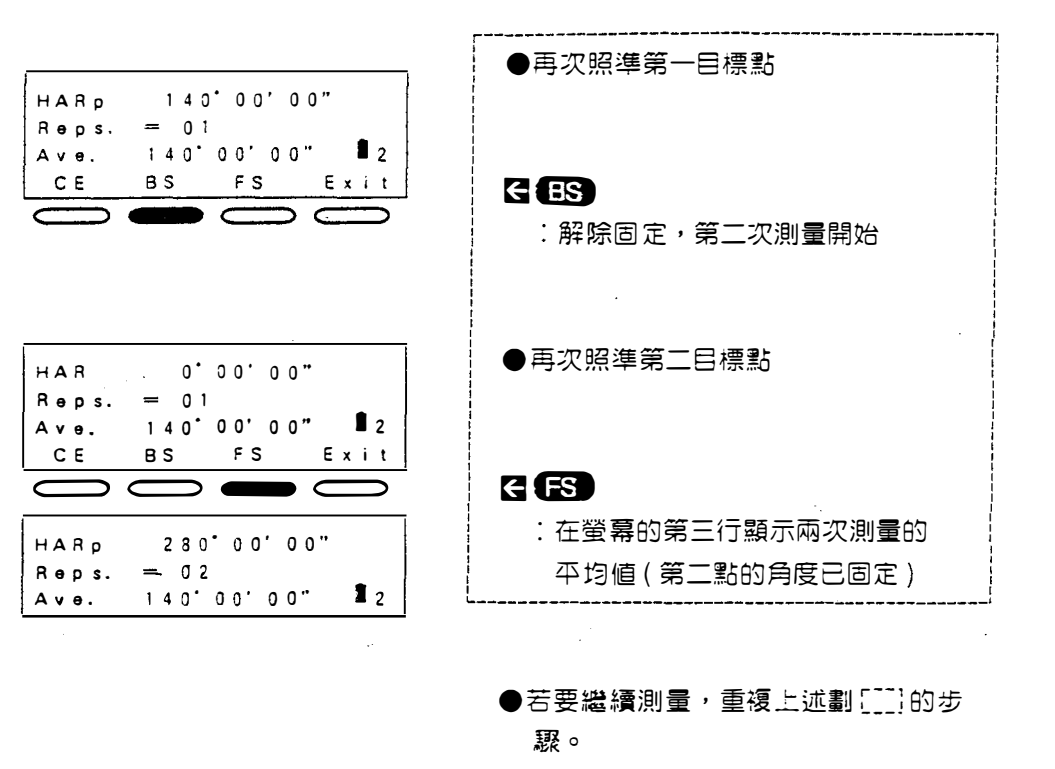

| CE | BS | FS | E | x | i | t |
|----|----|----|---|---|---|---|
|    |    |    |   |   |   |   |

Exit:結束水平角重複測量模式。

·在重複測量模式下,顯示的水平角為非經過傾斜感應器修正過的角度。

・測量次數:至10次

- ·重複測量顯示範圍:± 3599 ° 59'59"
- ・至先前的測量:CB・跳離此模式:CAL。

• 32 •

# 9.5 坡度百分比%

● SET F 能顯示坡度百分比%

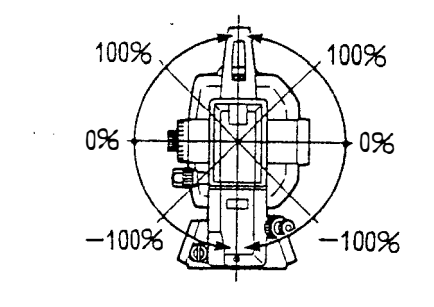

注意:●坡度百分比%

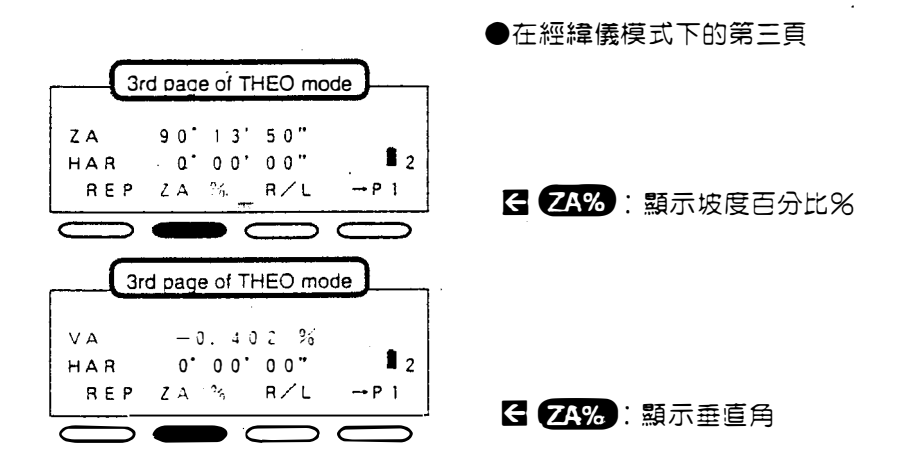

・顯示範圍:少於±1000%

·當參數 8 設定 " 天頂為 0 ° ",則顯示 ZA/ % 當參數 8 設定 " 水平為 0 ° " 或 " 水平為 ± 90 ° ",則顯示 VA/ % °

• 33 •

# 10.距離測量

- ●距離測量前需做下列準備工作 10.1 輸入大氣修正値 10.2 返回訊號的檢查
- ●您可根據您的需求來選擇測量模式,來設定参數1。参閱第127頁改變測量 模式。
- ●在平均測量的模式下,需將資料傳輸至外接裝置時,輸出的資料乃根據所選擇的測量次數來做平均。

## 改變 ft/m

·按鍵功能配置可顯示 (f/m)(英呎 / 米),按 (f/m), 配置⇒118頁 可在5秒鐘內改其測距單位。

.

### 10.1 大氣修正

- ●在精確的測量,大氣修正是必備的,因為光波在空氣中的速率會受溫度和氣壓的影響。 SET F 將溫度為 + 15 ℃和氣壓 1013hPa 時的 ppm 値設定為0。
- 注意:要從光波行經的路徑求大氣折射的指標,必須利用溫度和氣壓的平均 値,在山區做測量時,計算大氣修正値尤需特別注意。 參閱 P.134" 附錄 2"
- ●輸入溫度和氣壓值,SETF自動計算大氣修正值,並將其設定入記憶體,公 式如下:

 $ppm = 278.96 - \frac{0.2904 \times P(hPa)}{1 + 0.003661 \times (^{\circ}C)}$ 

若不需要大氣修正值,設定ppm值為0

●輸入ppm 值,從P.146"大氣修正值圖表"讀取大氣修正值"

例如●溫度=25℃,氣壓=1000hPa

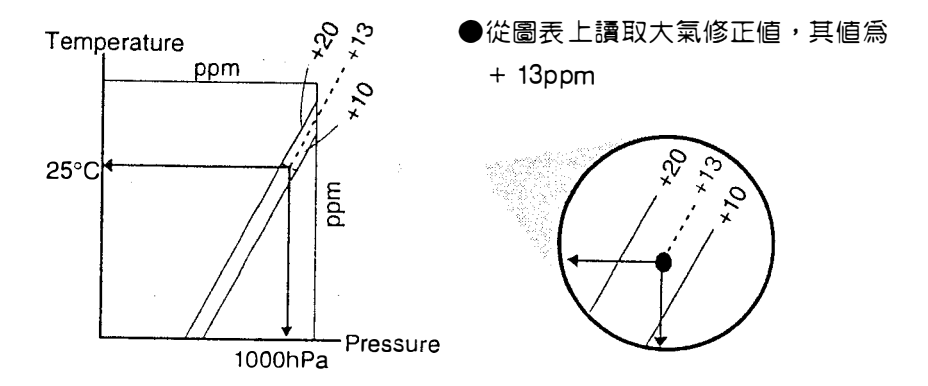

• 35 •

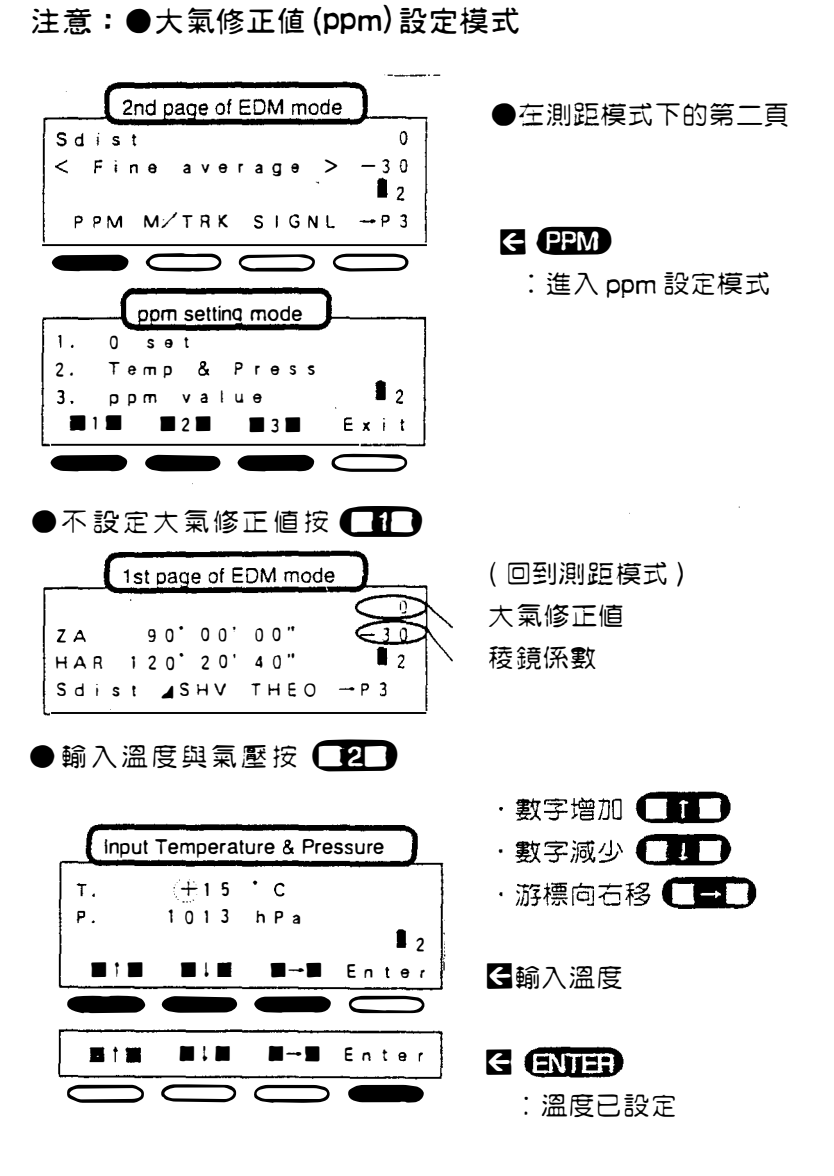

●同樣的方式輸入氣壓(回到測距模式)

| • | 溫度輸入範圍: - 30 到 60 ℃   | ・最小輸入:1℃   |
|---|-----------------------|------------|
| • | 氣壓輸入範圍: 500 到 1400hPa | ·最小輸入∶1hPa |
| • | 跳離此模式按 🚯 (回到基本模式)     |            |

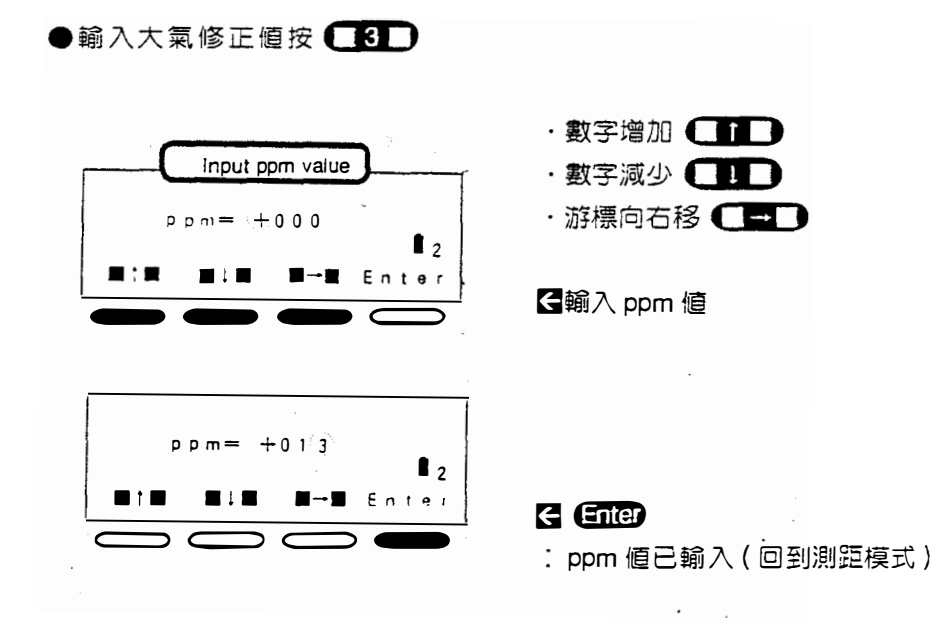

- ・ppm 輸入範圍: 499 到 499ppm
- ・ppm 最小輸入:1ppm
- ・跳離ppm 輸入模式按 💽 ,回到基本模式。

• 37 •

# 10.2 返回迅號的檢查

●對於長距離測量,檢查稜鏡的返回訊號是否足夠是非常有用的。

注意:●返回訊號的檢查

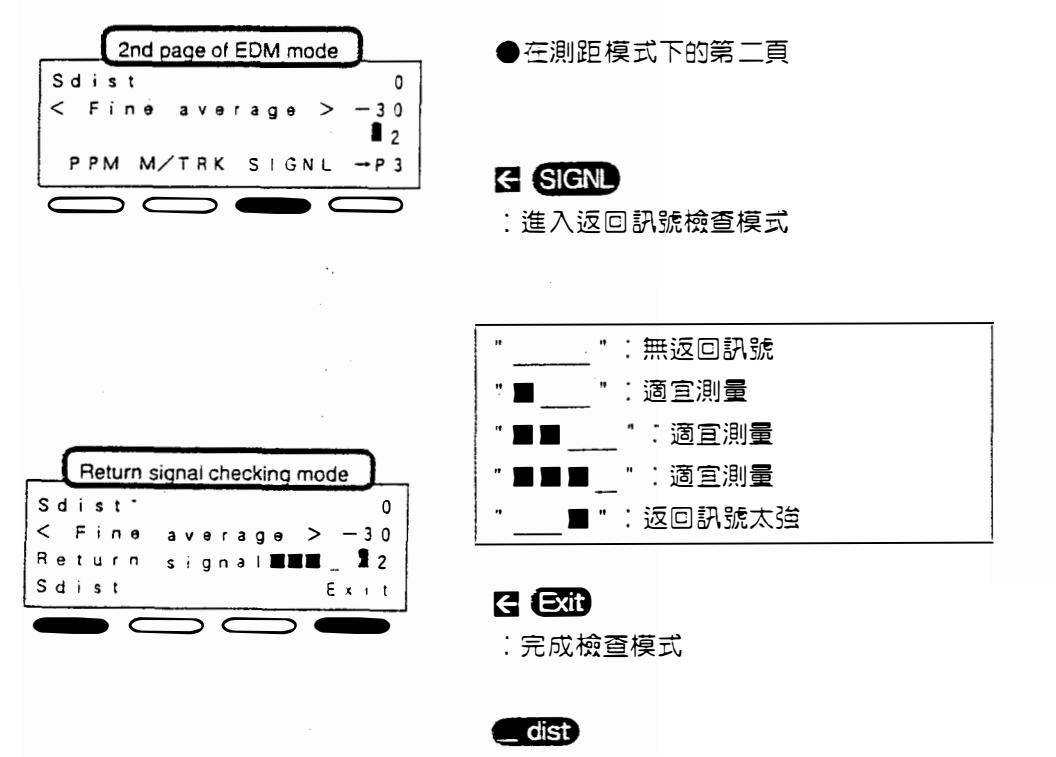

:開始測量

·當了\_\_\_\_\_了沒有返回訊號,再次照準稜鏡

・當 🕺 🛛 📱 ご返回訊號太強,若持續顯示,請洽 SOKK1A 經銷商

·在近距離,從稜鏡反射回來的光束較強"■"會顯示,卽使未完全照準,也 會有返回訊號,故必須精確地照準稜鏡。

• 38 •

# 10.3 距離與角度測量

在測距之前,先檢查下列各項

- 1.SET F 正確地架設在測站點上。☞ P.13
- 2. 剩餘電力充足。 🗗
- 3. 垂直與水平度盤指標已設置。☞P.18
- 4. 儀器參數已設定。☞ P.21
- 5. 大氣修正値已設定。☞ P.35
- 6. 儀器已正確地照準稜鏡中心。

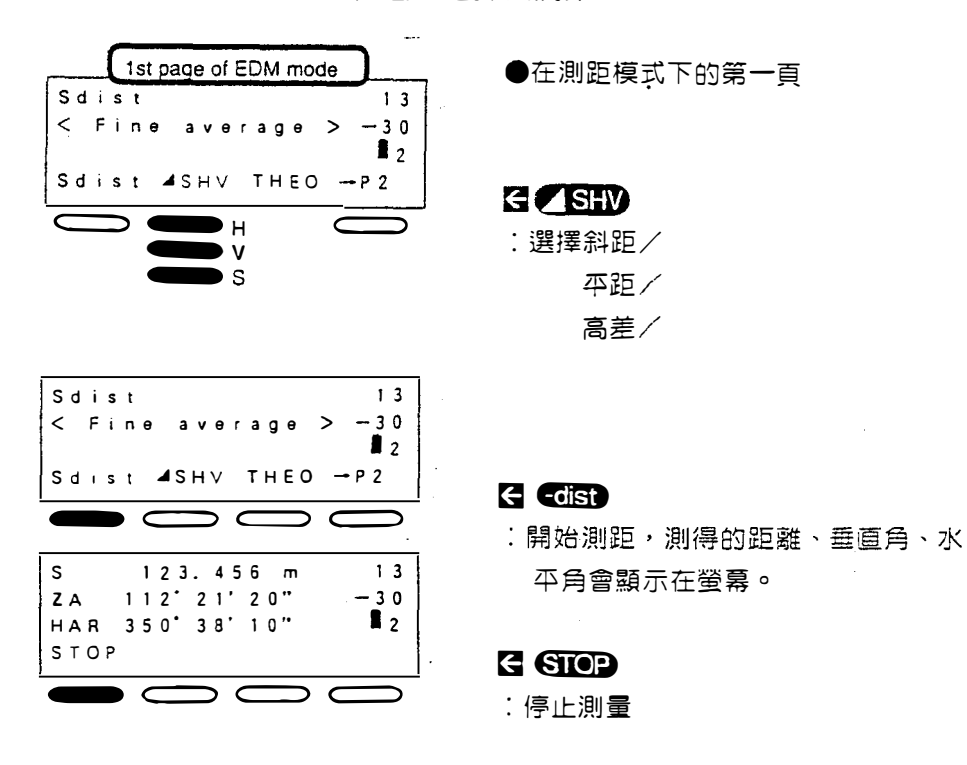

注意:●斜距/平距/高差的選擇與測距

- ·若選擇單次測量或平均測量,測量後會自動停止測量
- ・停止測量按 STOP
- ・最後一次測得的距離與角度儲存在憶體中,按
   ・
   ・
   ・
   ・
   ・
   ・
   ・
   ・
   ・
   ・
   ・
   ・
   ・
   ・
   ・
   ・
   ・
   ・
   ・
   ・
   ・
   ・
   ・
   ・
   ・
   ・
   ・
   ・
   ・
   ・
   ・
   ・
   ・
   ・
   ・
   ・
   ・
   ・
   ・
   ・
   ・
   ・
   ・
   ・
   ・
   ・
   ・
   ・
   ・
   ・
   ・
   ・
   ・
   ・
   ・
   ・
   ・
   ・
   ・
   ・
   ・
   ・
   ・
   ・
   ・
   ・
   ・
   ・
   ・
   ・
   ・
   ・
   ・
   ・
   ・
   ・
   ・
   ・
   ・
   ・
   ・
   ・
   ・
   ・
   ・
   ・
   ・
   ・
   ・
   ・
   ・
   ・
   ・
   ・
   ・
   ・
   ・
   ・
   ・
   ・
   ・
   ・
   ・
   ・
   ・
   ・
   ・
   ・
   ・
   ・
   ・
   ・
   ・
   ・
   ・
   ・
   ・
   ・
   ・
   ・
   ・
   ・
   ・
   ・
   ・
   ・
   ・
   ・
   ・
   ・
   ・
   ・
   ・
   ・

• 39 •

例如●在精測模式下測量平距三次, 登幕顯示其平均值。

#### ●確認下列各項

1) 參數 1 設定為 "精測與均測 " 及 " 三次 "

2) 在測距模式下,按 ISHV 選擇平距,或在經緯儀模式下,按 Hdist

#### 照準目標,開始測量

. . .

# 照準目標 (Hdist):開始測平距

|                                                                                                    | 13   |
|----------------------------------------------------------------------------------------------------|------|
| Hdist                                                                                                    | - 30 |
| and the second second s | 2    |
| STOP                                                                                                    |      |
| have a second second second second second second second second second second second second second second second                                                                                                    |      |

| H-1                           | 1234.567 m | 13         |
|-------------------------------|------------|------------|
| H-2                           | 1234.568 m | 13         |
| Ц н-з                         | 1234.566 m | 13         |
| <sup>¶</sup> <sup>µ</sup> Z A | 80'21'20"  | - 30       |
| HAR                           | 60'00'20"  | <b>1</b> 2 |

| н-а | 1234.5670m | 13         |
|-----|------------|------------|
| ΖA  | 80'21'20"  | 30         |
| HAR | 60'00'20"  | <b>1</b> 2 |
| -   |            |            |

1)照準目標

2)在測距模式下的第一頁按 Hdist

"H dist" 閃爍,開始測量平距

之後, 螢幕顯示平距、垂直角和水平 角, 測距三次。

0.4 秒後,顯示三次測得的平均值其 最小讀數為 0.1mm,停止測量 H-A:平距的平均值。

●在平均測量下,最後顯示的平距是根據斜距的平均値及最後測得的角度計算 出來,高差也是以同樣的方式計算出來。

• 40 •

10.4 追蹤測量

●追蹤測量用於準確度的要求較不高的測量或快速測量,在測量移動的反射稜
鏡的距離,是很有用的,例如放樣測量。

●若選擇追蹤測量,則參數1的設定無效。

注意:●追蹤測量

| 2nd page of EDM mode | )         |
|----------------------|-----------|
| Sdist                | 13        |
| < Fine average >     | -30       |
|                      | 2         |
| PPM M/TRK SIGNL      | →P 3      |
|                      | $\square$ |
|                      |           |

|     | 1st page of E | DM mode |           |
|-----|---------------|---------|-----------|
| Sdi | s t           |         | 13        |
| < т | racking       | >       | - 30      |
|     |               |         | 1 2       |
| Sdi | st 🖌 SHV      | THEO →  | <b>2</b>  |
|     |               |         | $\square$ |

★ M/TRK
 : 選擇追蹤測量

 ◆ 照準稜鏡

●在測距模式下的第二頁

€\_dist∶開始測距

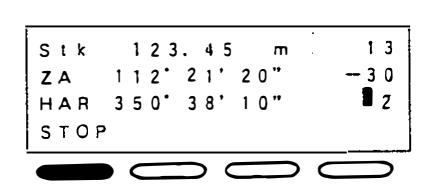

C,

測得的距離、垂直角、水平角顯示於登 幕。

'n

## e stop

:停止測量

·要回到一般測量模式,再按 W/TFK。

## 10.5 測量數據的查閱

●最近測得的距離和角度數據儲存於記憶體中,直到關機為止。

在查閱模式下,儲存的斜距、平距和高差可顯示如下:

#### 注意:●叫出資料

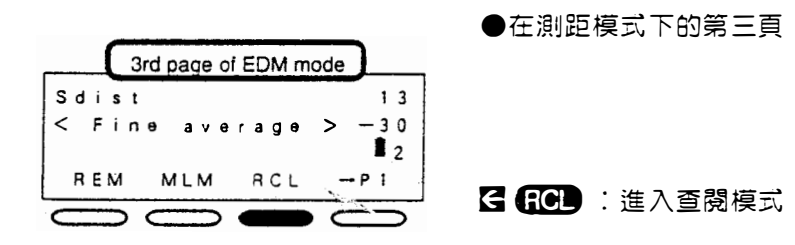

最近測得的數據顯示在螢幕

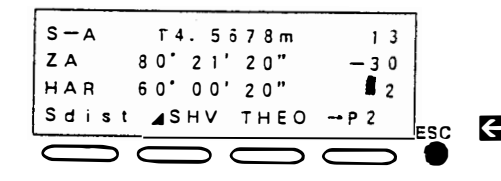

E ESC :結束查閱模式

(回到基本模式)

## 11.座標測量

τ.

● SET F 能計算出目標點的三次元座標 (N.E.Z) ,只要輸入儀器高,稜鏡高和測站座標,測得稜鏡中心點的斜距、水平角和垂直角卽可。

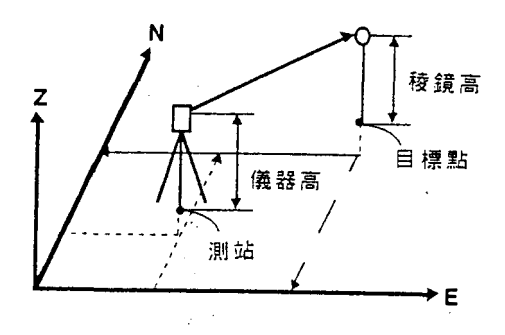

●做座標測量前下列步驟必須先做好。

- 11.1 設定測站座標
- 11.2 輸入稜鏡高和儀器高

11.3 設置方位角

●測距乃根據您所選定的測量模式 (參數 1)。參閱第 107 頁,改變測量模式。

座標資料的輸入

·可配置 MEM (記憶)的功能,運用此功能,SET F 配置功能☞第118頁 能將座標資料儲存入記憶體,儲存的資料可作為測 操作說明☞第79頁 站座標和後視站座標。

• 43 •

# 11.1 設定測站座標

● SET F 可輸入測站座標

注意:設定測站座標

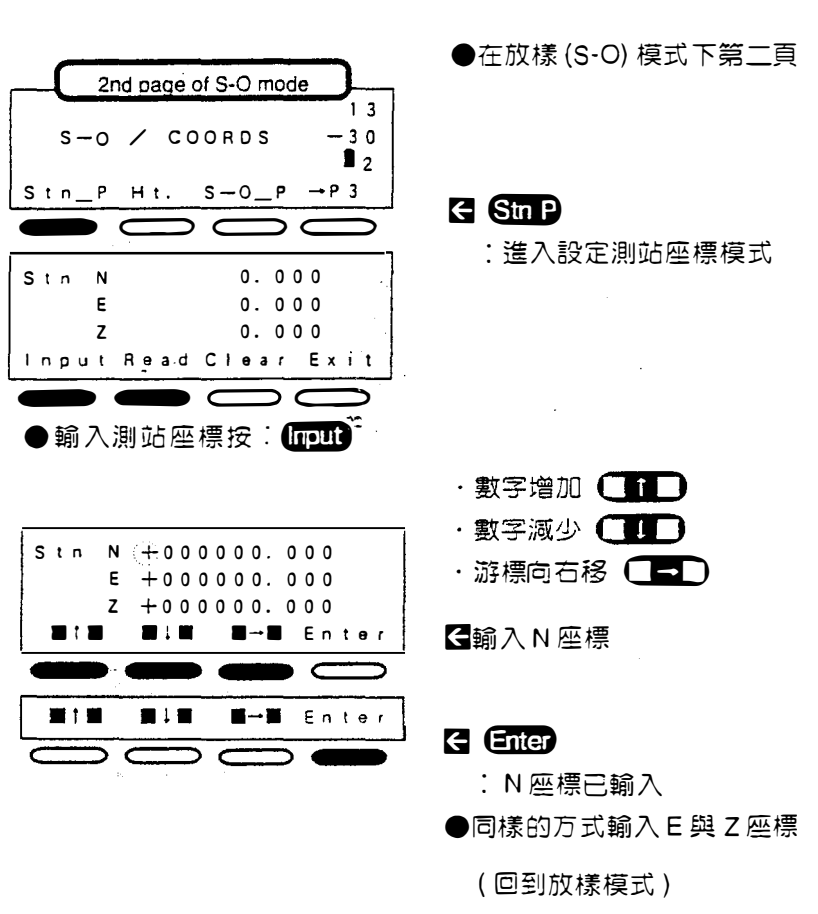

· 輸入範圍:- 999999.999到 999999.999m

- ・最小輸入:0.001m
- ·保留顯示的値按 Exit
- ·設定其值為0按 Clear
- ・跳離此模式按 😎(回到基本模式)

• 44 •

## ●從記憶體中讀取測站座標按 Read

.

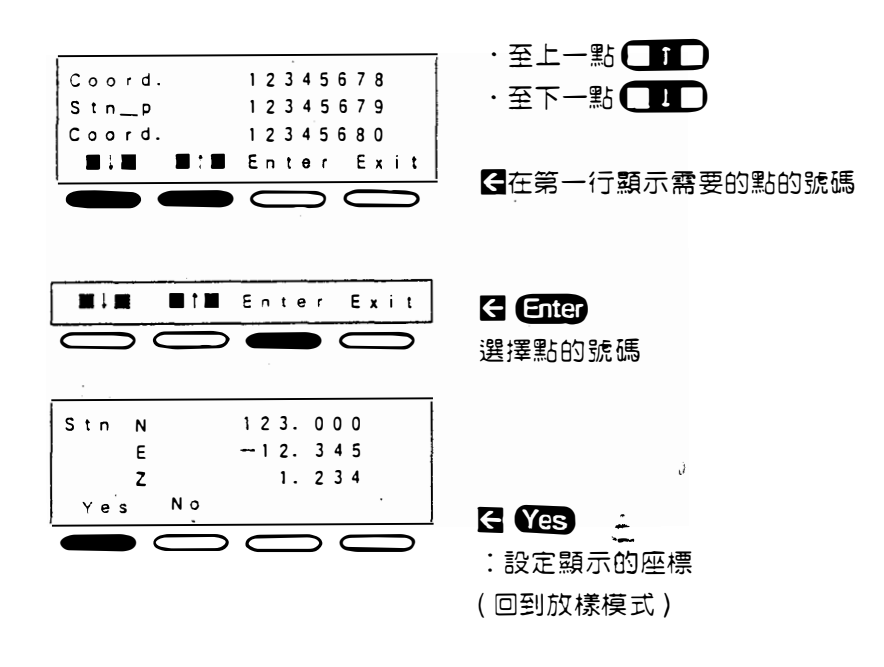

●若測站座標未知,可運用「後方交會測量」,來算出測站座標,
 □ 参閱第55頁。

• 45 •

.....

- 11.2 輸入稜鏡高與儀器高
- ●在做座標測量之前,儀器高和稜鏡高必需先輸入。
   稜鏡高:目標點到稜鏡的中心點的高度
   儀器高:測站點到儀器中心點的高度
- ●儀器高和稜鏡高可用皮尺量得 注意:●輸入稜鏡高與儀器高

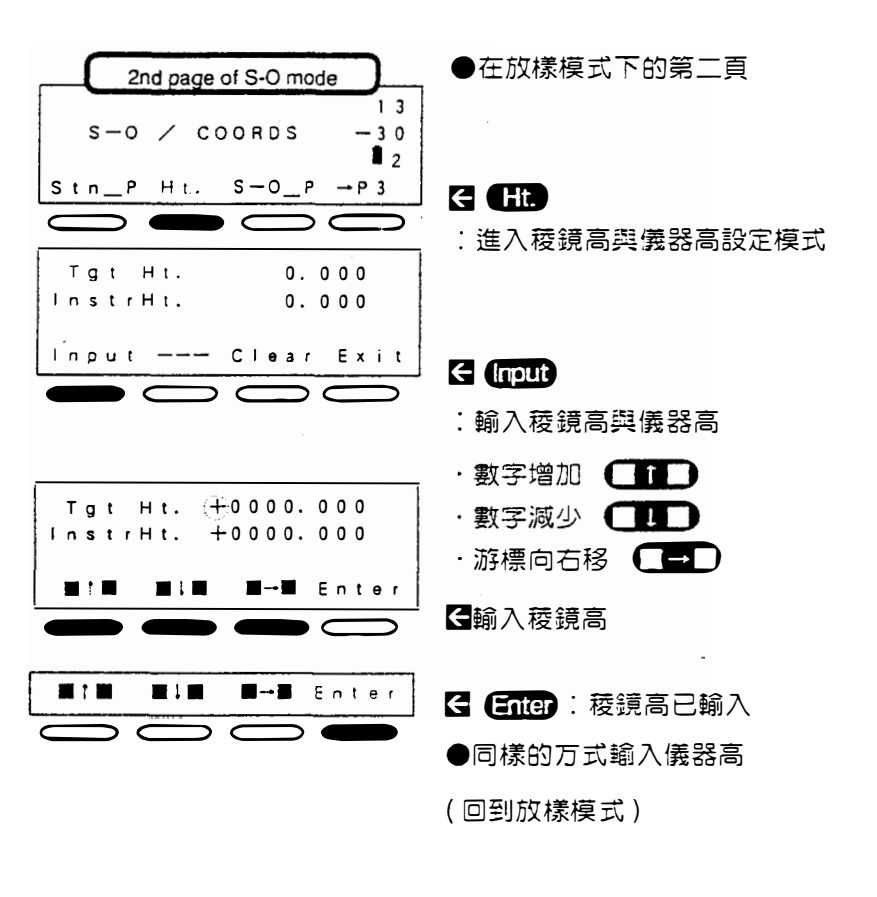

- ·輸入範圍:- 9999.999 到 9999.999m
- ・保留顯示値按 🖾
- ・ 跳離此模式按 😎(回到基本模式)
- ・最小輸入: 0.001m
- ・設定其値為0按 Clear

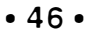

# 11.3 方位角設定

- ●照準後視點並設定後視點方位角,代表N方向的水平角設定為0度
- ●只要輸入測站與後視點座標, SET F 自動地算出後視點方位角

●要設定方位角,先配置BSang的功能,參閱第118頁 "20.1 按鍵功能配置 "

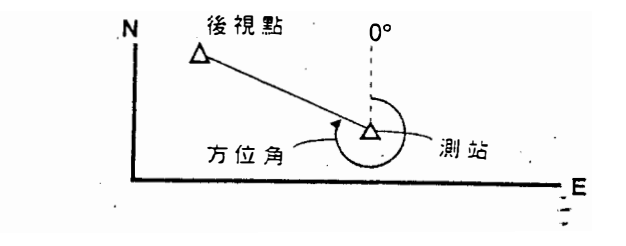

注意: 〇方位角設定

●在任意模式下的任一頁

**BSand** 

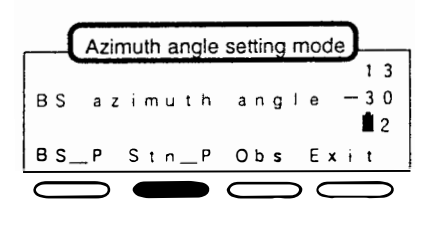

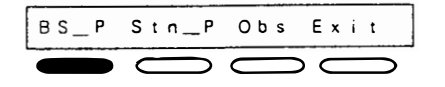

#### ← BSang

:進入方位角設定模式

#### E BS-P

:進入後視點座標輸入模式

• 47 •

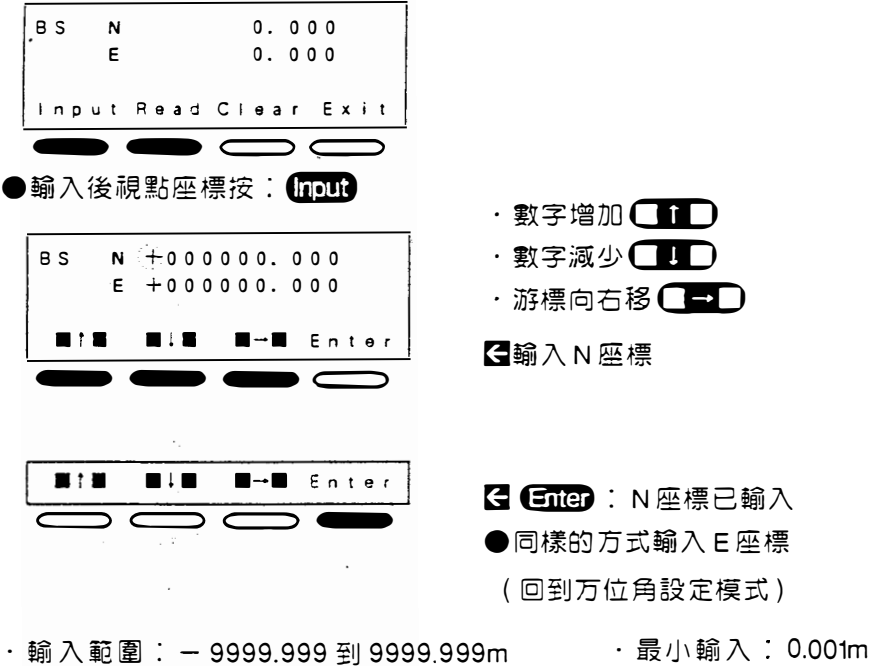

- ・回到先原顯示按 Exit

·跳離此模式按 🕄 (回到基本模式)

●從記憶體中讀取座標資料按 Read

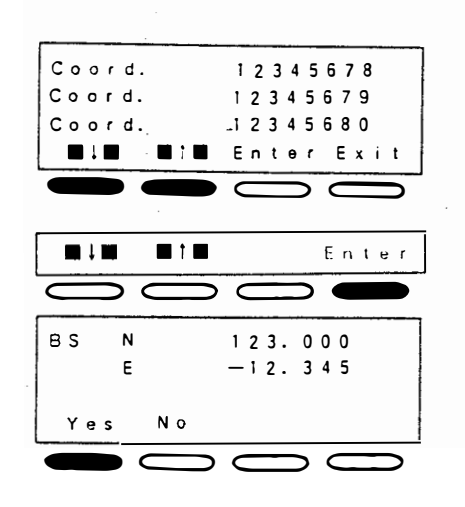

・至上一點 **【1】** ・至上一點 **【1】** 

昼在第一行顯示需要的點的號碼

·設定其値為0按Clear

#### Enter

選擇點號

← Yes

: 選定螢幕上顯示的座標 (回到万位角設定模式)

• 48 •

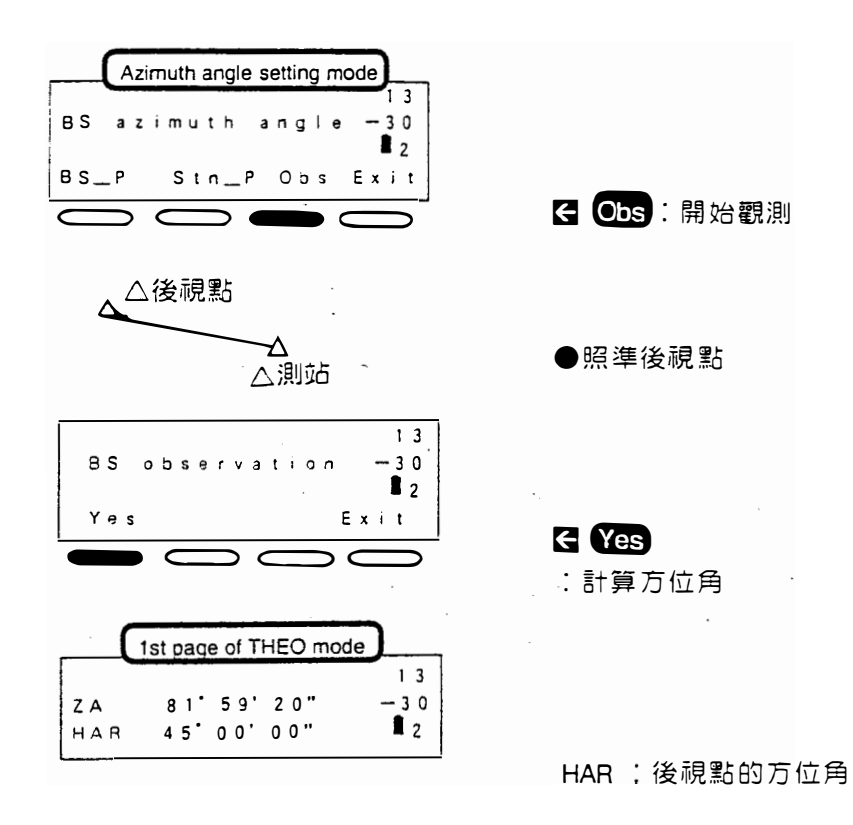

●當測站座標用後方交會測量來求得時,第二個已知站的方位角自動地設定。

• 49 •

-

# 11.4 三次元座標測量

●目標點的座標可用下列公式計算出,並將其結果顯示在螢幕, 首先必需輸入 測站座標, 儀器高與稜鏡高, 並設定方位角。

$$N_1 = X_0 + S \times \sin \theta z \times \cos \theta h$$
  
 $E_1 = Y_0 + S \times \sin \theta z \times \sin \theta h$   
 $Z_1 = Z_0 + Mh + S \times \cos \theta z - Ph$   
 $N_0$ :測站的N座標 S:斜距 Mh:儀器高  
 $E_0$ :測站的E座標  $\theta z$ :天頂角 Ph:稜鏡高  
 $Z_0$ :測站的Z座標  $\theta z$ :方位角

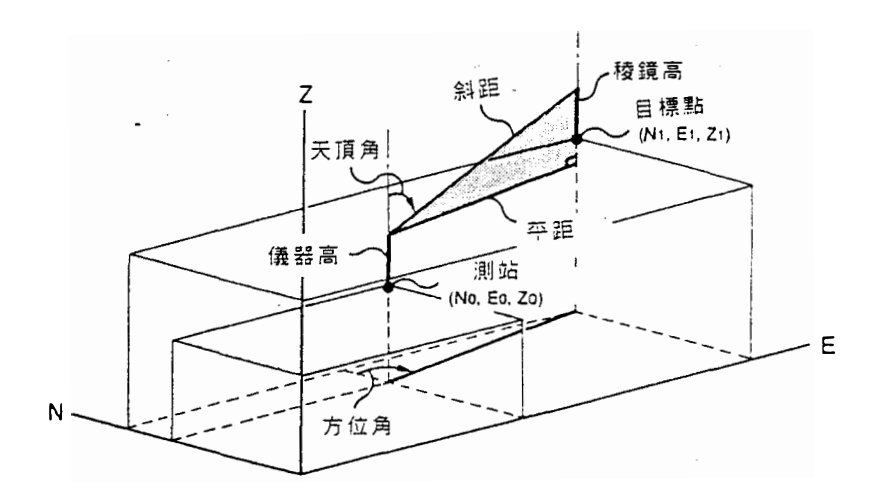

做座標測量以前必須確認下列各項

1.SET F 正確地架設在測點上。 CF P.13

2.剩餘的電力充足。

3. 已設置好垂直與水平度盤指標。 3 P18

4. 儀器參數已設定。 🖙 P21

5. 大氣修正値已設定。 IF P35

6.11.1 至 11.3 的步驟已執行。 UP P44

• 50 •

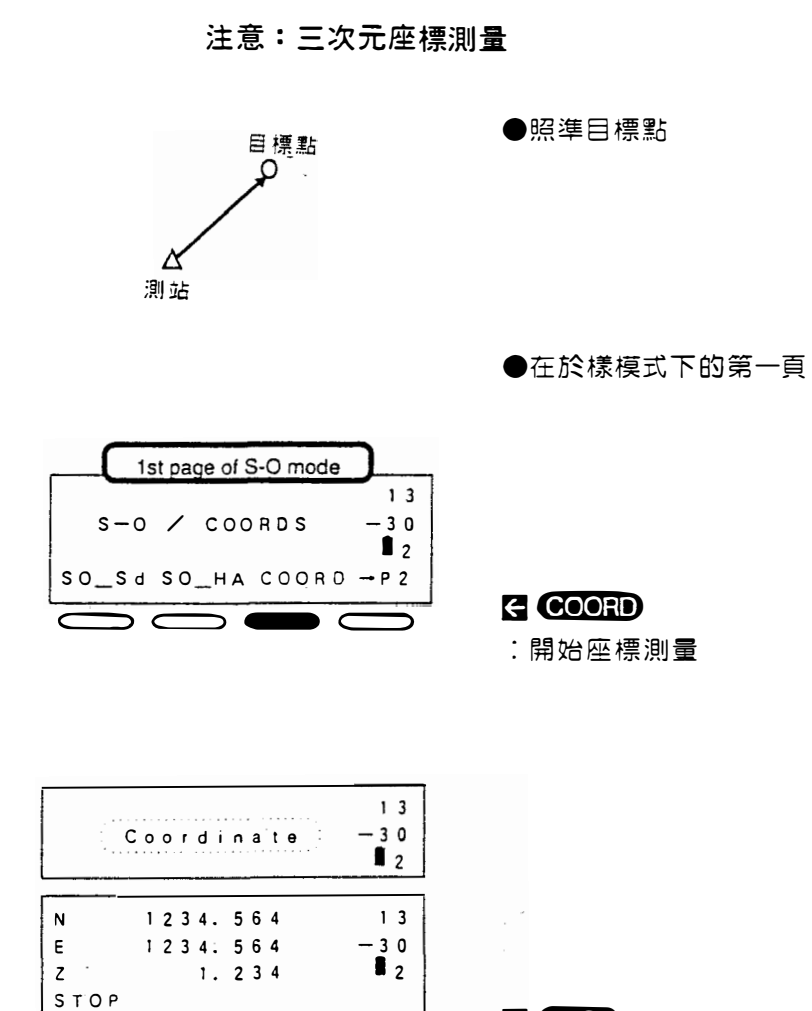

7

G STOP
 G L 測量

·要測量下一個目標點,先量其稜鏡高

\*

\$

ð

• 51 •

\* .

-

,

.52 •

r:

# 其他測量

¢

7

| 12.後方交會測量                                               | r <b>⊮ 55</b> |
|---------------------------------------------------------|---------------|
| 13. 對邊測量<br>13.1 測量兩點或多點間的距離☞ 61<br>13.2改變對邊測量的起始測點☞ 63 | <b>☞ 60</b>   |
| 14.放樣測量<br>14.1 水平角與水平距放樣測量☞ 65<br>14.2座標放樣測量☞ 69       | <b>☞ 64</b>   |
| 15.懸高測量                                                 | டு 73         |

• 53 •

.

~

۹

. .

• 54 •

.

# 12.後方交會測量

0

●「後方交會測量」是利用觀測兩個已知站來決定測站的座標。

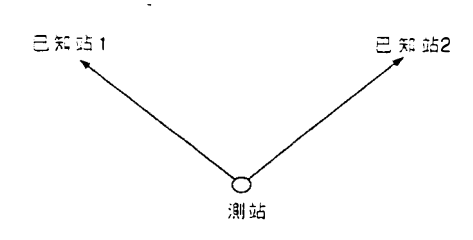

● SET F 能藉由觀測兩個已知站來計算測站座標,第二個已知站的方位角自動 地計算出來並設入儀器。

## 輸入座標資料

| • | 可配置 () 配憶)的功能,運用此功能   | 配置功能☞第118頁 |
|---|-----------------------|------------|
|   | ,SET F 能將座標資料儲存入記憶體,儲 | 操作說明☞第79 頁 |
|   | 存的資料可作為已知站座標。         |            |

・每一站的位置請參閱は第59頁〔注〕可選擇的情況和應避免的情況

.

• 55 •

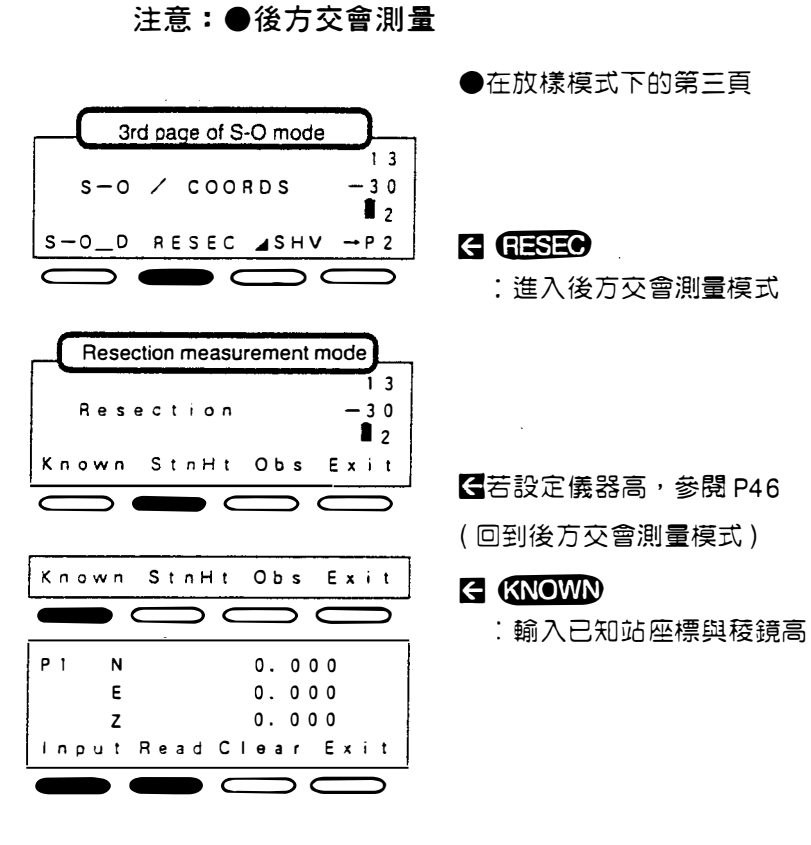

#### ●輸入已知站座標 Input

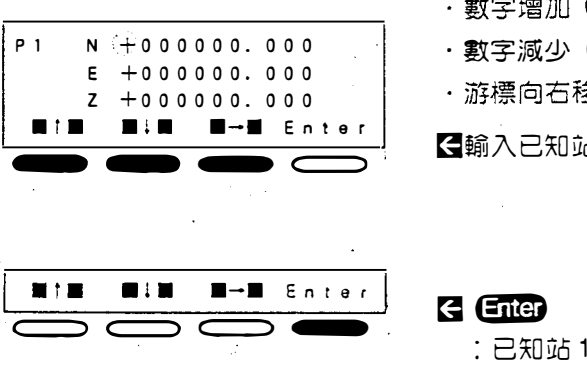

・數字増加(11) ・數字減少 💶 ・游標向右移 □→□ <●輸入已知站1的座標

:已知站1的座標已設定 (稜鏡高輸入模式)

·座標輸入範圍: - 999999.999到 999999.999m,最小輸入: 0.001m

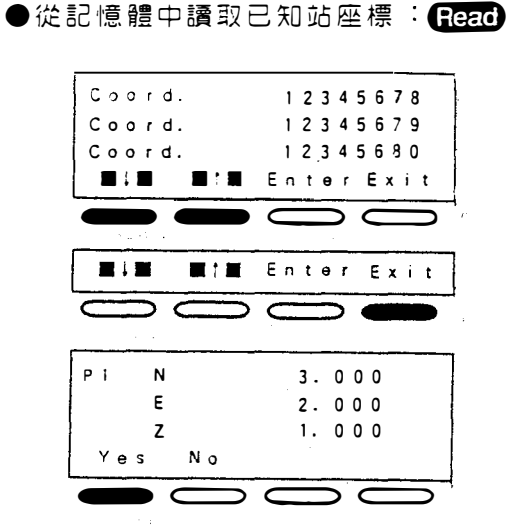

e.

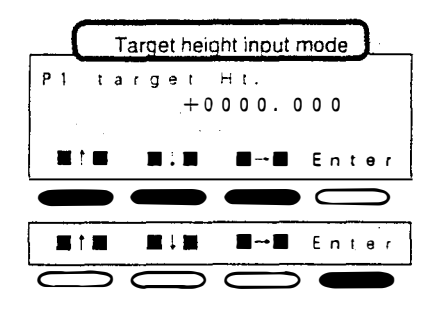

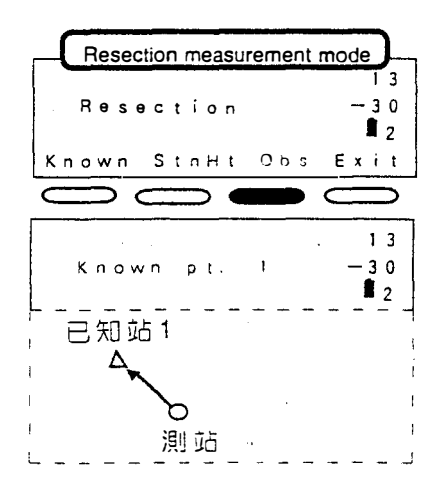

·至上一點 **CID** ·至下一點 **CID** 

€所需要的點的號碼顯示在第一行

Enter

: 選擇所需要的點號

## ← Yes

:顯示的座標設定為已知站座標 (稜鏡高輸入模式)

<●輸入已知站1的稜鏡高</p>

← Enter : 稜鏡高已設定

●設定已知站2的座標與稜鏡高
 (回到後方交會測量模式)

← Obs:開始觀測

●照準已知站1

• 57 •

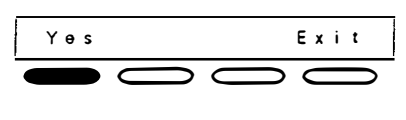

0

| н     | 14.567 m | 13               |
|-------|----------|------------------|
| ZA    | 80 21 20 | - 30             |
| , A R | 60'0'20" | <b>1</b> 2       |
| Yes   | No       | Exit             |
|       | 0        | $\left( \right)$ |

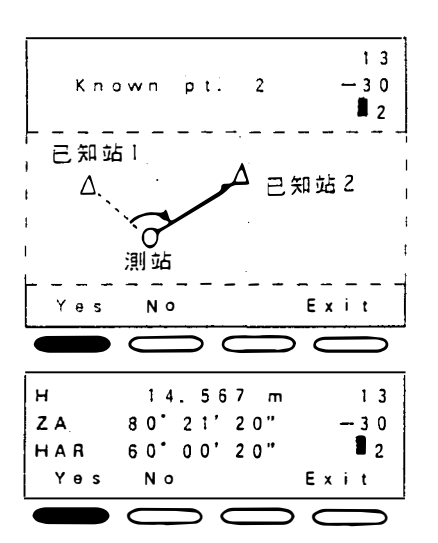

| Stn N<br>E |    | 1<br>1 | 2<br>2 | 3<br>3 | 4.       | 0000 | 0000 | 0         |   |   |   |
|------------|----|--------|--------|--------|----------|------|------|-----------|---|---|---|
| Z<br>Yes   | Νo |        |        | R      | і.<br>ес | 2    | 3    | 4<br>E    | x | i | t |
|            |    | >      | ¢      | -      |          | >    | (    | $\subset$ |   |   | > |

## - Yes

:開始測量

(若選擇重複測量模式,停止測量)

ñ

## ← Yes

:記憶測得的資料

●照準,已知站2

## < Yes

:開始測量

## Yes

:記憶測得的資料,測站座標計算並 顯示出來

注:繼續照準已知站 2, 直到方位角顯 示出來

## E Yes

:計算出的座標設定入儀器

已知站 2 的方位角計算並顯示出來 HAR :已知站 2 的方位角

- · 輸入兩個已知站的Z座標,可求出Z座標
- ·要檢查計算出的測站座標是否準確,輸入兩個已知站的稜鏡高,並測量其座 標,比較測量的座標和先前輸入的值
- ·稜鏡高輸入範圍:-9999.999至9999.999m,最小輸入:0.001m
- ・跳離後方交會測量模式按 Exit (至放樣模式)
- ・重新觀測:NO

•

- 〔注〕可選擇的情況和應避冤的情況

●在下列情況下,測站座標可能無法計算正確: 1)測站和已知站在一條線上 2)兩個已知站之間的角度太狹窄

當測站和已知站之間的距離太長時會發生此情況

·可選擇的情況

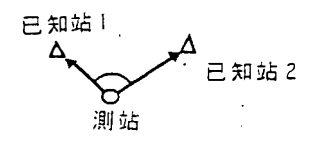

・應避冤的情況

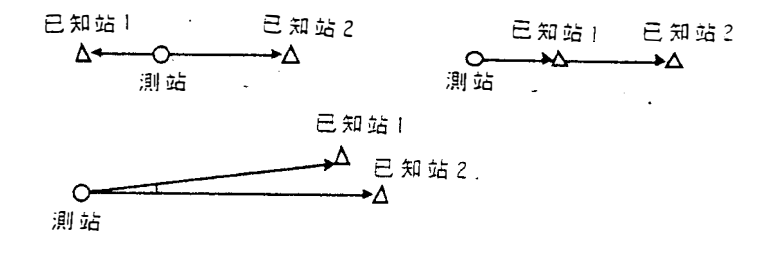

• 59 •

13.對邊測量

●不必移動儀器(測站), 卽能測得起始點(P1)與任一點之間的斜距、平距和高差

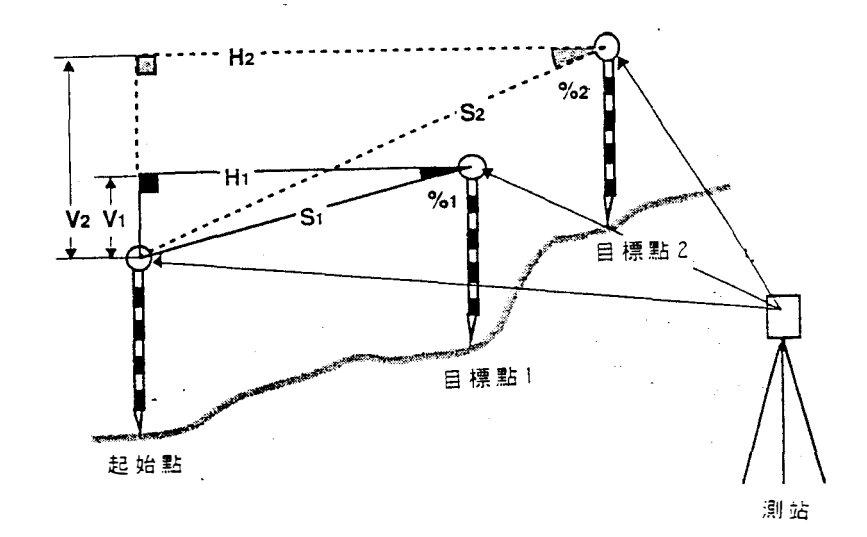

●測量點與點之間的距離,將稜鏡裝置在固定高的物的物體上,如標竿。

●測距乃根據您選擇的測量模式(參數1)。參閱第107頁來改燮測量模式。

# 13.1 測量兩點或多點間的距離

● SET F 能連續地測量許多點的距離

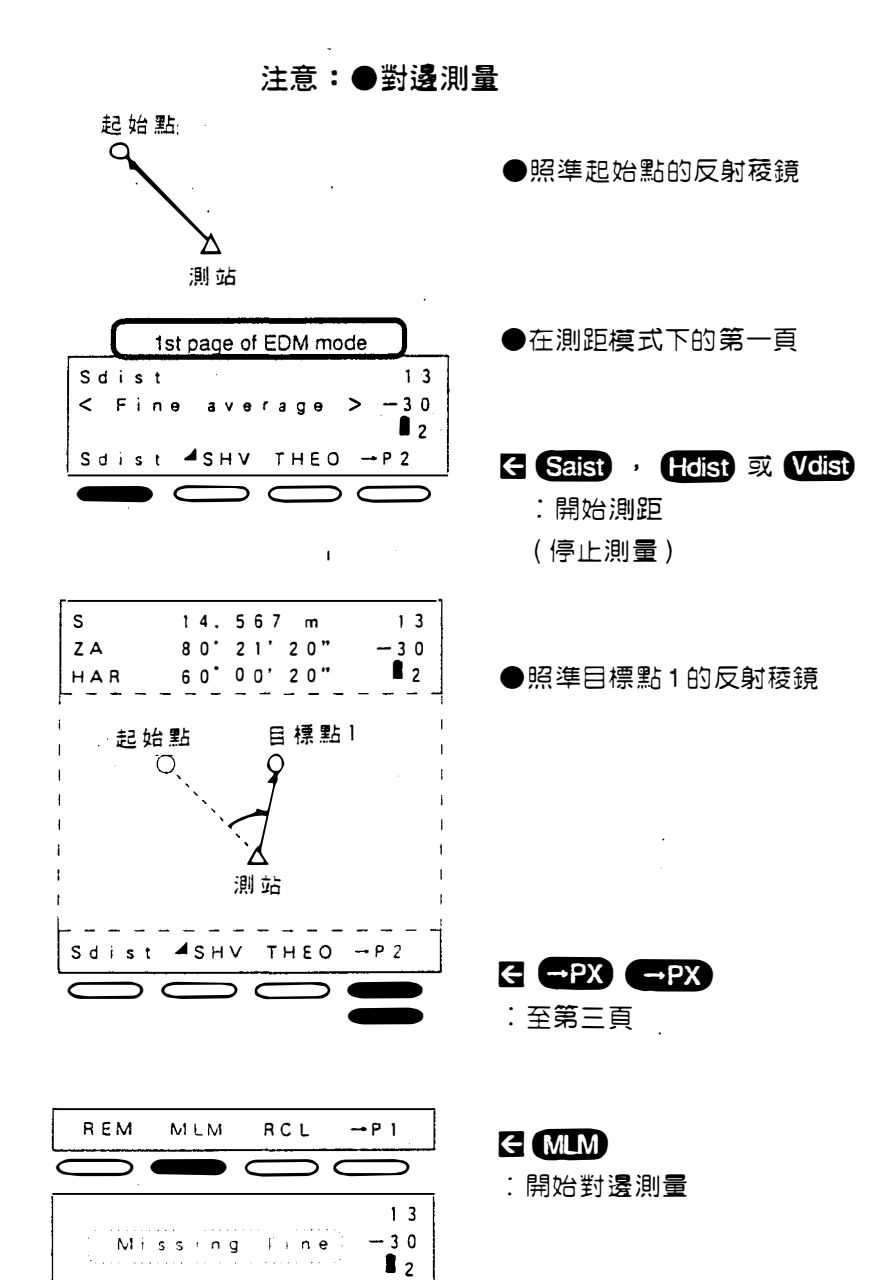

• 61 •

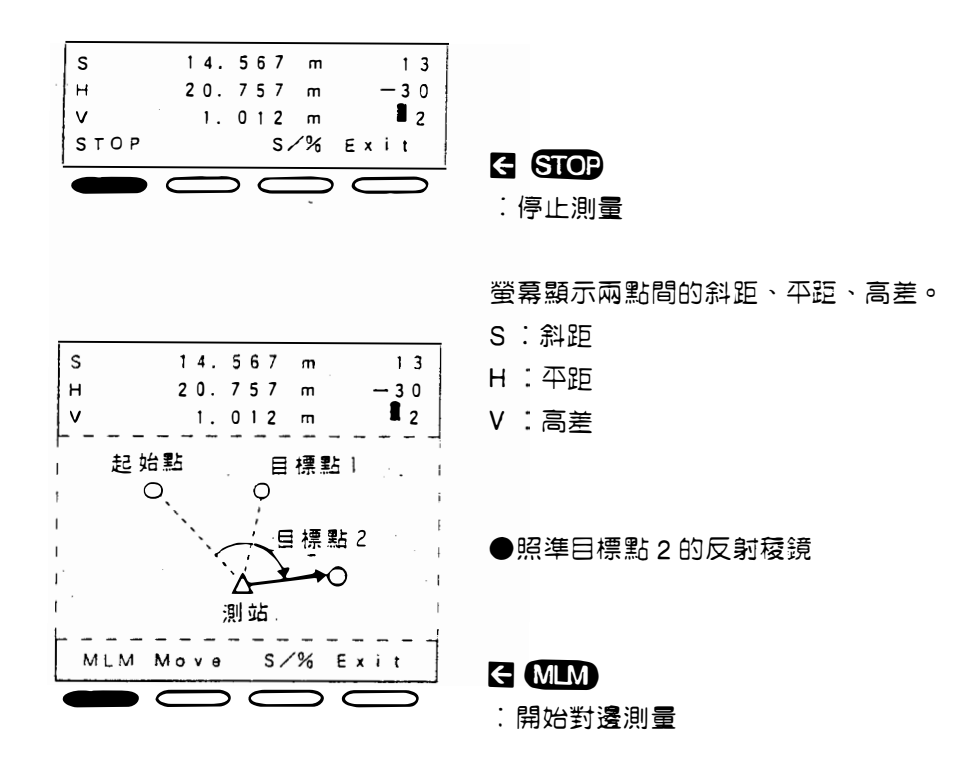

- ·重複上述步驟,開始下次的對邊測量
- ・跳離對邊測量模式按 **Exit**(回到測距模式)
- SET F 能顯示兩點的坡度百分比

注意:●兩點的坡度百分比

| s<br>н<br>v | 14.567<br>20.757<br>1.012 | m<br>m<br>m | 13<br>-30<br>2 | ●己完成對邊測量 |
|-------------|---------------------------|-------------|----------------|----------|
|             | Move S                    | 1%          |                |          |
| e           | 48.755                    | %           | 13             | . 親小奴陵日分 |
| 3           |                           |             |                |          |

- ・ 再按 <mark>S/ %</mark> 則顯示斜距
- ·顯示範圍:小於±1000%(水平方向為0%)

13.2 改變起始點

.

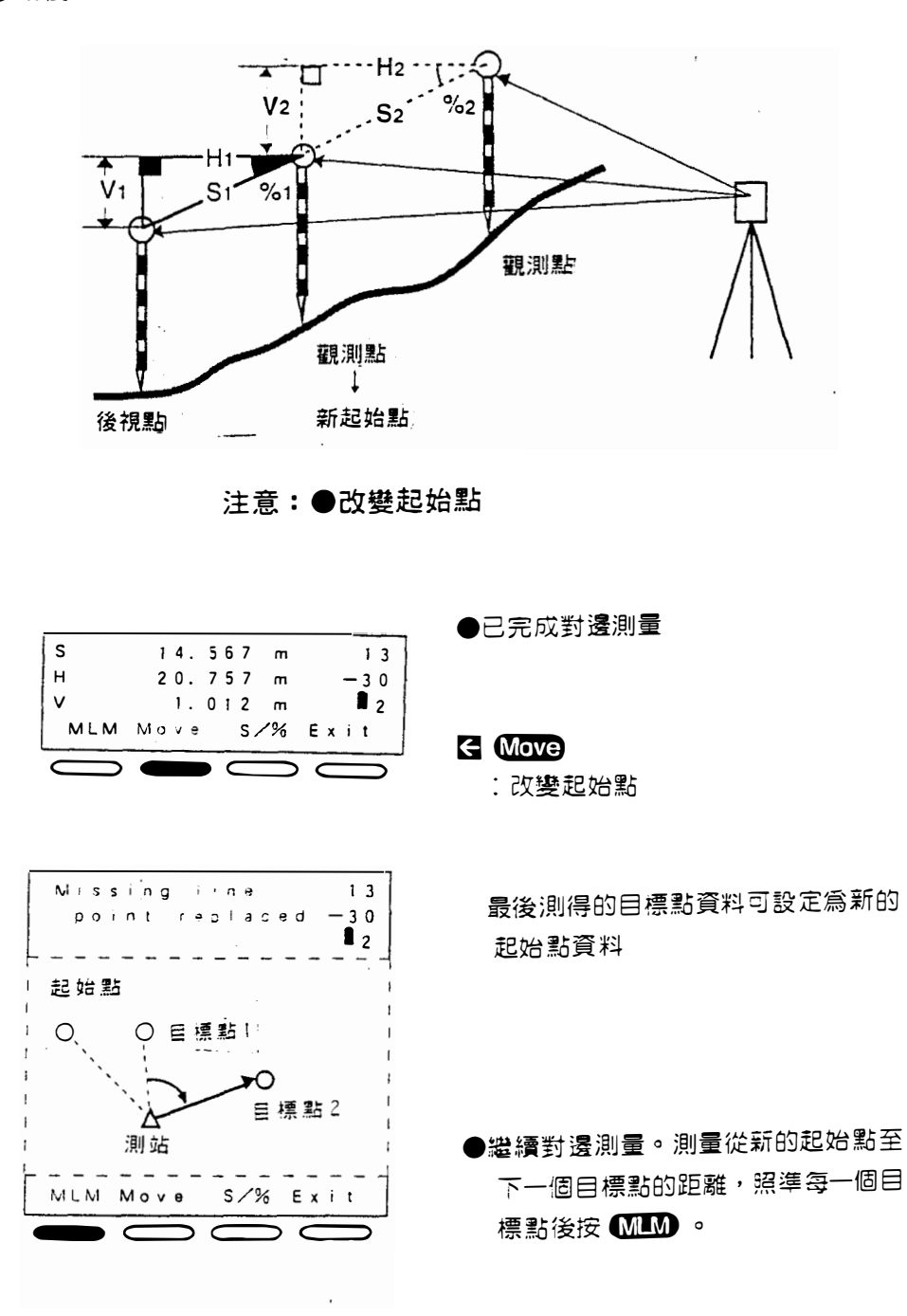

●最後測量的目標點可轉變爲新的起始點

• 63 •

## 14.放樣測量

●放樣測量用來放樣所需的點。藉由測量照準點的水平角、水平距或座標,螢 幕會顯示要放樣的資料値和測得的値之間的差。

顯示的值等於測得的值和放樣資料之間的差。

●測距根據您所選擇的測量模式(參數1)或選擇追蹤測量模式

#### 輸入座標資料

•可配置記憶 EME 的功能,運用此功能,
 ·配置功能☞第118頁
 SET F能將座標資料儲存入記憶體,儲存
 ·操作說明☞第79頁
 的資料可作為放樣資料。

.
14.1 距離放樣測量

ç

●此測量乃先找到一参考方向,將其設定為0度,轉動儀器至需要放樣的方 向,設定要放樣的距離,做距離放樣測量。

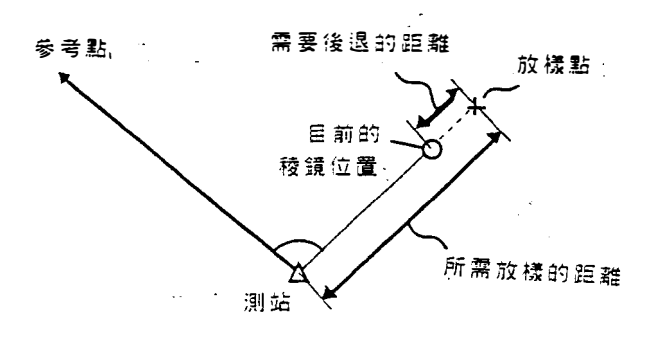

注意:●距離放樣測量

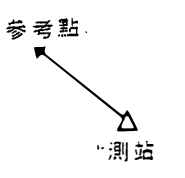

●照準参考點

| 2                       | nd page of THEO mo                      | ode                        |
|-------------------------|-----------------------------------------|----------------------------|
| Z A<br>H A R<br>0 S E T | 81' 59' 20"<br>45' 00' 00"<br>HOLD Tilt | 1 3<br>- 3 0<br>■ 2<br>P 3 |
| ZAHAR                   | 8 1° 5 9' 2 0"<br>0' 0 0' 0 0"          | 1 3<br>- 3 0<br>∎ 2        |

●在經緯儀模式下的第二頁

E OSED

:將水平角設定為0度

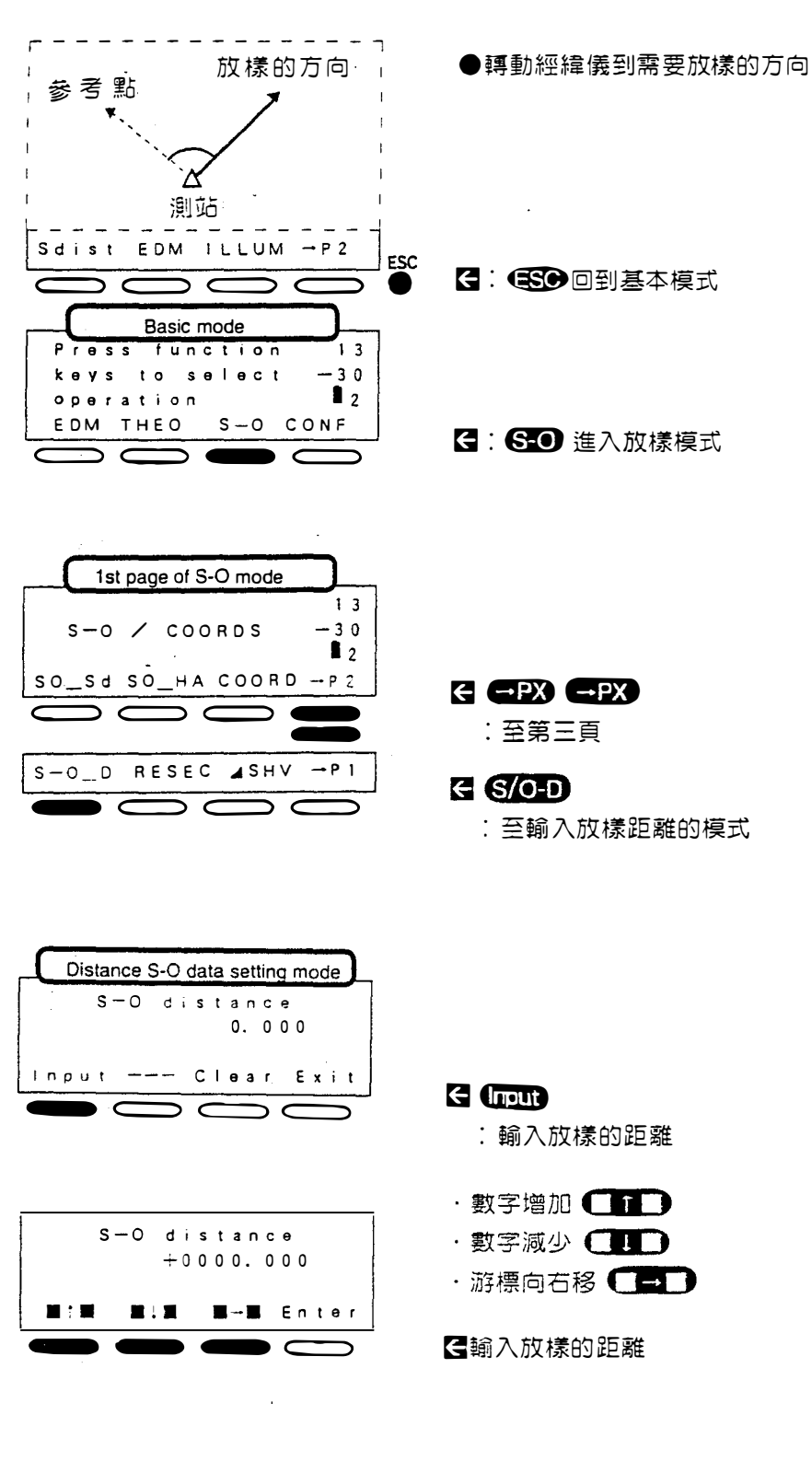

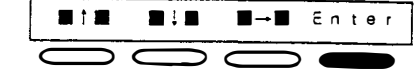

c,

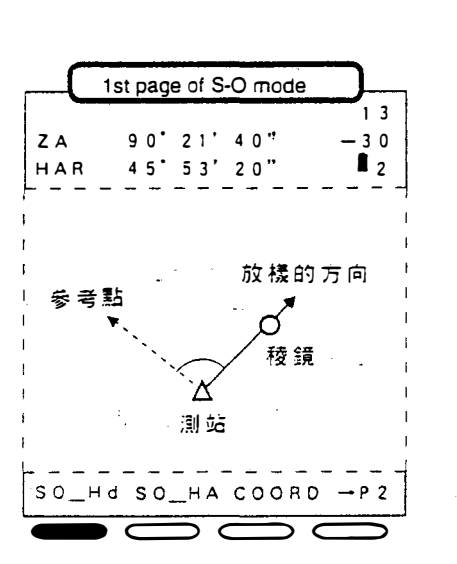

Enter
: 放樣的距離已輸入 (回到放樣模式第一頁)

- ●將稜鏡置於放樣的方向,並正確照準 - 稜鏡
- ●若需要,按 **▲ SHV** , 選擇平距模式 或按 **M/TRK** 選擇追蹤測量模式

# E SO-Hd

:開始距離放樣測量

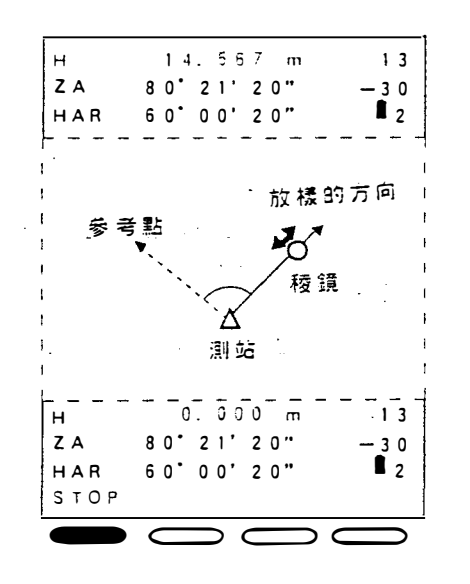

●稜鏡到要放樣的點的距離顯示在第一行,此時需往儀器的方向前進 14.567m,直到第一行顯示的數値為 0,卽為要放樣的點,若顯示的數値 為負値,則表示稜鏡往後退。

**E** STOP

停止測量 (回到放樣模式的第一頁)

• 67 •

·設定需要的值之後,可放樣斜距、平距與高差。

- 若選擇重複測量或追蹤測量,無需按鍵操作,照準移動的反射稜鏡,顯示的 距離卽改變。
- ・保留顯示的値按 Exit (回到放樣模式的第一頁)
- ・設定其値為0按 Clear
- ・輸入範圍:一 9999.999 到 9999.999mm ・最小輸入: 0.001m

.

# 14.2 座標放樣測量

- ●本測量用於放樣一特定的座標點。
- ●在設定放樣點座標後,SETF計算出要放樣的水平角和水平距,並將其値儲 存入記憶體。選擇水平角和水平距放樣功能,卽能放樣所需的座標位置。

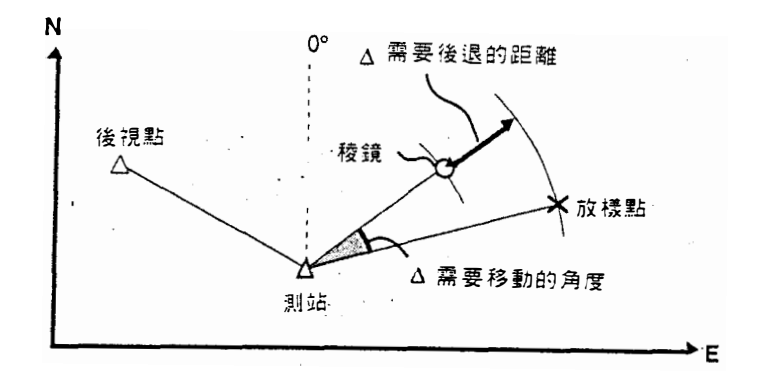

注意:●座標放樣測量

●測量前必須完成設定測站座標和設定 方位角

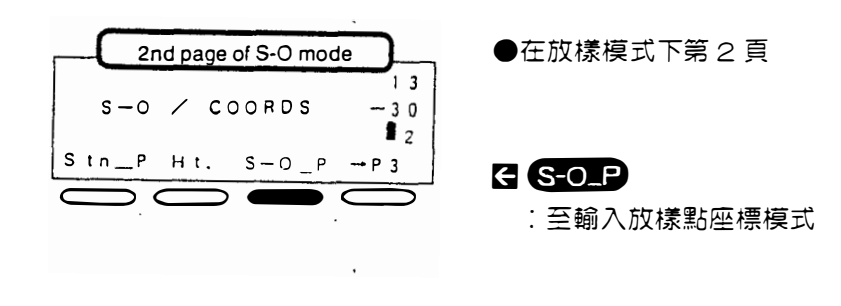

• 69 •

| 6   | oordin | ate S-O | data setting mode |
|-----|--------|---------|-------------------|
| P   | N      | -       | 0.000             |
|     | E      |         | 0.000             |
| l n | put    | Read    | ClearExit         |
|     |        |         | 0                 |

・保留顯示値: (至於)(至放樣模式第1頁)

・設定其値為0:Clear

●輸入放樣點座標:「□□□」

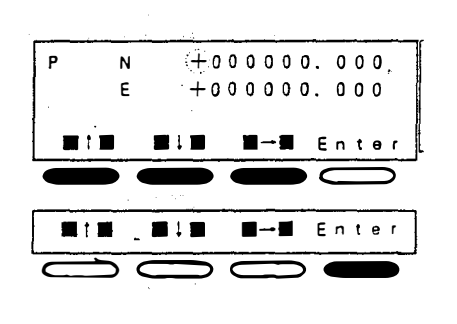

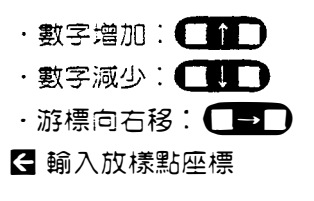

### Enter

: 放樣座標已輸入 放樣的水平角和水平距計算出來並 儲存入記憶體

(回到放樣模式的第一頁)

輸入範圍:一 999999.999 至 99999.999m ·最小輸入: 0.001m ●從記憶體中讀取放樣點座標: **Read** 

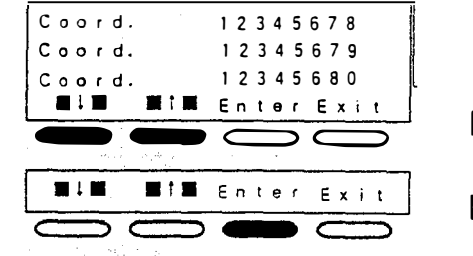

・至上一點:**(計)** ・至下一點:**(計)** 【在第一行顯示需要點之號碼

Enter

:選擇點號

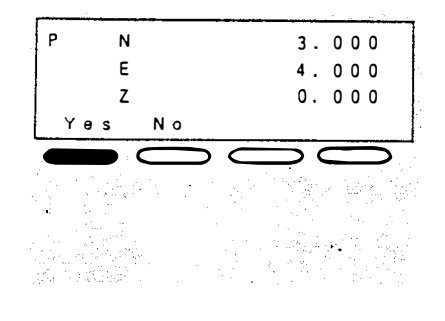

r,

e Yes

: 顯示的座標設定為放樣點座標,放樣 的水平角和水平距計算出來並儲存入 記憶體 (回到放樣模式第1頁)

●當觀測點數字未顯示或者除了按Read 之外發出的長 "嗶 " 聲,表示無座標 資料在記憶體裏,按(mput)直接輸入座標,或者在輸入座標資料進入記憶體 之後再讀取。

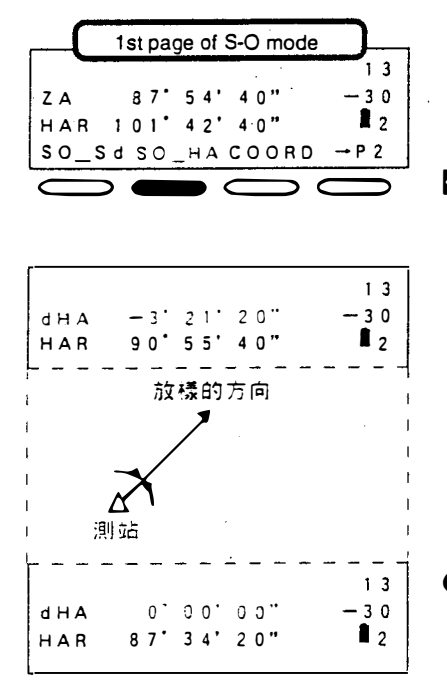

€ <mark>SO\_H</mark>A

:開始水平角放樣測量

顯示 "dHA" 為照準方向到要放樣的方向之差值。

●使用水平固定微調鈕,轉動經緯儀直 到 "dHA" 值變成 0°00'00",此時的 方向卽為要放樣的方向

• 71 •

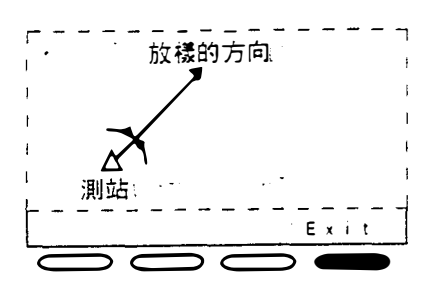

●將稜鏡置於要放樣的方向上,並正確 照準稜鏡 a

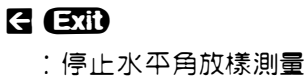

|       | st pag | e of S | -O mode |      |
|-------|--------|--------|---------|------|
|       |        |        |         | 1 3  |
| ZA    | 80.    | 21'    | 20"     | - 30 |
| HAR   | 60'    | 00'    | 20"     | L 2  |
| SO_Hd | so_    | _НА    | COORD   | -→P2 |
|       |        | )<br>O |         |      |

●必要時,按 **SHV** 選擇平距模式 或按 **M/TRK** 選擇追蹤測量模式

### ← SO\_Hd

:開始水平距放樣測量

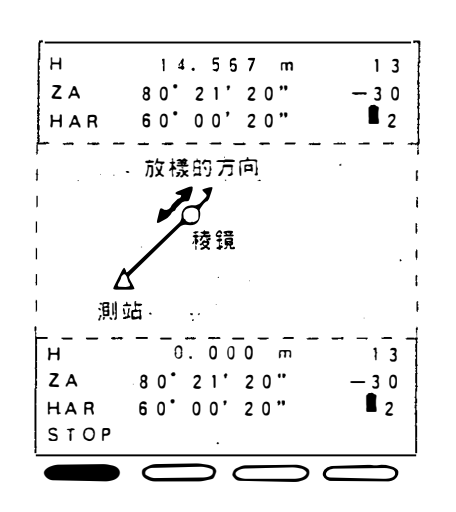

稜鏡到要放樣點的距離顯示於第一行

●將稜鏡挪向或遠離測站,直到水平距離(H)變為0m,此時創為要放樣的點

負値:遠離測站

正値:移向測站

**E** STOP

:停止測量 (回到放樣模式第**1**頁)

·要知道放樣的距離資料,按 S-O\_D,然後按 Exit 回到先前模式。

15. 懸高測量 (REM)

●在測量某些無法設置反射稜鏡的目標時(如高壓電纜、橋墩),可選用懸高 測量,利用其正上方或正下方的點來計算目標高。

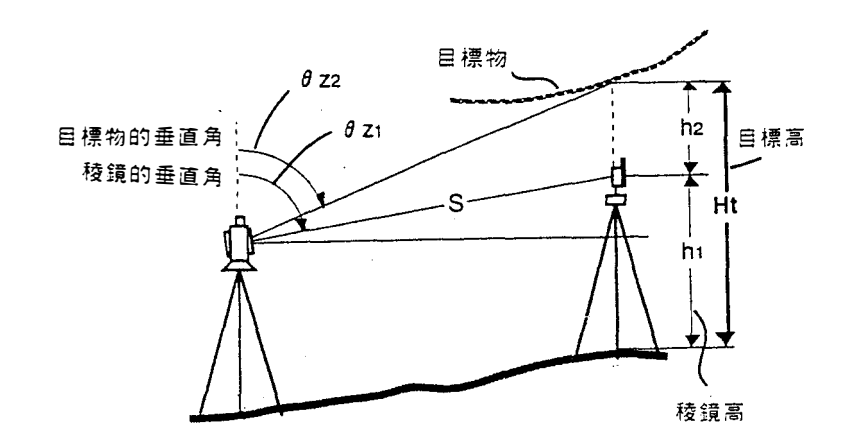

●目標高可用下列公式求得

 $H_{t} = h_{1} + h_{2}$  $h_{2} = S \sin \theta z_{1} \times \cot \theta z_{2} - S \cos \theta z_{1}$ 

●懸高測量時,0.7秒後顯示測得的目標高,以後每0.5秒顯示一次。

• 73 •

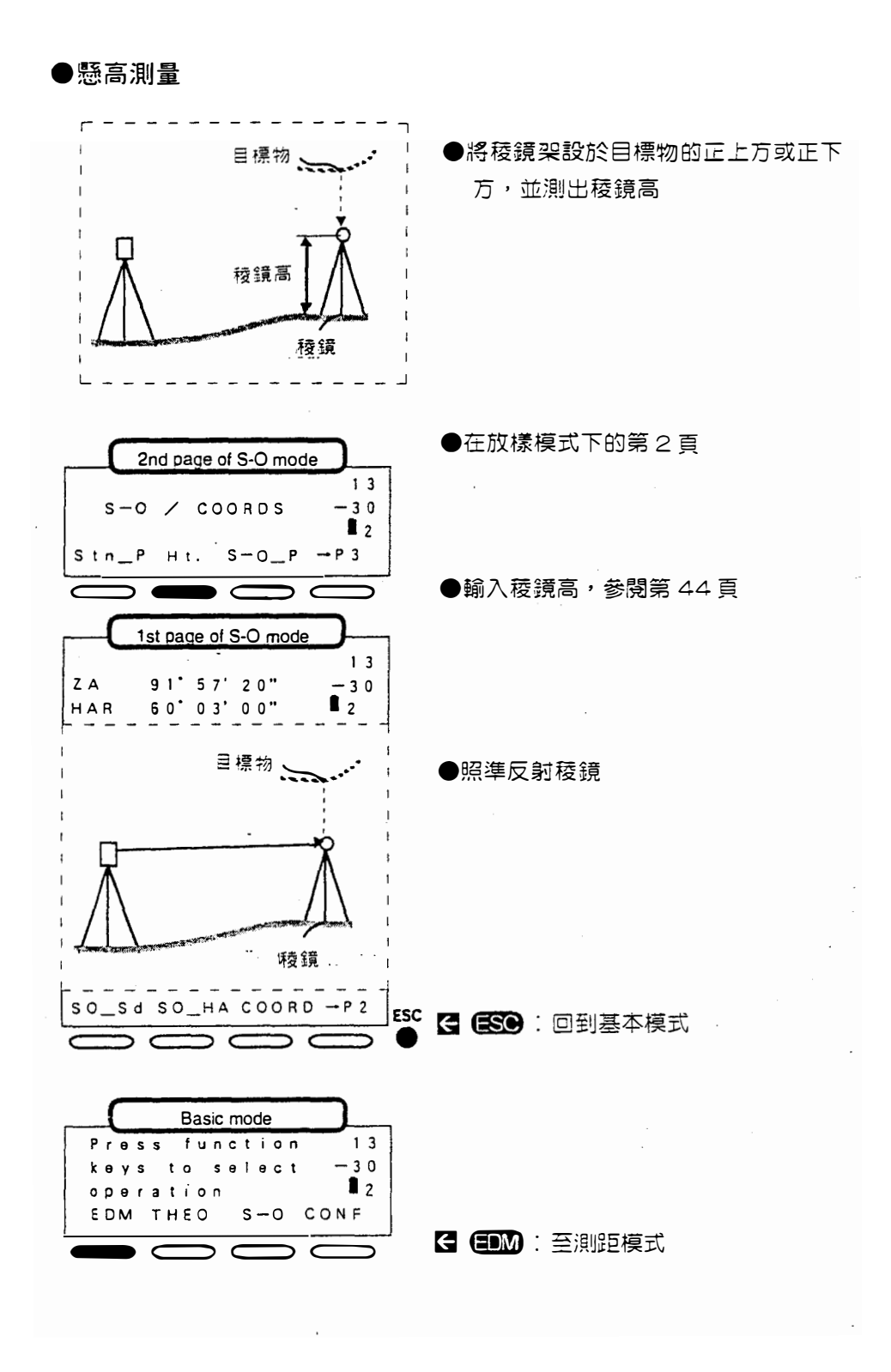

• 74 •

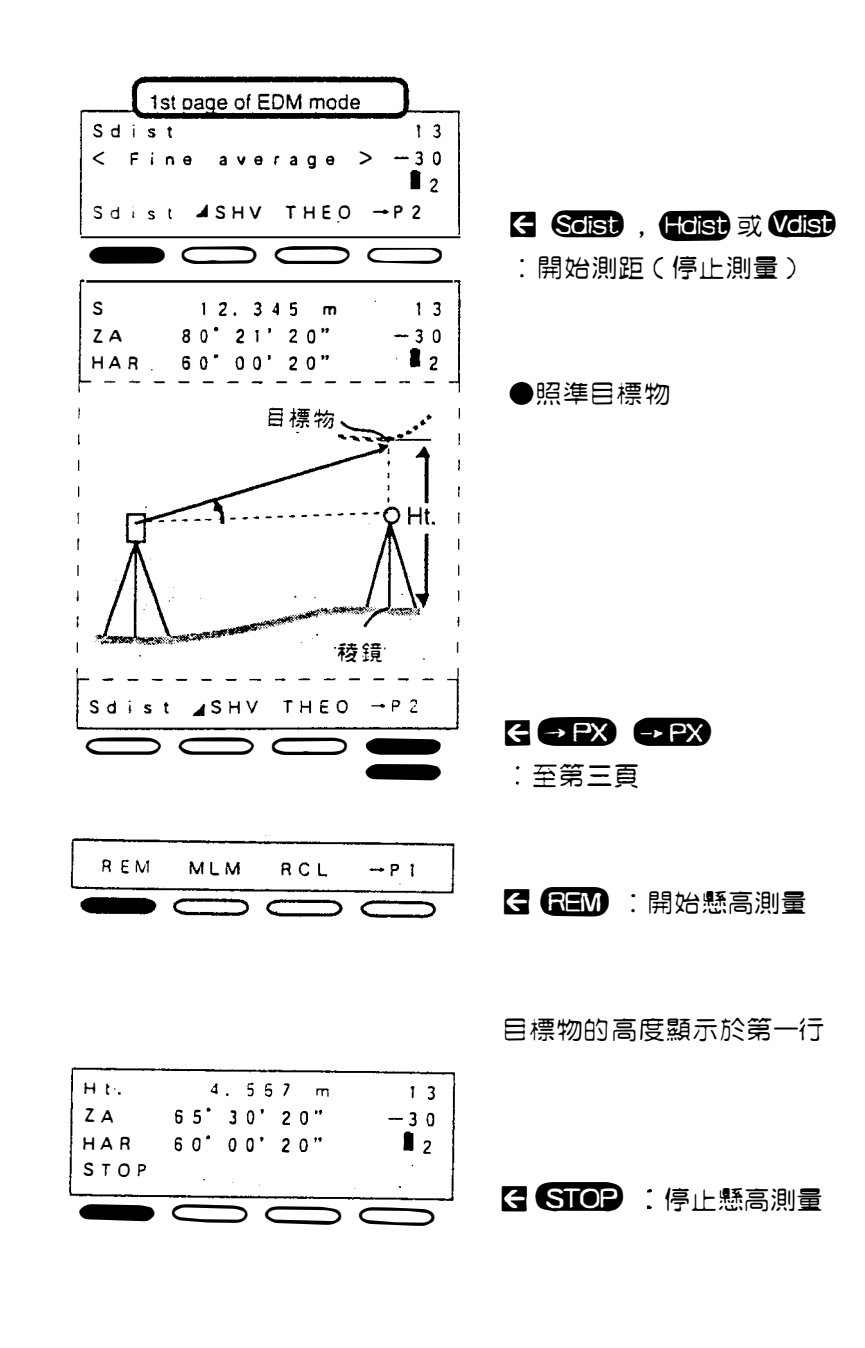

・最大的垂直角:從地平線上起89。
 (測量値極限(Ht.): ± 9999.999m)

Ţ

r,

• 75 •

ē.

·

·

,

# 使用資料記憶功能

# 16. 資料記憶功能

IF 79

16.1 輸入 / 刪除 / 查閱座標資料☞ 80
16.2 查閱儲存於記憶體上的座標資料 ☞ 83

-

ł.

# 16. 座標資料記憶的功能

● SET F 能將座標資料儲存入記憶體 儲存的座標資料可作為測站座標後視站座標,已知點座標和放樣座標。

●利用此功能,參閱P.118 配置 REM 的功能。

-

# 16.1 輸入/刪除座標資料

●要將座標輸入記憶體或將記憶體中的座標資料刪除執行下列步驟:

# ●注意:輸入座標資料

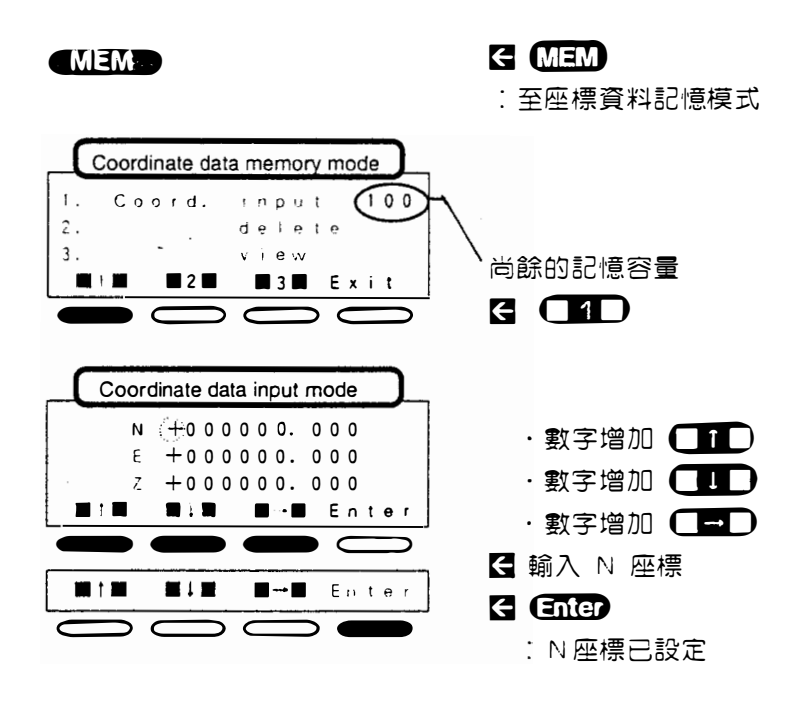

●同樣的方式輸入E座標與Ζ座標

●在任意模式下的任一頁

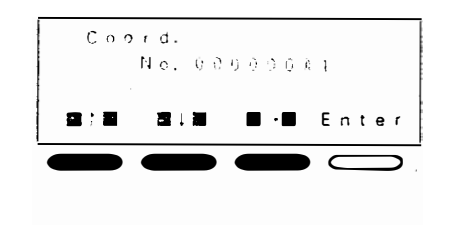

顯示先前輸入的號碼+1

**そ**輸入點號

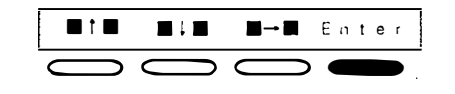

Enter :點號已輸入 (回到座標資料記憶模式)

- ・可輸入100個點座標資料
- ・座標資料輸入範圍:-999999.99至 999999.999m
- ・座標資料最小輸入:0.001m
- ·點號輸入範圍:1至99999999
- ・資料儲存期限:約1星期
- ・跳離輸入模式: 🕵 (至基本模式)

●注意:删除座標資料

●在任意模式下的任一頁

### MEM

•

### € MEM:至座標資料記憶模式

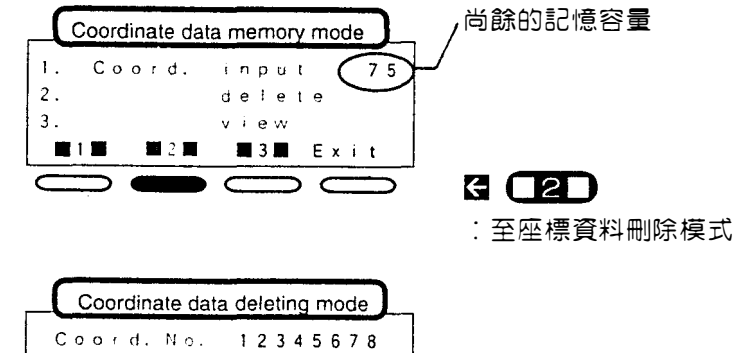

|  | 123 | 45 | 6 | 79  |   |
|--|-----|----|---|-----|---|
|  | 123 | 45 | 6 | 8 0 |   |
|  | ALL | E  | n | te  | r |
|  |     |    |   |     |   |
|  |     |    |   |     |   |

• 81 •

### ●刪除所有資料按ALL

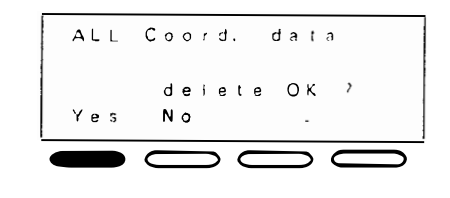

☑ Yes : 刪除所有資料 (回到座標資料記憶模式)

●刪除想要刪除的資料,按 【1】 【1】 來選擇,顯示於第一行的點號, 卽為要刪除的,按 Enter

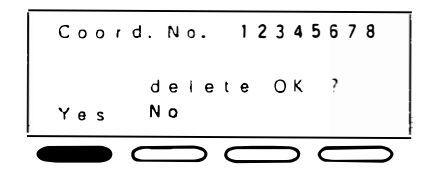

✔ Yes
:刪除顯示的座標資料
(回到座標資料記憶模式)

- ·當選擇 \*2 刪除座標資料 ~ 聽到一聲嗶聲且螢幕未改變時,表示記憶體中無 資料。
- ・跳離此模式按 **ESC** (回到基本模式)

• 82 •

16.2 查閱儲存於記憶體中的座標資料

● SET F 能顯示儲存於記憶體的座標資料

4

•

5

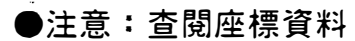

●在任意模式下的任一頁

| MEM |                             |
|-----|-----------------------------|
|     | Coordinate data memory mode |
| 1.  | Coord. input 75             |
| 2.  | deinte                      |
| 3.  | V L C W                     |
|     | E 2 E Exit                  |
|     |                             |

G MEM:至座標資料記憶模式

€ 3. :至座標資料查閱模式

・至上一點: 〇介〇

・至下一點:

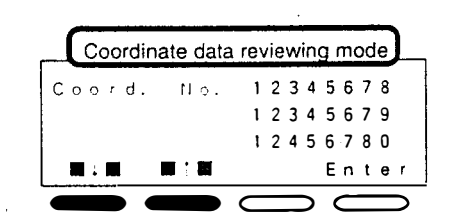

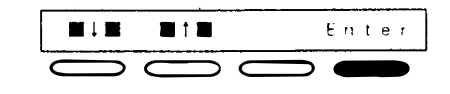

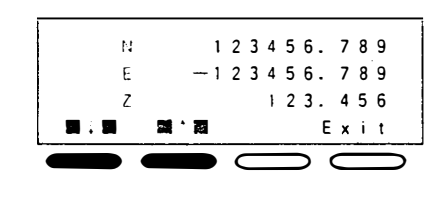

| ■ 要查閱的點號顯示於第一行                                               |
|--------------------------------------------------------------|
| € Enter : 選擇點號 ·至上一點資料: ●●●●●●●●●●●●●●●●●●●●●●●●●●●●●●●●●●●● |
| €顯示需要的座標資料                                                   |
| € Exit : 結束                                                  |

(回到座標資料記憶模式)

- ----

# , **···** ·

۰.

.

# 發現並解決問題

| 17. | 错误   | 除訊息          | <b>☞ 87</b> |
|-----|------|--------------|-------------|
| 18. | 檢查   | 與校正          | <b>I</b> 89 |
|     | 18.1 | 管氣泡☞ 89      |             |
|     | 18.2 | 圓氣泡☞ 91      |             |
|     | 18.3 | 傾斜感應器IF 92   |             |
|     | 18.4 | 分劃板☞ 96      |             |
|     | 18.5 | 光學對心器口 100   |             |
|     | 18.6 | 測距檢查流程圖☞ 102 |             |

18.7 視距加數 103

۶

• 85 •

.

# • 86 •

۶,

# 17. 錯誤訊息

~

●測量時若出現下列錯誤訊息,請看下表。

●若相同的錯誤訊急重複出現或出現其他訊息,請聯絡 Sokkia 代理商。

| EA ,E       | 意                                                        | 義           | 解                  | 決                  | え               | 道        |
|-------------|----------------------------------------------------------|-------------|--------------------|--------------------|-----------------|----------|
| 狀 況 不 良     | 稜鏡照準不佳                                                   |             | 再 次 精<br>認 返 回     | 確 地 照 ⊻<br>訊 號 後 ₽ | 隼稜 鏡,<br>耳次 測 量 | 確<br>。   |
| 電池電壓太低!     | BDC25 電 池 電 壓<br>低                                       | 太           | 充 電 或<br>池         | 更換已多               | も飽電的            | 電        |
| <br>無 資 料   | 於懸高測量或測<br>兩點間的平距時<br>首次測量的斜距<br>生錯誤<br>記憶體中無座標<br>料或特定碼 | 量,<br>發     | 照 準 反!<br>斜 距      | 射稜鏡,               | • 再次測           | <b>B</b> |
| 超 出 補 償 範 圍 | 測 距 時 ・ 傾 角 超<br>± 3'                                    | 過           | 再 次 整 <sup>:</sup> | <del></del> Set f  |                 |          |
| 數 値 超 出 範 圍 | 懸高測量時,垂<br>角大於±89°或<br>得的距離大<br>9999.999m                | 直<br>測<br>於 | 按 STO              | P 停止氵              | 則量              |          |
| RAM 被 删 除   | 儲存於記憶體中<br>資料已被删除                                        | 的           |                    |                    |                 |          |

• 87 •

| I.                           | 息 | 意                                                        | 義                               | 解決          | 之 道     |
|------------------------------|---|----------------------------------------------------------|---------------------------------|-------------|---------|
| 無 返 回 訊 號                    |   | 於 測 量 之 初 或 測<br>間 <sub>,</sub> 完 全 無 返 回 訪<br>或 已 被 阻 擋 | 」量<br>し號                        | 再 次 精 確 地 照 | 準 稜 鏡   |
|                              |   | 開始測量2分鐘內<br>無接收任何測得的<br>離資料,或1分銷<br>法獲得測量的距离<br>料        | o<br>む<br>距<br>重<br>無<br>重<br>査 | 確認返回訊號      | 後再次測量   |
| 傾角超出範圍<br>X-> ⊥ +<br>Y- ⊥ <+ |   | 傾 角 超 過 ± 3'                                             |                                 | 再次整平 SET I  | =       |
| E100                         |   | 測 量 水 平 角 時 發 生<br>誤                                     | 錯                               | 再次設置水平      | 度 盤 指 標 |
| E101                         |   | 測 量 垂 直 角 時 發 生<br>誤                                     | 錯                               | 再次縱轉望遠      | 鏡 一 周   |

\* 若 SET F 望遠鏡或照準部旋轉每秒超過 4 迴轉,則會顯示 "E100" 或 "E101" 之 錯誤指示。

# 18. 檢查與校正

- ●測量前與測量中應定期進行檢查及校正。此外,若儀器長期儲存、搬運或因 強烈震盪而懷疑儀器受損時,請檢查之。
- ●請依下列順序執行檢查

# 18.1 管氣泡

●管氣泡的玻璃管對溫度變化或震盪極為靈敏。
檢查

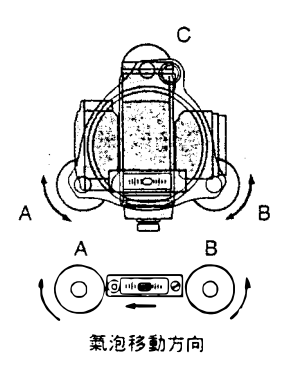

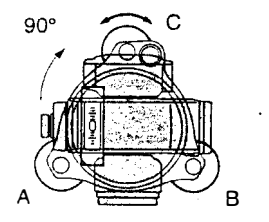

轉動照準部使得管氣泡與整平螺絲
 AB所形成的直線平行。

使用整平螺絲 AB ,使得管氣泡居 中,氣泡以順時鐘方向沿整平螺絲移 動。

 2) 鬆開水平固定鈕,轉動照準部
 90。,使得管氣泡與整平螺絲 AB 所形成的直線垂直。

3) 使用整平螺絲 C,使管氣泡居中。

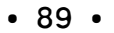

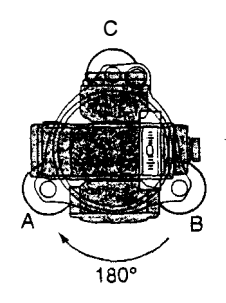

校正

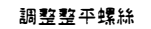

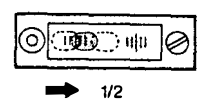

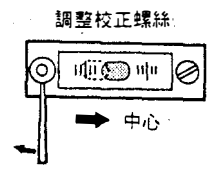

 4) 轉動照準部 180。並檢查氣泡的位置。
 若氣泡仍然居中,則無需校正,若氣 泡未居中,校正如下:

- 5) 利用整平螺絲 C 來校正一半的氣泡 移位。
- 6) 以校正棒調整校正螺絲來校正另一半 的氣泡移位。

氣泡以順時鐘方向沿校正螺絲移動。

7) 重覆 1) 至 6) 步驟,直到照準部於任何位置時,氣泡皆能居中。

若氣泡無法居中,請聯絡 Sokkia 代理商。

• 90 •

18.2 圓氣泡

檢查

- 1) 對管氣泡進行校正或使用管氣泡小心 地整平儀器
- 2) 檢查圓氣泡的位置,若圓氣泡仍居 中,則無需校正,若圓氣泡未居中, 校正如下:

校正

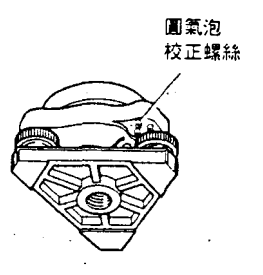

- 3) 確認圓氣泡遠離中心的方向
- 4) 鬆開距離氣泡中心最遠之校正螺絲
- 5) 調整 3 個校正螺絲直到每個的張力都 一樣且氣泡居中
- ·過度鎖緊校正螺絲會損壞圓氣泡,校正螺絲的張力不平均可能意指著校正無 效。

若氣泡無法居中,請聯絡 Sokkia 代 理商。

• 91 •

### 18.3 傾斜感應器

●當儀器已適當整平時,若有傾斜0點誤差,傾角不為0時,則會造成角度誤差。此種傾斜0點誤差可檢查與校正如下:

檢查

●小心整平 SET F

€ CONF: 至設定模式

●在基本模式下

|       |            | _    |
|-------|------------|------|
|       | Basic mode |      |
| Press | function   |      |
| keys  | to select  |      |
| opera | tion       | 2    |
| EDM T | HEO S-O    | CONF |
|       |            |      |

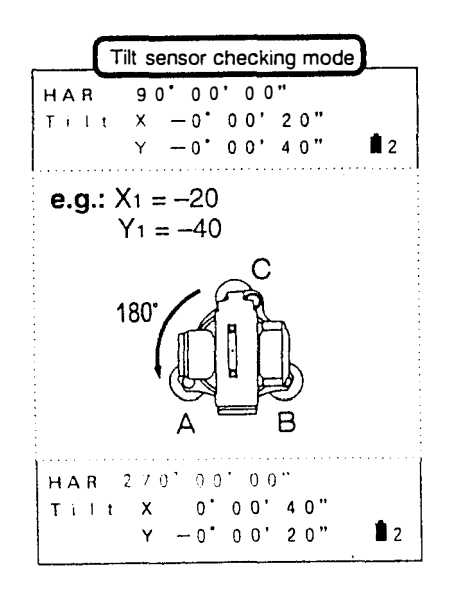

E **22**:至傾斜感應器檢查模式

第1行:水平角 第2行:X方向的傾角 第3行:Y方向的傾角

●先等幾秒後,直到傾角讀數穩定,記
 下傾角讀數 X₁和 Y₁。

●参照顯示的水平角,鬆開水平固定 鈕,轉動經緯儀 180。,再鎖緊水 平固定鈕。

• 92 •

| <b>e.g.:</b> X <sub>2</sub> = 40<br>Y <sub>2</sub> = -20                             |
|--------------------------------------------------------------------------------------|
| <b>e.g.:</b><br>X direction = (-20+40) /2=10<br>Y direction = {-40+(-20)} /2<br>=-30 |
| OSET Exit                                                                            |

●當傾角讀數穩定後,記下傾角讀數
 X<sub>2</sub>和 Y<sub>2</sub>。

# ●計算補償値

 $(X_1 + X_2) \neq 2$  $(Y_1 + Y_2) \neq 2$ 

若補償値(X和Y)小於等於±10", 則無需校正

₭ Exil: 完成檢查

●若其中一個補償値大於±10",則感 應器指標需校正如下,在此情況下不 按 **EXII** 

### 校正

 $\sim$ 

. .

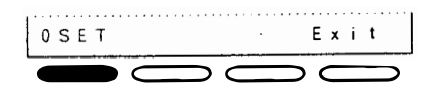

# Tilt sensor adjusting mode HAR 0' 0 0' 0 0" T i I t X 0' 0 0' 4 0" > F 1 Y - 0' 0 0' 2 0" 2 SE T E x i t HAR 0' 0 0' 0 0" E x i t HAR 0' 0 0' 0 0" Z 2 F 2 Y - 0' 0 0' 2 0" 2

### E O SET

:至傾斜感應器校正模式

水平角變為 0

### **E SET**

:記憶傾角 **X**2 和 **Y**2

• 93 •

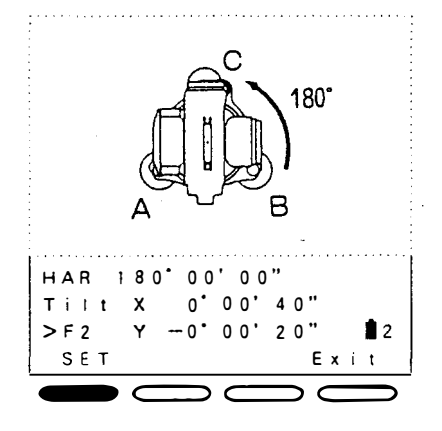

●鬆開水平固定鈕,參照顯示的水平 角,轉動照準部 180°

✔ 當傾角讀數穩定時,按SET
 :記憶 X₂ 和 Y₂

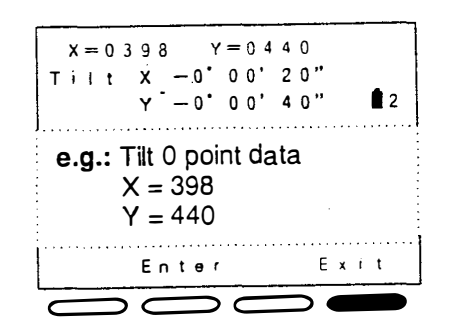

第一行顯示傾斜 O 點資料 若傾斜 O 點資料大於 400 ± 120 , 停止校正

### E Exit

:停止校正 (請聯絡 Sokkia 代理商)

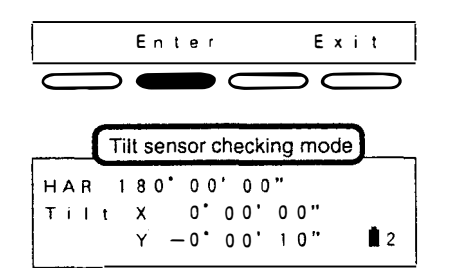

若等於或小於 400 ± 120 , 繼續 校正, 不必按 **Exit** 

Enter: 設定傾斜 0 點資料 (回到傾斜感應器檢查模式)

顯示校正過的新傾角值 X 和 Y

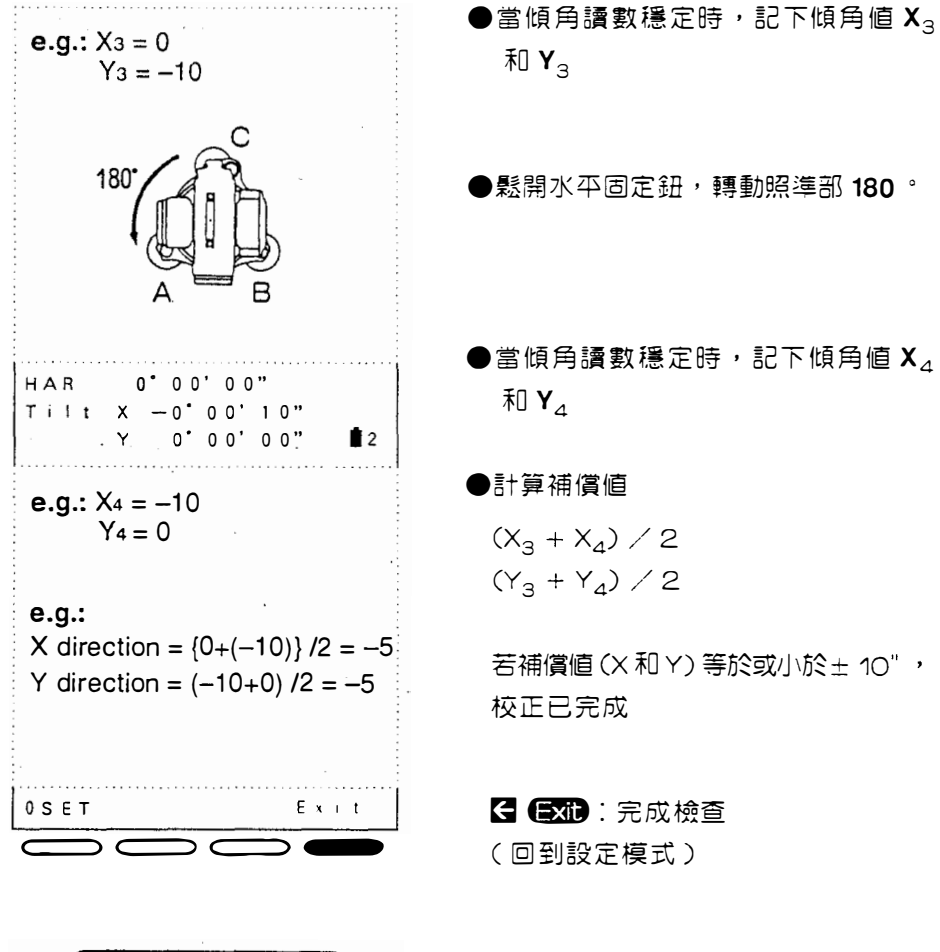

|    | _   |   |   |   | S | et | tir | ŋg | m | 0 | de |   |   |   | ) |   |   |
|----|-----|---|---|---|---|----|-----|----|---|---|----|---|---|---|---|---|---|
| 1. | с   | 0 | n | f | i | g  | u   | r  | а | t | i  | 0 | n |   | - |   |   |
| 2. | т   | i | I | t |   | с  | o   | r  | r | e | с  | t | í | o | n |   |   |
| 3. | κ   | е | y |   | s | е  | I   | e  | с | t |    |   |   |   |   |   |   |
|    | 1 🔳 |   |   |   | 2 |    |     |    |   | 3 |    |   |   | E | x | i | t |

●若其中一個補償値大於±10",重複 校正步驟。

・跳離此模式:Exit

·若重覆校正後,補償値仍大於±10″,請聯絡 Sokkia 代理商

• 95 •

## 18.4 分劃板

●此校正非常精密,故請聯絡 Sokkia 代理商 檢查1<分劃板是否垂直於水平軸>

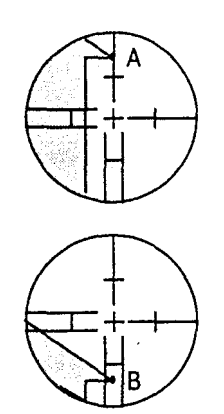

- 小心地整平 SET F 選擇並照準一清楚的目標於分劃板十 字絲的 A 點。
- 2)
   轉動望遠鏡的垂直微調鈕,直到目標
   移至分劃板的B點。

檢查目標是否仍然位於十字絲上。 若目標偏離中心線,校正如下:

校正1

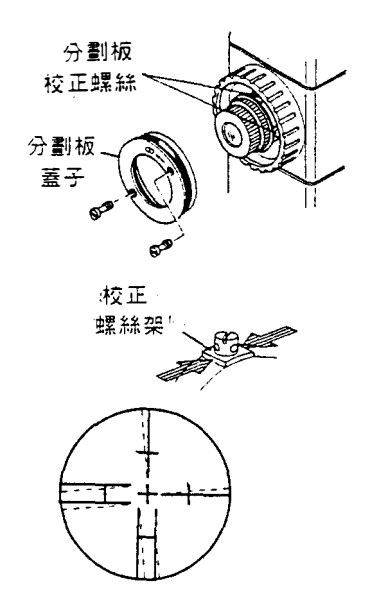

3) 取下望遠鏡分劃板蓋。

- 使用校正棒輕輕地鬆開一個垂直和一 個水平的校正螺絲到一定的量。
- 5) 置放一小片塑膠或木片於上面的校正 螺絲架的一邊,充當緩衝器。
- 6) 由目鏡看,並且輕敲塑膠或木片來轉 動分劃板。
- 7) 同樣的量重新鎖緊在第4步驟鬆開的 兩個校正螺絲。

•96•

- 注:過度鎖緊校正螺絲會損壞分劃板,校正螺絲之不平均張力可能意指分劃板 校正無效。
  - 8) 利用上述步驟 1) 和 2) 檢查分劃板是 否垂直於水平軸,若需要,重複校 正。
  - 9) 裝上分劃板蓋。

注:校正後,執行分劃板位置之檢查與校正如下:

檢查2 < 垂直和水平的分劃板十字絲位置>

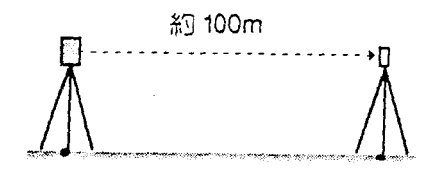

1) 於距離 SET F 100m 處架設一明確的 目標,小心整平 SET F,開機並設 置水平與垂直度盤指標。

2) 用正鏡照準目標,讀取水平角A,和

ZA 90°30′20″ HAR 18′34′00″ 22 e.g..

水平角 A1 = 18 ° 34'00" 垂直角 B1 = 90 ° 30'20"

> 3) 用倒鏡照準目標,讀取水平角 A<sub>2</sub> 和 垂直角 B<sub>2</sub>。

垂直角B。

用倒鏡照準

| 7 A | 269        | • 30' | 00"   |       |   |
|-----|------------|-------|-------|-------|---|
| HAR | 198        | 34'   | 20"   | 1     | 2 |
| ea  |            |       |       |       |   |
| 水平角 | 甬 A2       | = 198 | • 3   | 4'20" |   |
| 垂直角 | <b>到B2</b> | = 269 | ) ° 3 | 0'00" |   |

• 97 •

| e.g                                                            | 4) 計算 Aっ ー A₁ 和 Bっ + B₁ |
|----------------------------------------------------------------|-------------------------|
| 水平角 A2 - A1                                                    | ▲ ▲ 雁在 180 ◎ → 20" 之間   |
| $= 198 \circ 34'20' - 18 \circ 34'00''$<br>= 180 \cdot 00'20'' |                         |
| 三百百日 B2 + B1                                                   |                         |
| = 269 ° 30'00" + 90 ° 30'20"                                   |                         |
| = 360 ° 00'20"                                                 | 過二20°,仪正如下              |

### 校正 2

注意:移動分劃板十字絲會影響測距,切勿移動分劃板超過20"

### e.g..

水平角 A1 = 18 ° 34'00" 垂直角 B1 = 90 ° 30'10" 水平角 A2 = 198 ° 34'20" 垂直角 B2 = 269 ° 30'10" 5) 計算水平角 A 和垂直角 B

 $A = (A_2 + A_1) \swarrow 2 + 90 °$  $B = (B_2 + B_1) \swarrow 2 + 180 °$ 

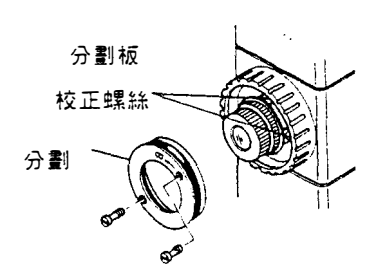

- 6)仍用倒鏡照準目標時,使用水平和垂 直微調鈕調整顯示的水平和垂直角如 上述數值
- 7) 由望遠鏡看,分劃板現在已從目標物 輕微地轉移。取下望遠鏡的分劃板 蓋。
- 8) 將垂直的分劃板十字絲移向目標物中 心,再利用校正棒鬆開上邊與下邊的 校正螺絲。

• 98 •

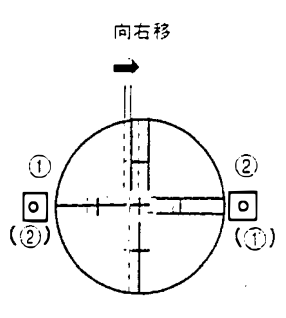

÷

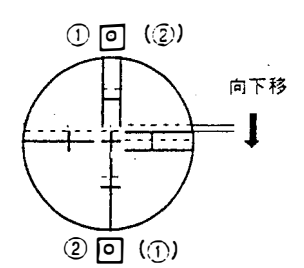

將分劃板移至右邊(左) ①非常輕地鬆開左(右)校正螺絲 ②等量地鎖緊右(左)校正螺絲

移動水平的分劃板十字絲向目標物中心 鬆開右邊與左邊的校正螺絲 將分劃板向下(上)移 ①輕輕地鬆開上(下)校正螺絲 ②等量地鎖緊下(上)校正螺絲

〔()表相反方向〕

- 〔注〕:過度鎖緊校正螺絲會損壞分劃板。校正螺絲的不平均張力可能意 指分劃板校正無效。
  - 9) 最後,如前所述地鎖緊上下校正螺 絲。檢查分劃板位置並重複步驟直到 分劃板靠近目標中心。

10) 裝上分劃板蓋

18.5 光學對心器

檢查

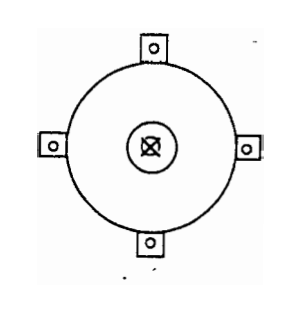

1) 小心地整平 SET F 並正確對心

 2)
 轉動照準部
 180
 。
 ,
 檢查測點在分劃
 板上的位置
 。

若測點仍居中,則無需校正,若測點未 在光學對心器的中心,校正如下:

校正

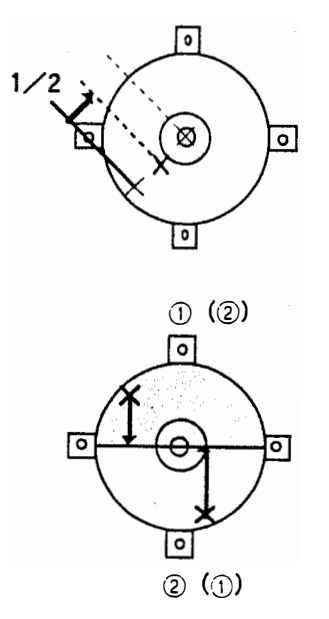

- 3) 以整平螺絲矯正一半的偏差
- 4) 打開光學對心器分劃板蓋,再以4個 校正螺絲校正另一半的偏差

5) 當測點位於 🧰 💭 的區域時:

①輕輕地鬆開上(下)螺絲。
 ②等量地鎖緊下(上)螺絲。
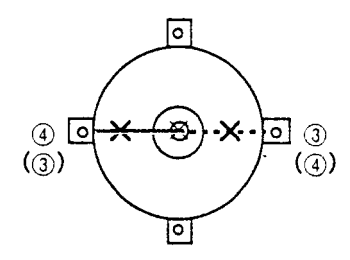

7

6) 若測點位於實線(虛線)的部份時:

①輕輕地鬆開右(左)螺絲。 ②等量地鎖緊左(右)螺絲。

注:過度鎖緊校正螺絲可能意指分劃板校正無效。

7)利用旋轉儀器照準部來檢查校正結果,測點應位於分劃板中心。若需要校正,則重複校正。

8) 裝上光學對心器分劃板蓋。

• 101 •

18.6 測距檢查流程圖

●執行下列流程圖的步驟。若顯示錯誤訊息,請聯絡 Sokkia 經銷商。(設定參 數 No.1 為 " 重複測量模式 " 並設定參數 No.16" 回復功能 off"

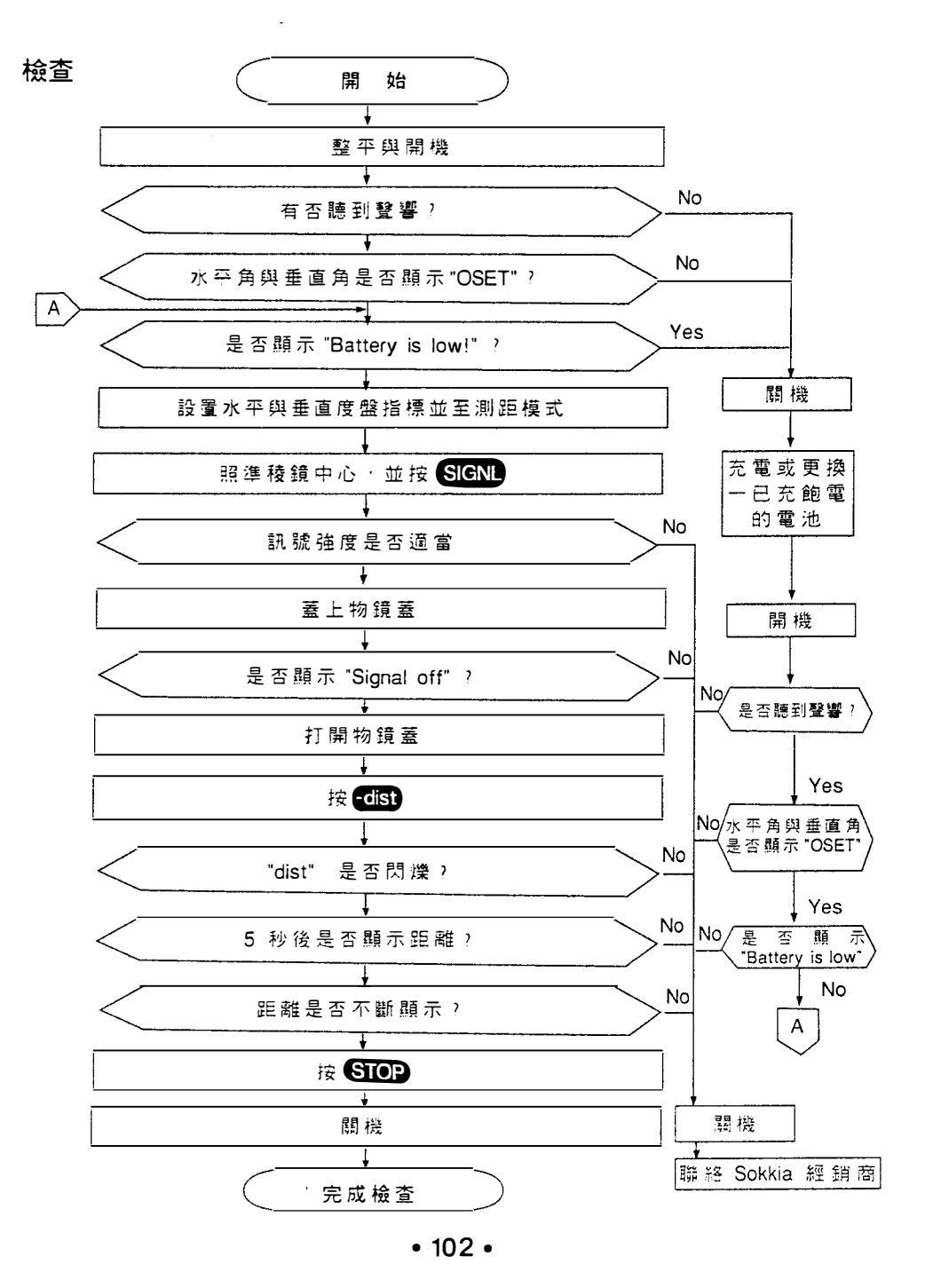

## 18.7 視距加數

)

đ

- SET F 的視距加數 K 在送達前是校正為 0 , 但是視距加數會隨著時間改變, 故每隔一段時間需做校正,以修正測得的距離。
   確認視距加數最可靠的方法是在一已建立好的基線測試 SET F , 若無法找到基線,請執行下列步驟。
  - 注意:架設儀器和照準目標的誤差會影響視距加數的決定,所以儘可能小 心地執行這些步驟。

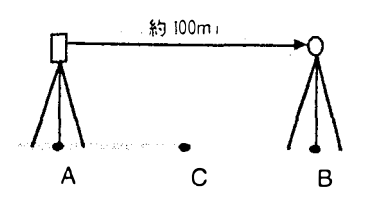

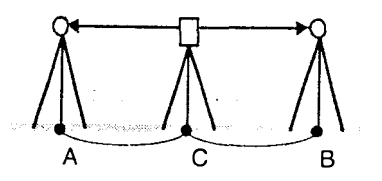

- 在平坦的地面選擇A和B,其距離約 100m,C為中間點。
- 2) 架設 SET F 於 A 點,稜鏡於 B 點, 測量 A - B 的距離 10 次。
- 將 SET F 移至 C 點,測量 C A 和 C - B 的距離各 10 次。
- 4) 計算 AB、 CA 和 CB 的平均值
- 5) 用下列公式求視距加數 K 値 K = AB -- (CA + CB)
- 6) 求得 K 値數次
   若所有 K 値都大於± 3mm ,請聯絡
   Sokkia 經銷商

.

<u>.</u>

**, 4** 

·確認稜鏡高和儀器高相等,若地不平,使用自動水準儀來設定儀器高。

-

# 測量選項

19. 改變儀器參數 5 107

# 20. 改變按鍵功能的位置 37 117

20.1 配置按鍵功能 ☞ 118

÷

-

20.2 叫出登記的位置 🖙 125

.

-

〔注〕按鍵功能配置時,「輸入」和「按鍵登記」

間的差異 126

## 21. 電源 四7127

22. 反射稜鏡與附屬配件 129

• 105 •

.

.

¥

ы

\*

....

# 19. 改變儀器參數

### ●利用按鍵操作改變儀器參數設定來配合測量需求

### ●選項儲存於記憶體中直到被改變

| No. | 参數                                     |   |     | 選     項                       |  |  |  |  |  |  |
|-----|----------------------------------------|---|-----|-------------------------------|--|--|--|--|--|--|
| 1   |                                        |   |     | 0*:重複測量與精測                    |  |  |  |  |  |  |
|     | 測距模式                                   |   | 1*  | * 1:單次測量與精測                   |  |  |  |  |  |  |
|     |                                        |   |     | 2到9:2到9次測量的平均                 |  |  |  |  |  |  |
|     |                                        |   | 2   | 精測與單次測量                       |  |  |  |  |  |  |
|     |                                        |   |     | 粗測與單次測量                       |  |  |  |  |  |  |
|     |                                        |   |     | mm*                           |  |  |  |  |  |  |
| 2   | 稜鏡係數修正値                                |   | ( 9 | 9 到 0mm)                      |  |  |  |  |  |  |
| 2   | 55 離 53 (去                             |   | 1*  | m                             |  |  |  |  |  |  |
| 5   |                                        |   | 2   | ft                            |  |  |  |  |  |  |
|     |                                        |   | 1*  | 不修正                           |  |  |  |  |  |  |
| 4   | 地球田थ與大氣折射修止                            | - | 2   | 修正 (K = 0.124)                |  |  |  |  |  |  |
| _   | ic ci =n ana taoyaan                   |   | 1*  | 有聲響                           |  |  |  |  |  |  |
| Э   | 必凹訅硫耷窨                                 |   | 2   | 無聲響                           |  |  |  |  |  |  |
|     |                                        |   | 1*  | 斜距                            |  |  |  |  |  |  |
| 6   | 距離模式                                   |   | 2   | 平距                            |  |  |  |  |  |  |
|     |                                        |   | 3   | 高差                            |  |  |  |  |  |  |
|     | 角度單位                                   |   | 1*  | 度                             |  |  |  |  |  |  |
| 7   |                                        |   | 2   | gon                           |  |  |  |  |  |  |
|     |                                        |   | 3   | mil                           |  |  |  |  |  |  |
| •   | ~ + 4 4 -                              |   | 1*  | 天頂角(平頂方向爲0°)                  |  |  |  |  |  |  |
| 8   | <u> 垂</u> 直                            |   | 2   | 世国用(水平万回局U)<br>云直角(水平方向含+00°) |  |  |  |  |  |  |
|     | ······································ |   | 1*  | 重四月(小十万月高上90 /                |  |  |  |  |  |  |
| 9   | 垂直度盤指標                                 |   | 2   | 下倒鏡照準                         |  |  |  |  |  |  |
|     |                                        |   | 1*  | 旋轉照準部                         |  |  |  |  |  |  |
| 10  | 水牛度盤指標                                 |   | 2   | 開機時爲0°                        |  |  |  |  |  |  |
|     |                                        |   | 1*  | 修正水平角與垂直角                     |  |  |  |  |  |  |
| 11  | 傾角修正                                   |   | 2   | 只修正垂直角                        |  |  |  |  |  |  |
|     |                                        |   | 3   | 不修正                           |  |  |  |  |  |  |
| 12  | 分劃板照明                                  |   | 1*  | 6月                            |  |  |  |  |  |  |
| 12  |                                        |   | 2   | 暗                             |  |  |  |  |  |  |
| 12  | 昭阳白動斷雲                                 |   | 1*  | <b>反用按鍵來開關照明</b>              |  |  |  |  |  |  |
| -S  |                                        |   | 2   | 30秒後自動停止照明                    |  |  |  |  |  |  |

| No. | 参數               |    | 選項                               |
|-----|------------------|----|----------------------------------|
| 14  | 白動斷壺             |    | 停止操作30分鐘後自動斷電                    |
| 1.1 |                  | 2  | 由按鍵開/關                           |
| 15  | 45 <del>75</del> | 1* | 1200baud                         |
| 15  |                  | 2  | 9600baud                         |
| 10  |                  |    | on                               |
| 10  | 回復切能             | 2  | off                              |
| 47  |                  | 1* | N,E,Z                            |
| 1/  |                  | 2  | E,N,Z                            |
| 10  |                  | 1* | 1"(0.2mgon / 0.005mil)           |
| 18  | 瓦 小 蔵 教          | 2  | 5"(1mgon / 0.02mil)              |
|     | 溫 度 和 氣 壓 單 位    | 1* | ິC ,hPa                          |
| 19  |                  | 2  | °C , <b>mmHg</b>                 |
|     |                  | 3  | °F ,hPa ∕ °F ,mmHg ∕ °F ,inch Hg |

\*原廠設定

從基本模式至設定模式

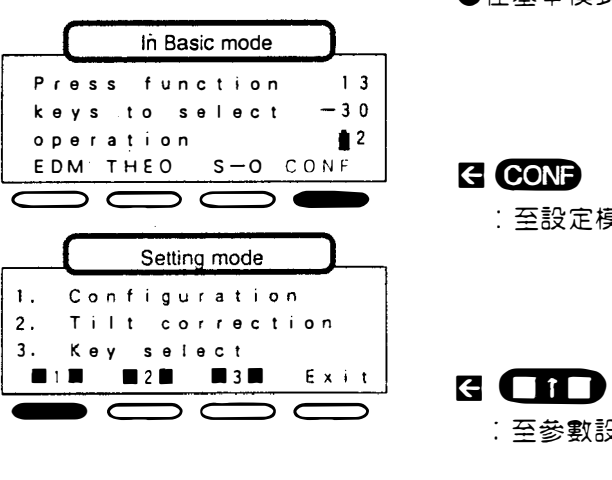

●在基本模式下

:至設定模式

:至參數設定模式

顯示第1個參數

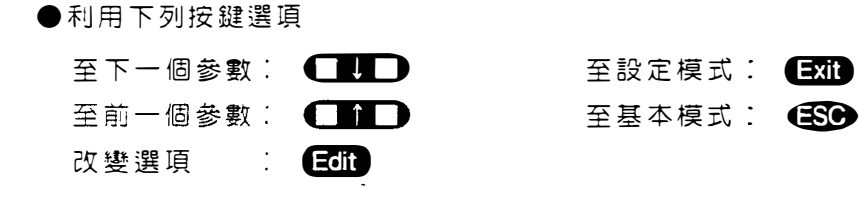

.

No.1 測距模式

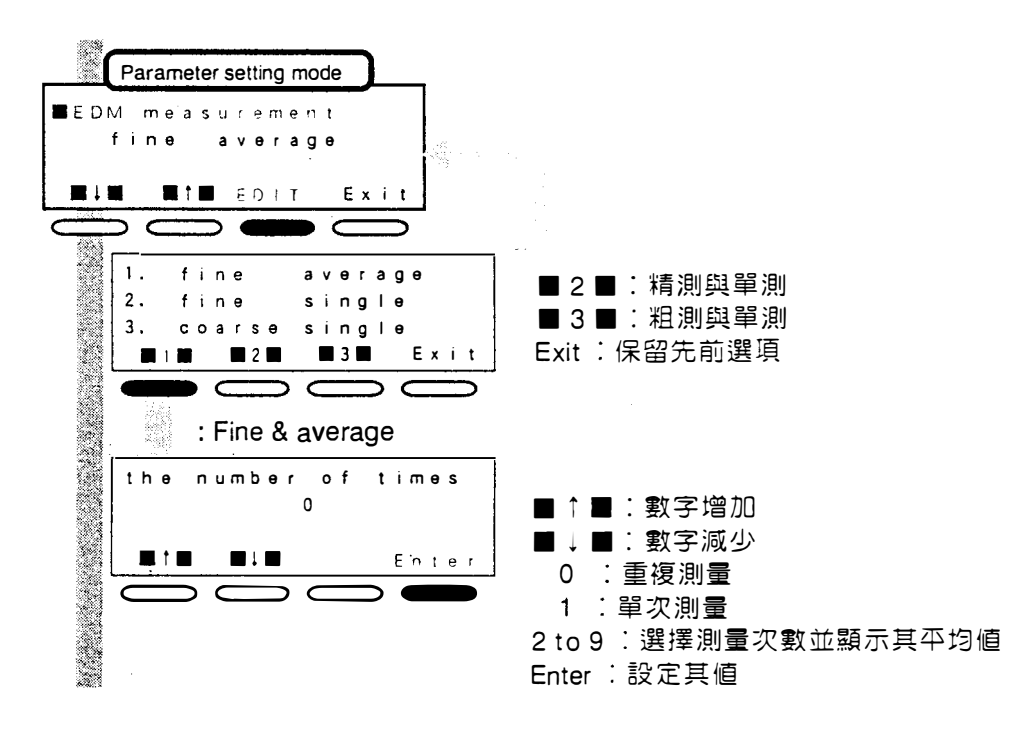

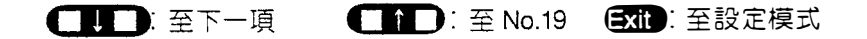

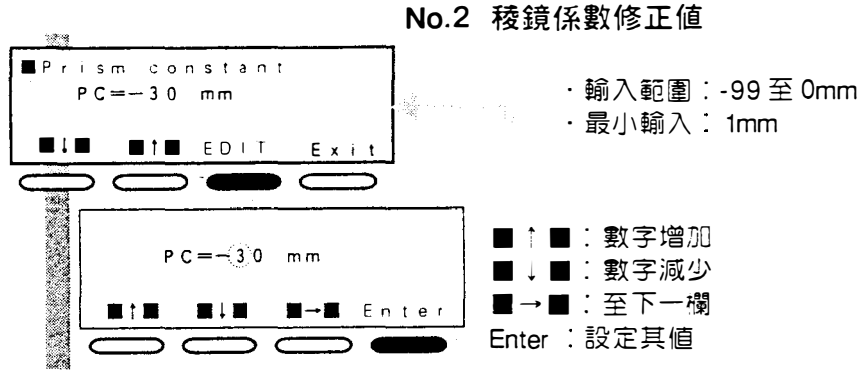

·每一種不同型式的稜鏡有不同的稜鏡係數修正值,根據使用的稜鏡來設定稜

鏡係數修正値

· Sokkia 稜鏡的稜鏡係數修正値如下:

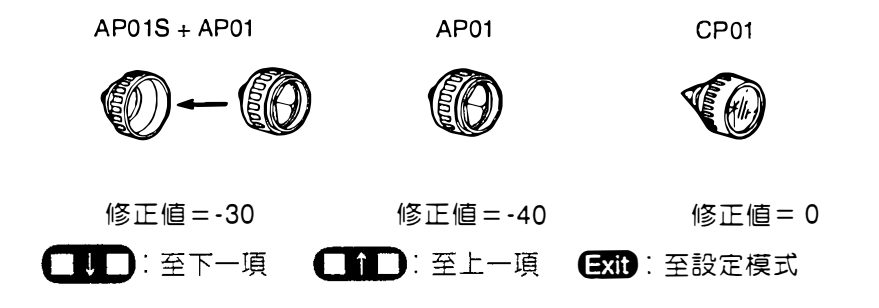

No.3 距離單位

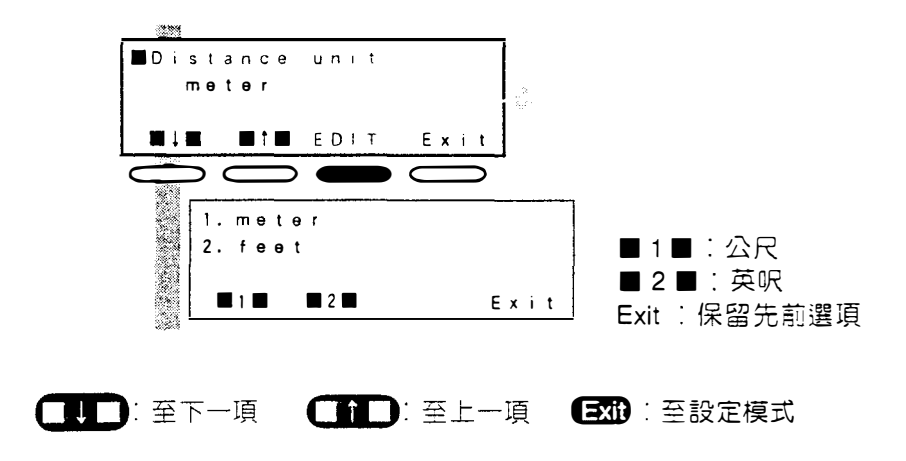

• 110 •

?

No.4 地球曲率與大地折射修正

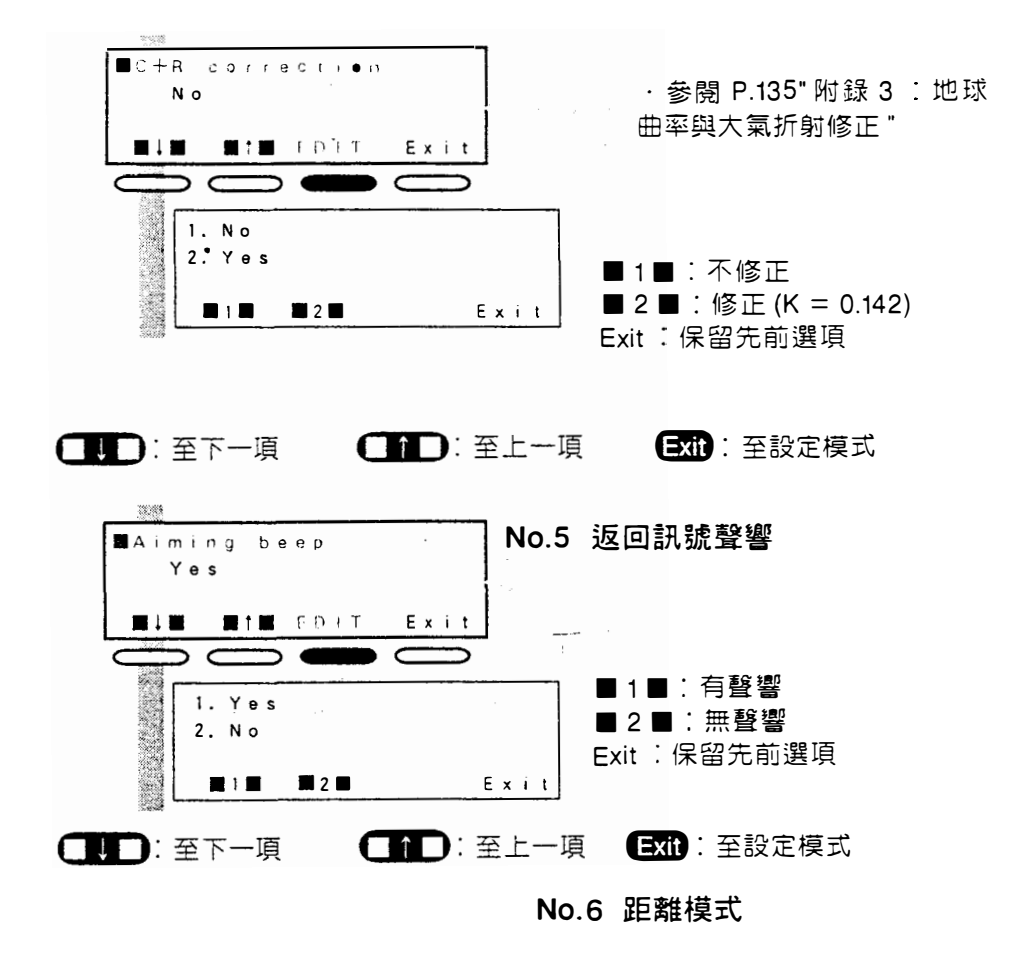

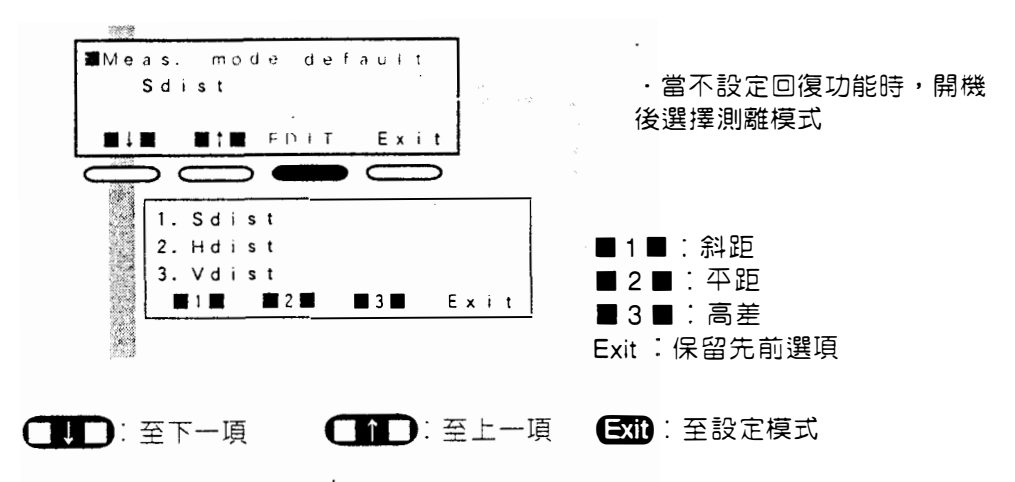

• 111 •

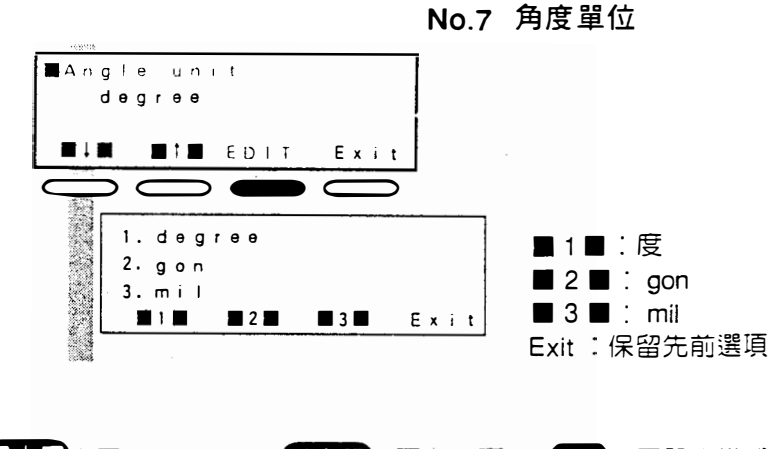

□□□:至下一項
□□□:至上一項
Exit:至設定模式

No.8 垂直角格式

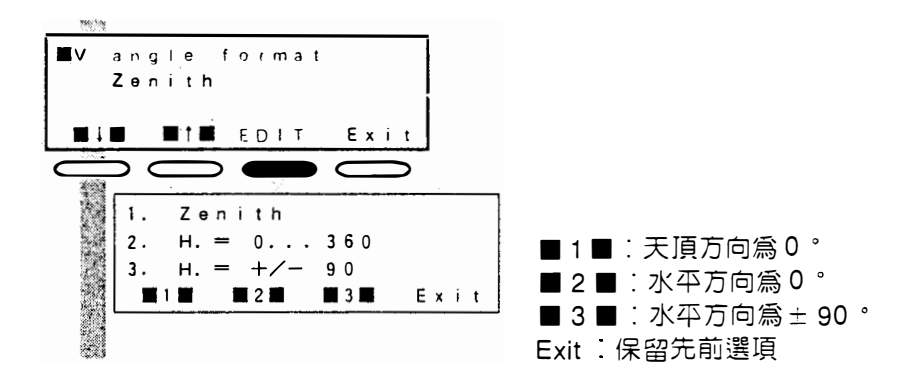

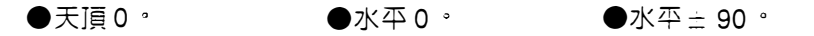

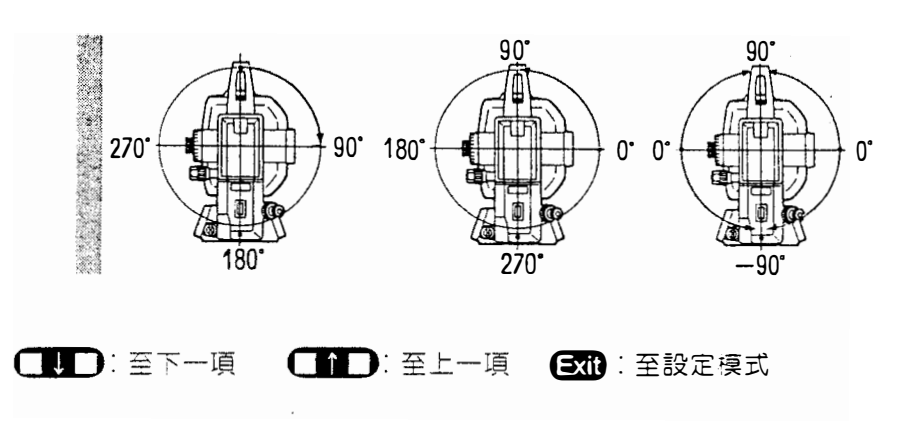

• 112 •

1993 ∎v indexing ・参閱 P133" 附録 1" 用正倒 Auto 鏡照準來設置度盤指標 ■1■ FD+T Exit C 1. Auto ■1■:縱轉望遠鏡 2. Manual ■2■:正倒鏡照準 Exit Exit:保留先前選項 (LLD): 至下一項 (LLD): 至上一項 (Exit): 至設定模式 No.10 水平度盤指標 Hindeking Auto ■**1**■ € D F F Exit 1. Auto ■1■:旋轉照準部 2. Manual 🖞 ■2■:開機時為0° Exit Exit:保留先前選項 (1): 至下一項 (1): 至上一項 (Exit): 至設定模式 No.11 傾角修正 MTilt correction Yes (H,V) **E1E E1E** CONF. Ex<u>it</u> 1. Yes (H. V) 2. Yes (V) ■1■:修正水平與垂直角 3. No ■2■:僅修正垂直角 2 ■3■ Exit ■3■:不修正 Exit:保留先前選項 []]]:至下一項

No.9 垂直度盤指標

• 113 •

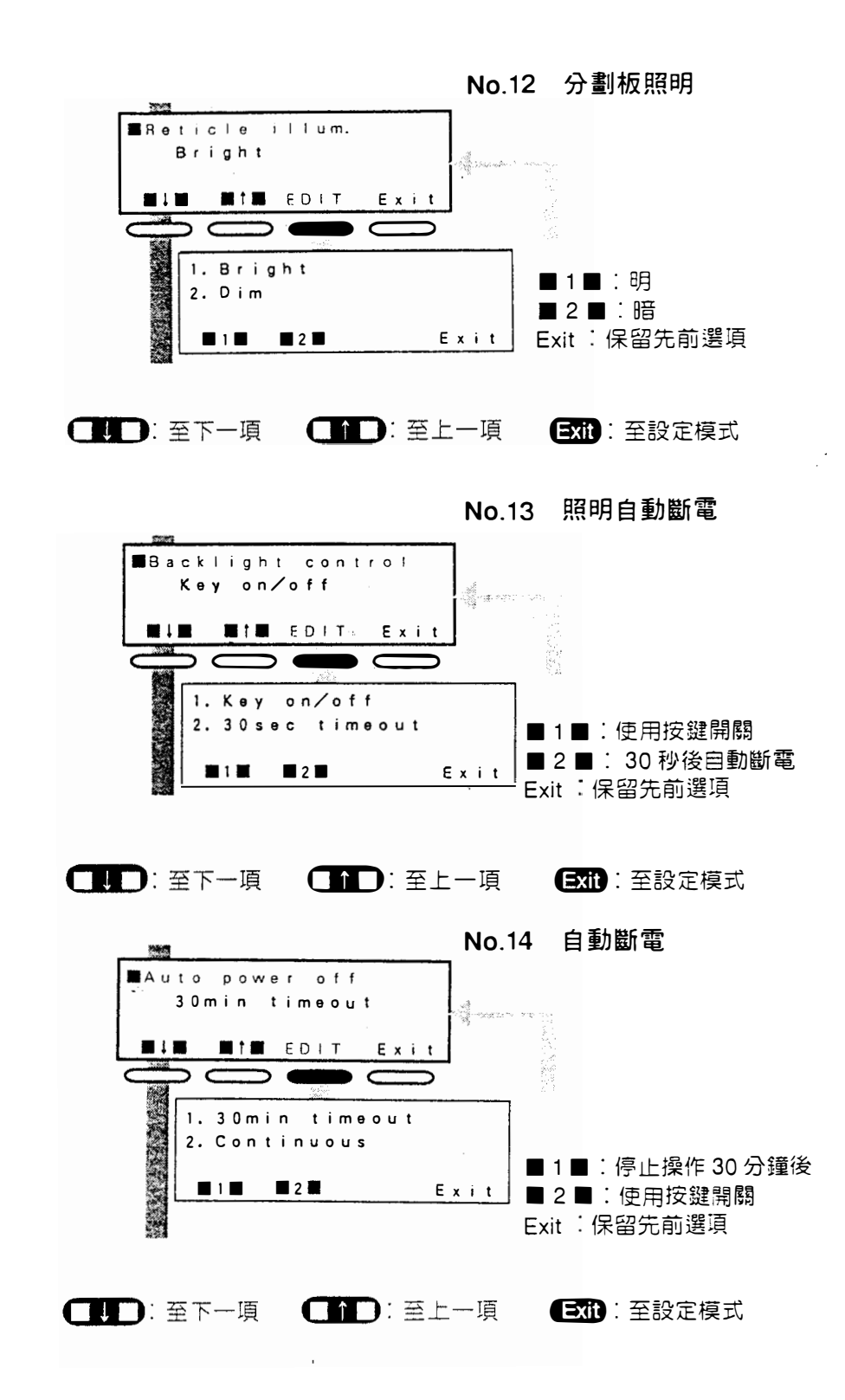

• 114 •

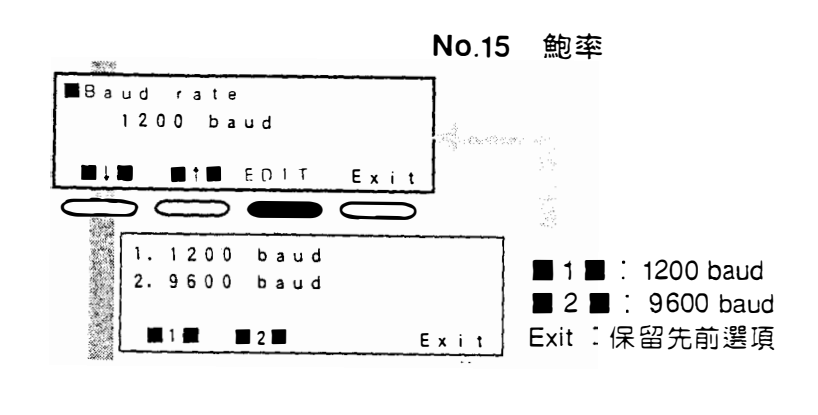

■ 1 至下一項 1 2 三上一項 Exit: 至設定模式

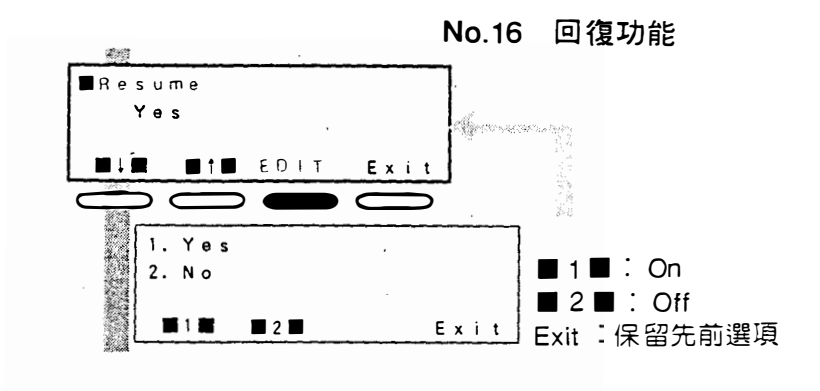

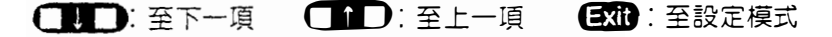

No.17 座標格式

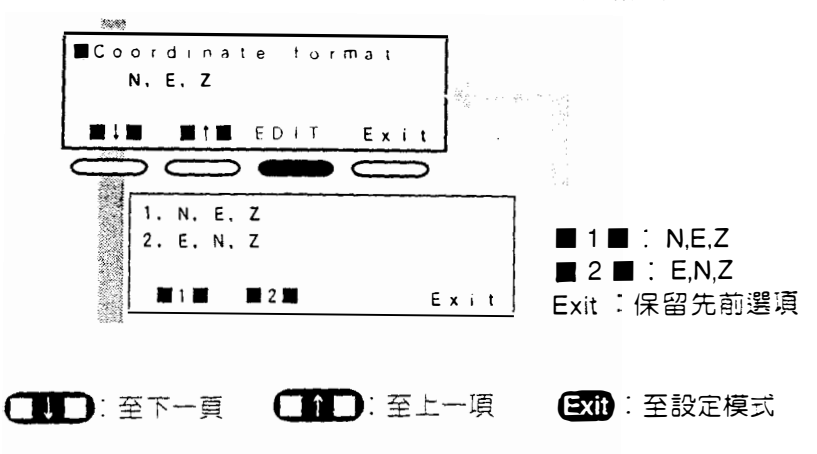

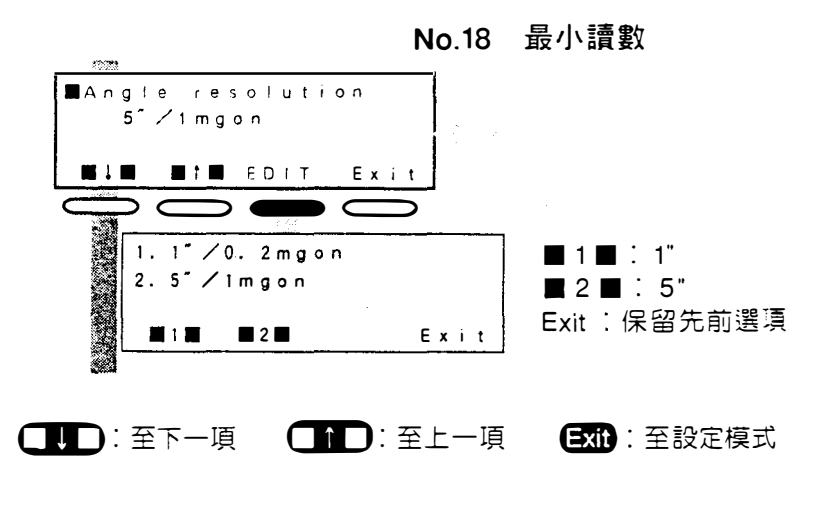

No.19 溫度與氣壓單位

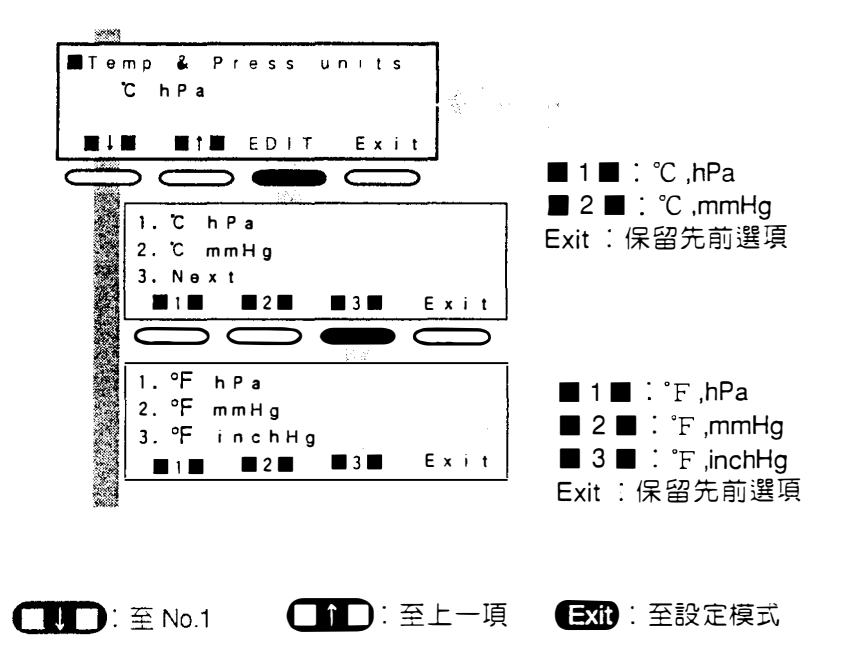

• 116 •

~

## 20. 改變按鍵功能的位置

● SET F 能改變每個按鍵的功能位置(€S) 除外),您可根據您的需求來安排 鍵盤,如此可減少按鍵次數和避免錯誤。您習慣使用的功能位置將使您達到 最大的效率。

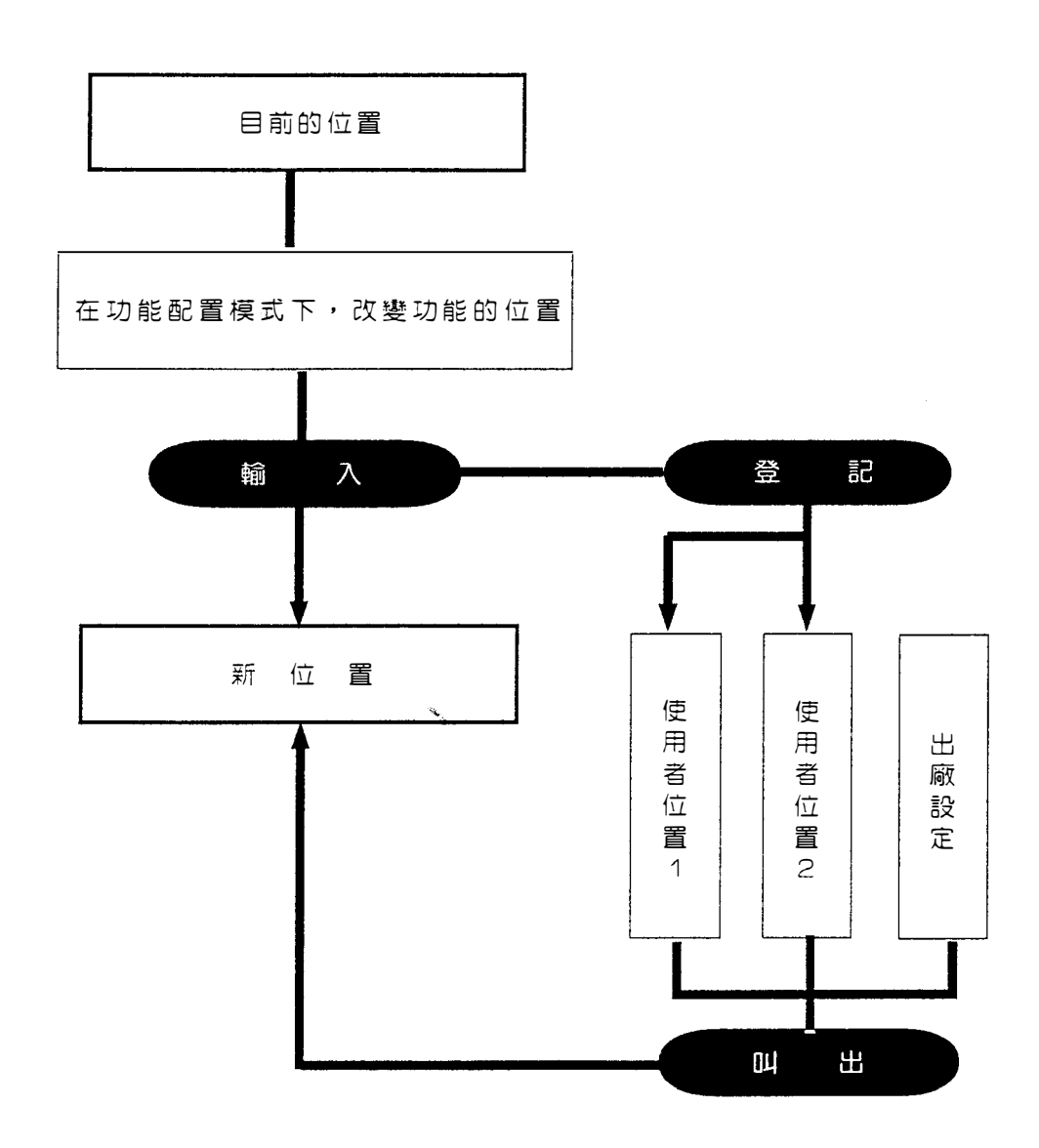

· " 輸入 " 和 " 登記 " 的差異,參閱 P.126 〔注〕按鍵功能配置時,「輸入」和 「按鍵登記」的差異。

## 20.1 按鍵功能配置

●下面所列的任一功能可配置於任意模式下的任一頁,在儲存此位置後,此位 置將永久儲存直到再次改變。內部記憶體可登記兩組使用者位置,登記的位 置可以更新。

注意:在改變或登記新的位置後,先前儲存的功能位置將被清除。

●下列的功能能配置於每一模式(經緯儀、測距和放樣)

一般功能

| THEO  | :進入經緯儀模式               |
|-------|------------------------|
| EDM   | :進入測距模式                |
| S-0   | :進入放樣模式                |
| CONF  | :進入設定模式                |
| → PX  | :至下一頁                  |
|       | :無功能                   |
| ILLVM | :螢幕與分劃板照明              |
| MEM   | :選擇工作檔                 |
|       | 輸入/刪除/查閱測得的資料和座標資料和特定碼 |
| off   | :關機                    |

測角功能

| OSET   | :設定水平角為0度/設置垂直度盤指標 |
|--------|--------------------|
| HOLD   | :固定水平角/解除固定        |
| Tilt   | :顯示傾角              |
| REP    | :進入重複測量模式          |
| ZA/%*  | :天頂角和坡度百分比的置換(*1)  |
| VA/% * | :垂直角和坡度百分比的置換(*1)  |
| R/L    | : 選擇右水平角或左水平角      |

• 118 •

## 測距功能

Ţ.

\*

1

| _dist | : | 測距               |
|-------|---|------------------|
| SHV   | : | 選擇距離模式           |
|       |   | (S=斜距/H=平距/V=高差) |
| PPM   | : | 進入ppm設定模式        |
| M/TRK | : | 重複或單次測量與追蹤測量的置換  |
| SIGNL | : | 返回訊號的檢查          |
| f/m * | : | ft與m的置換5秒鐘       |
| RCL   | : | 查閱測得的資料          |
|       |   |                  |

座標測量

| Stn_P   | :輸入測站座標        |
|---------|----------------|
| Ht      | :輸入目標高與儀器高     |
| BSang * | :輸入後視站座標與設定方位角 |
| COORD   | :三次元座標測量       |

其他功能

| RESEC | : | 進入後方交會測量模式  |
|-------|---|-------------|
| MLM   | : | 開始對邊測量      |
| REM   | : | 開始懸高測量      |
| S-0_D | : | 輸入放樣的距離     |
| S-O_P | : | 輸入放樣點座標     |
| SO_xd | • | 開始做距離的放樣測量  |
| SO_HA | : | 開始做水平角的放樣測量 |
|       |   |             |

(\*1) 當參數 No.8 設定「天頂方向為0」時,顯示「ZA/%」 當參數 No.8 設定「水平方向為0或±90°」時,顯示「VA/%」

• 119 •

注意:●按鍵功能配置

|                                                                                                    | ●在基本模式F                                                                                      |
|----------------------------------------------------------------------------------------------------|----------------------------------------------------------------------------------------------|
| Basic mode                                                                                                    |                                                                                              |
| Press function 13<br>keys to select -30<br>operation 2<br>EDM THEO S-O CONF                                    | CONF : 至設定模式                                                                                 |
| Setting mode                                                                                                   |                                                                                              |
| I. Configuration         2. Trit correction         3. Key select         IIIIIIIIIIIIIIIIIIIIIIIIIIIIIIIIIIII | < 3 〕: 至按鍵選擇模式                                                                               |
| Kay aslastias made                                                                                             |                                                                                              |
| 1. define<br>2. recali                                                                                         |                                                                                              |
|                                                                                                    |                                                                                              |
|                                                                                                    | € 10:至功能配置模式                                                                                 |
| 1. Distance key                                                                                                |                                                                                              |
| 2. Theodolite key                                                                                              | ·經緯儀模式: 22                                                                                   |
|                                                                                                    |                                                                                              |
|                                                                                                    | <ul> <li>器擇需要的模式</li> </ul>                                                                  |
|                                                                                                    | <ul> <li>第1行=第1頁 第2行=第2頁</li> <li>第3行=第3頁</li> <li>·至下個功能 ●●●</li> <li>·至上個功能 ●●●</li> </ul> |
|                                                                                                    |                                                                                              |
| Enter                                                                                                    | €顯示需要的功能                                                                                     |
| ■↓■ ■↑■ Enter                                                                                                  | <ul><li>← Enter</li><li>:將新位置輸入記憶體</li></ul>                                                 |

• 120 •

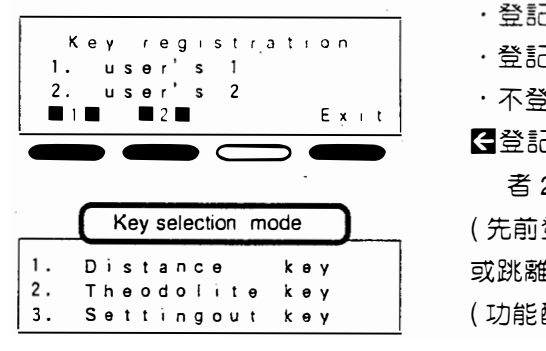

・登記為使用者1:
・登記為使用者2:
・不登記:
・不登記:
・不登記:
(先前登記的位置刪除)
或跳離此模式而不登記
(功能配置模式)

- ·若需要配置的功能超過5個,在每一行的任意位置配置翻頁的功能 ·若無需功能要配置,配置"---"
- ・至設定模式:Exit

÷

- ・跳離此模式: ESC (至基本模式)
- ·位置儲存期限:直到下次改變(關機也可能)
- ·3頁可配置9個功能
- ●當使用座標測量的功能時,配置相關的功能
- · 做三次元座標測量時,配置(Ht)和 (BSang)和 (COORD)
  - **出**(輸入目標高與儀器高)
  - BSang(設置方位角)
  - COORD(三次元座標測量)
  - 若未配置上述功能,則使用先前儲存的資料
- ・ 做座標放樣測量,配置 S-O\_P 和 SO\_HA 和 SO\_Xd
  - **S-O\_P**(輸入放樣點座標)
  - SO-HA(開始水平角放樣測量)
  - SO-Xd (開始距離放樣測量)
  - 若未配置上述功能,則無法放樣。

• 121 •

例如●<改變功能的位置>

| · RESEO :至後方交會測量模式      |
|-------------------------|
| • <b>S-O_P</b> :輸入放樣點座標 |
| ·SO-HA :開始水平角放樣測量       |
| · SO-Xd (SO_):開始距離放樣測量  |
| · Ht. :輸入目標高與儀器高        |
| · COORD :開始三次元座標測量      |
|                         |
| ● " 必需包含                |

| Page 1  | - | P 2 | RE  | SEC   | s — | O P | so | НА  |   |
|---------|---|-----|-----|-------|-----|-----|----|-----|---|
| -Page 2 | 2 | -•  | P 1 | s o _ | ЪНД | Нt. | с  | OOR | D |

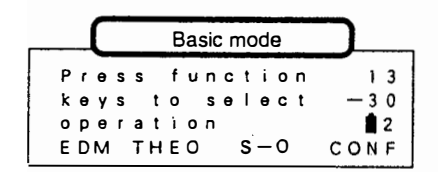

| 1) 7 | 王基本模式 | 下, | 按 | CONE |
|------|-------|----|---|------|
|      |       |    |   |      |

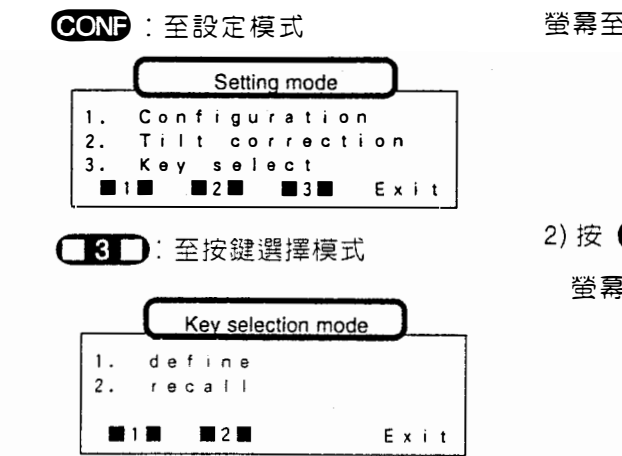

螢幕至設定模式

2) 按 30

螢幕至按鍵選擇模式

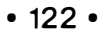

| ( <b>11)</b><br>:至功能配置模式                                                                                                    |  |
|----------------------------------------------------------------------------------------------------|--|
| Function allocating mode                                                                                                    |  |
| 1. Distance key<br>2. Theodolite key<br>3. Settingout key<br>11 22 33 Exit                                                                                                    |  |
| (12)<br>:配置放樣模式                                                                                                    |  |
|                                                                                                    |  |
| <ul> <li>● 」 或 ● ▲ ● ●</li> <li>● ■ ● ■ ○ ■ ●</li> <li>● ■ ● ■ ○ ■ ●</li> <li>● ■ ● ■ ○ ■ ●</li> <li>● ■ ● ■ ○ ■</li> <li>● ■ ● ■ ○ ■</li> <li>● ■ ●</li> <li>● ■ ●</li> <li>● ■ ●</li> <li>● ■ ●</li> <li>● ■ ●</li> <li>● ■ ●</li> <li>● ■ ●</li> <li>● ■ ●</li> <li>● ■ ●</li> <li>● ■ ●</li> <li>● ■</li> <li>● ■</li></ul> |  |
| → P 2                                                                                                    |  |
| ● 或 ● ① 〕 ○ 類示 "RESEC" ● 〕:至下欄                                                                                                    |  |
| → P 2 RESEC                                                                                                    |  |
|                                                                                                    |  |

\*

۴

重複步驟 6) 來配置剩餘的功能

| → P 2 | RESECS | — О Р  | SO_HA |
|-------|--------|--------|-------|
| → P 3 | SO_Hd  | Н t .  | COORD |
|       |        | <br>∎∎ | Enter |

.

3) 按 螢幕提示要選擇所需配置的模式

## 4) 按 3

顯示現在的功能,第1行的第1個位 置閃爍,提示要選擇功能

- ·配置一頁的功能於一行,並加上翻頁 的功能
- 5) 按 【 】 」 或 【 】 】 顯示 " → P2" 後 按 ( → D

第1行的第2個位置閃爍,提示要選擇功能

6) 按 (↓↓) 或 (↓↓) 顯示 "RESEC"
 後按 (▶↓)

第1行的第3個位置閃爍,提示要選擇功能

●重複步驟 6) 來配置

"S-O\_P" , "SO\_HA" , " → P3"\* "SO-Hd" , "Ht" 和 "COORD"

• 123 •

# Enter :將位置輸入記憶體

1. user's 1 2. user's 2 ■1■ ■2■

## 7) 按 Enter 新的位置輸入記憶體,螢幕詢問此位 置是否登記入內部記憶體

| Exit : | 跳 | 離 | 此 | 模 | 式 |
|--------|---|---|---|---|---|
|--------|---|---|---|---|---|

|           | Key selection mode |   | ) |   |   |
|-----------|--------------------|---|---|---|---|
| 1.<br>2.  | define<br>recall   |   |   |   |   |
| <b>11</b> | <b>2</b>           | ε | x | i | t |

Key registration

Exit

8) 按 Exit

完成配置,螢幕回到功能配置模式 將此位置登記為「使用者1」或「使 用者2」按**11**]或**2**]

●再按一次**EXI**回到設定模式,按ESE 至基本模式

\*:在功能配置模式下,"→P3"顯示在第2行,"→P1"顯示在經緯儀模式、測 距模式或放樣模式。

• 124 •

## 20.2 叫出登記的位置

●原廠設定的位置或登記而儲存於記憶體的位置能叫出。

### 注意:●叫出按鍵功能

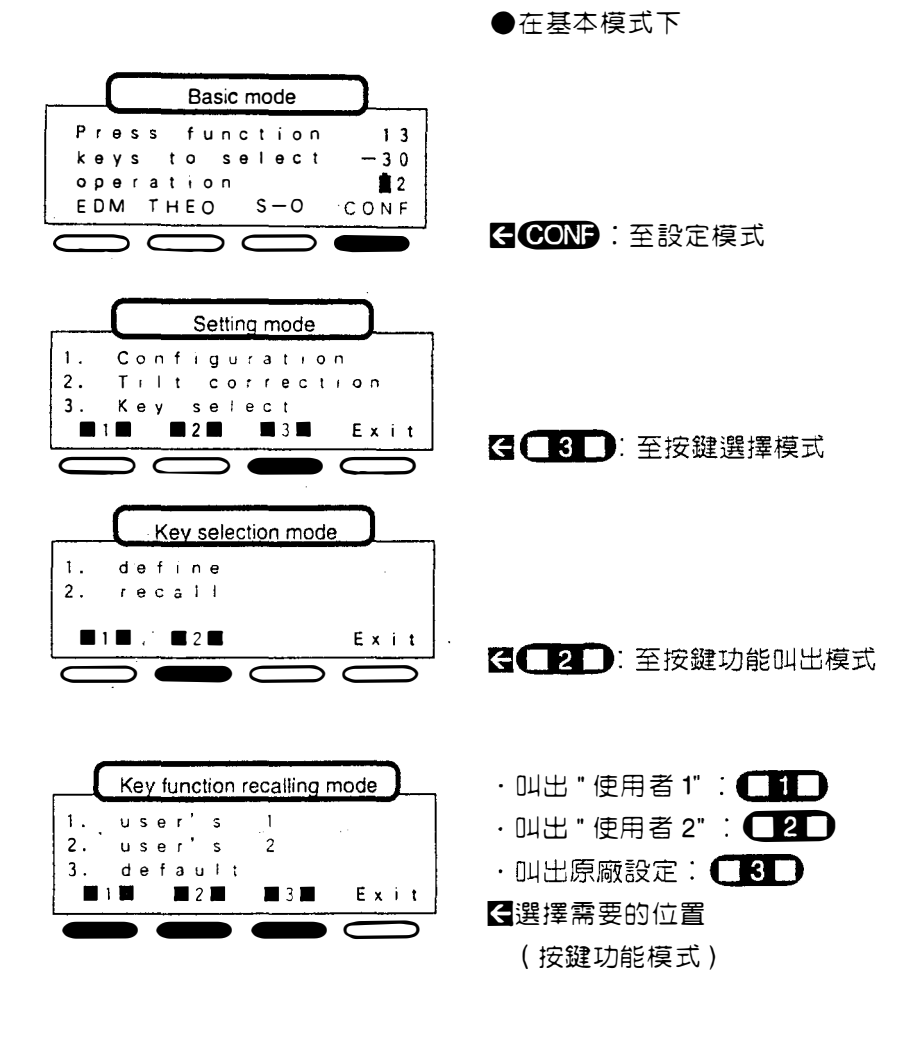

- ·在叫出登記的位置後,先前儲存的功能位置會被刪除。
- ・至設定模式:Exit
- ・至基本模式:

[注]在按鍵功能配置時 " 輸入 " 與 " 按鍵登記 " 的差異

- ●改變按鍵功能的位置的方法有兩種。知道如何正確地運用 "輸入 "或 "按鍵登記",操作 SET F 將更加容易。
- 1)"輸入"新的位置或登記新的位置:
   在輸入新的位置後,功能顯示在輸入的位置,直到下次改變。
- 2) 叫出登記的位置

在登記位置後,登記的位置可隨時被叫出

例如,假如某人輸入另一個位置,您可叫出您所登記的位置。

## 21. 電 源

¢

---

~

● SETF 能以下列的組合來進行操作。

注意:使用 SET F 僅能利用此處出現的組合

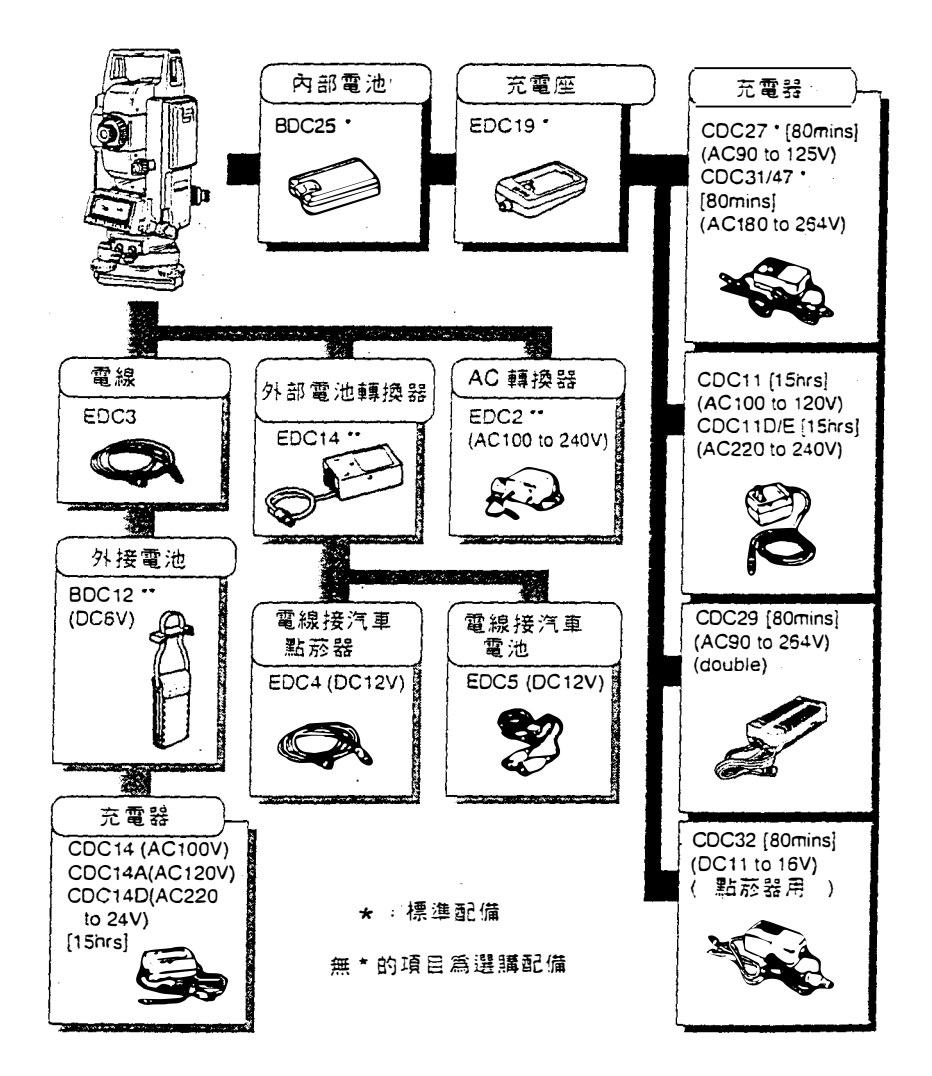

注意:不管使用哪一種外接電源, BDC 25 電池不能取下,以平衡其重量

,

### BDC 25 電池

- ●在極熱的溫度下操作,電池壽命會縮短,因其為鎳鎘電池
- ●在平常使用下(溫度為20℃,濕度為65%),電池約可充300次。
- ●電池存放的溫度為0℃到40℃
- ●規格:
  - 輸出電壓: DC6V
  - 容量: 1200mAh
  - 體積: 58 × 23 × 92mm
  - 重量: 0.2kg

CDC27 , CDC31 或 CDC47 電池充電器

- ●充電時,充電器會變熱,此為正常狀況
- ●如何充電:將充電器接上電源,充電座連接充電器,將電池裝在充電座,充 電時燈光閃爍,燈光亮著時,充電完成。
- ●充電溫度為10℃到40℃
- ●充電直到燈亮起
- ●規 格:
  - 輸入:CDC27:AC90V〜AC125V,50/60Hz,20VA
    - CDC31/CDC47: AC180V~AC264V, 50/60Hz, 20VA
  - 輸出:DC7.5V,1.2A
  - 在25℃下充電:約80分鐘(BDC25)
  - 體積:66×124×45mm
  - 重量:CDC27:0.35Kg CDC31/CDC47:0.38Kg

使用外接電源應注意事項

- ●確認汽車點菸器的輸出為DC12V及其負極接地。使用汽車點菸器時,使引擎 保持發動。
- ●使用 EDC 2 前,設定電壓選擇器至正確的電壓
- EDC 14 具備一斷電開關,當短路或正負極不對時,斷電器將斷電,當斷電開 關沒電時,打開橡皮蓋,並設定斷電器開關,並檢查紅色的標誌。

# 22. 反射稜鏡與配件

● Sokkia 所有的反射稜鏡和配件都用標準的螺絲 (5/8"×11螺紋) 使用容易。

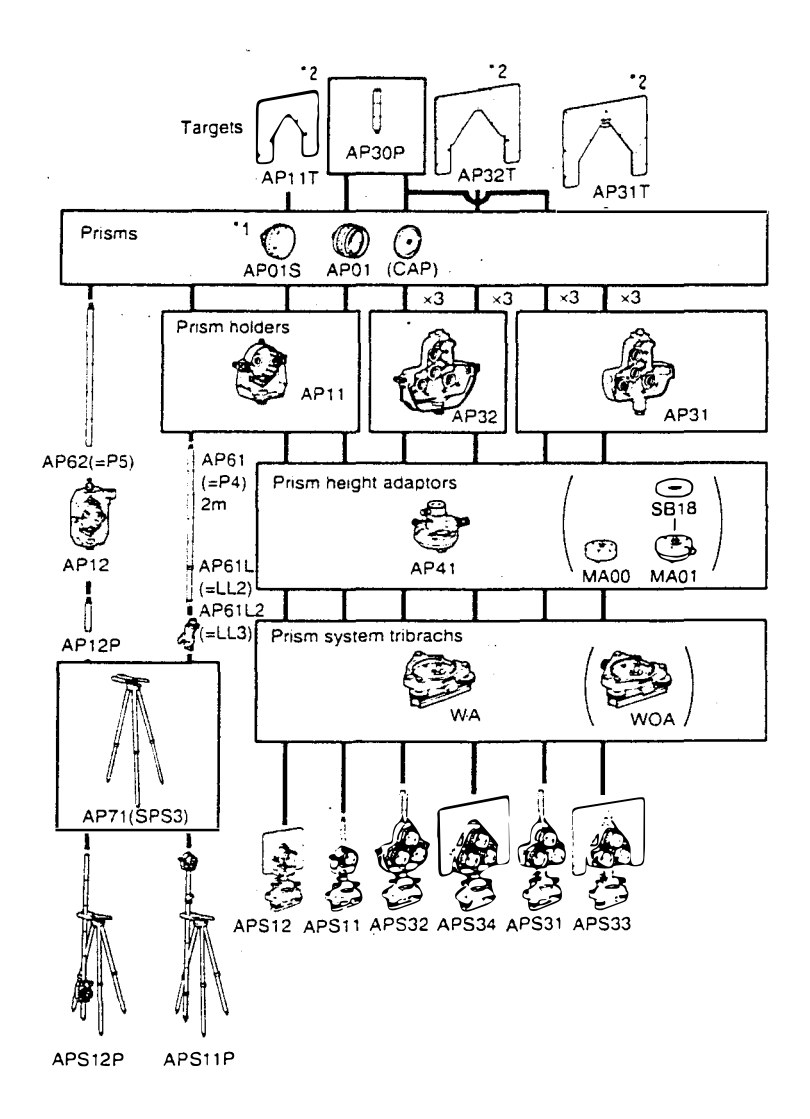

●上列所有裝備都是選購件

0

\*1: 改變儲存的稜鏡係數,參閱第107頁

\*2:螢光漆的反射硯板使得在不佳的觀測情況下,照準更清楚。

• 129 •

## 使用反射稜鏡注意事項

- ●小心地將反射稜鏡對正儀器並精確地照準稜鏡中心。
- ●使用三稜鏡零件 AP31或 AP32 作為單稜鏡使用時(例:近距離測量)將單稜鏡 AP01裝在鏡架中間的洞中。

### 使用求心基座 AP41 注意事項

- ●如 P.89"18.1 管氣泡 " 所述,檢查 AP41 的管氣泡
- ●參閱 P.100"18.5 光學對心器 " 檢查 AP41 的光學對心器
- ●檢查 "236"(SET F 的儀器高 236mm) 顯示於求心基座 AP41 的視窗

AP41 的高度可調整如下:

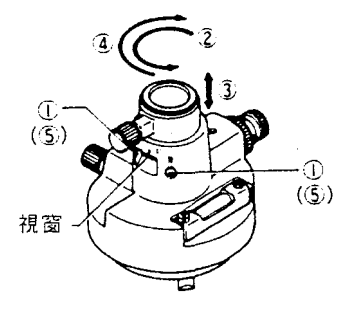

11
 12
 12
 14
 15
 15
 16
 16
 16
 16
 16
 16
 16
 16
 16
 16
 16
 16
 16
 16
 16
 16
 16
 16
 16
 16
 16
 16
 16
 16
 16
 16
 16
 16
 16
 16
 16
 16
 16
 16
 16
 16
 16
 16
 16
 16
 16
 16
 16
 16
 16
 16
 16
 16
 16
 16
 16
 16
 16
 16
 16
 16
 16
 16
 16
 16
 16
 16
 16
 16
 16
 16
 16
 16
 16
 16
 16
 16
 16
 16
 16
 16
 16
 16
 16
 16
 16
 16
 16
 16
 16
 16
 16
 16
 16
 16
 16
 16
 16
 16
 16
 16
 16
 16
 16
 16
 16
 16
 16
 16
 16
 16
 16
 16
 16
 16
 16
 16
 16
 16
 16
 16
 16
 16
 16
 16
 16

### 使用三角基座注意事項

●利用 AP41 的管氣泡來調整三角基座的圓氣泡,參閱 P.91"18.2 圓氣泡"

с.

J

# 附 錄

| 附錄 1         | : | 用正倒鏡測量來設置垂直度盤指標 | L7 1.        | 33 |
|--------------|---|-----------------|--------------|----|
| 附 錄 <b>2</b> | : | 使測距達到最高的準確度     | ୮୮ 1(        | 34 |
| 附錄3          | : | 地球曲率與大氣折射修正     | ☞ 1:         | 35 |
| 附錄4          | : | 標準配件            | <b>r 1</b> 3 | 36 |
| 附錄5          | • | 選購配件            | <b>r 1</b> 3 | 37 |
|              |   |                 |              |    |
|              |   |                 |              |    |

| 標準 | 「「「」「」「」」「」」「」」「」」」 | <i>⊡</i> 139   |
|----|---------------------|----------------|
| 保  | 養                   | <b>☞ 140</b>   |
| 規  | 格                   | c <b>7 141</b> |
| 大氣 | 《修正值圖表              | <b>☞ 145</b>   |

• 131 •

.

# • 132 •

# 附錄1:用正倒鏡測量來設置垂直度盤指標

●像所有的經緯儀一樣, SET F 有微小的垂直指標誤差, 為使角度測量達到最高的準確度, 垂直指標誤差可用下列方法排除:

●設定參數 No.9 為「手工的」→ P.107

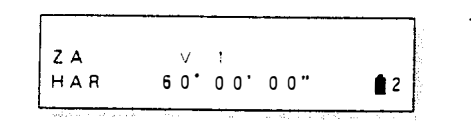

1) 整平 SET F "V1" 顯示

用正鏡照準目標

r.

.,

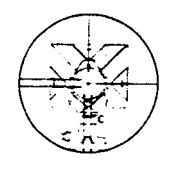

 2) 用正鏡 (V1) 精確地照準一平距約為 30m 的目標

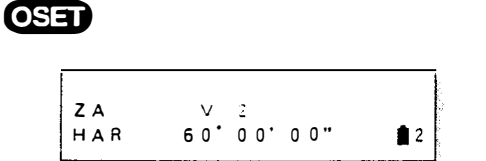

用倒鏡照準目標

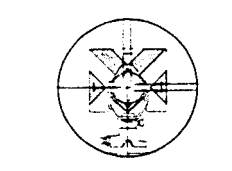

OSET

| ΖA  | 89' | 10'40 |    |   |
|-----|-----|-------|----|---|
| HAR | 240 | 00'00 | ,. | 1 |

4) 鬆開水平固定鈕,轉動照準部
180。,用倒鏡 (V2) 精確地照準相
同的目標

5) 按 OSET

3) 按 **OSED** "V2" 顯示

垂直度盤指標已設置好

· 若關機,需重新設置垂直度盤指標。

附錄2:使測距達到最高的準確度

大氣修正値

- ●SETF用紅外線的光束來測距。光在大氣的速率變化乃根據溫度和氣壓,當 溫度變化1℃和氣壓變化3.6hPa時,距離會改變1ppm(1ppm改變意指1km的 測距會產生1mm的誤差,百萬分之一) 為使測距達到最高的準確度,溫度 和氣壓必須用準確的裝置來量取。
- ●當計算出來的ppm 値大於±5ppm 或斜距大於200m 時,ppm 修正値應考量在 內。

求兩個不同大氣狀況的點的溫度和氣壓的平均值

●在平坦的地形:測量中間點的溫度和氣壓,變化較小。
在山地地形:中間點的値可以應用,若無法測得中間點的溫度和氣壓,可利用測站
和目標站的溫度和氣壓來求其平均値

平均溫度:(t<sub>1</sub>+t<sub>2</sub>)/2 平均氣壓:(p<sub>1</sub>+p<sub>2</sub>)/2

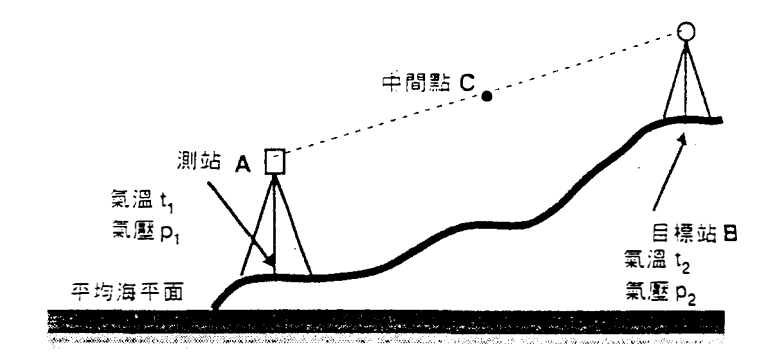

• 134 •

## 附錄3:地球曲率與大氣折射修正

5

 ●測量平距和高差時,可用参數No.4來選擇地球曲率與大氣折射修正。
 「不修正」與「修正」的差異
 <不修正>
 平距:H=S×sinZ
 高差:V=S×cosZ
 <修正>
 平距:H'=S×sinZ-- 1-K/2 R
 ×S<sup>2</sup>×sinZ×cosZ

高差:V'=S×cosZ+
$$\frac{1-K}{2R}$$
×S<sup>2</sup>×sin<sup>2</sup>Z

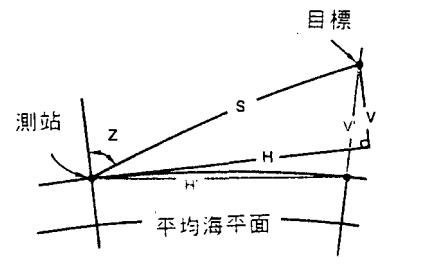

S :斜距(大氣修正値) Z :垂直角(天頂方向為0°) K :大氣折射係數(0.142) R :地球半徑(6.372 × 106m)

例:在Z=70°(K=0.142)時修正値

| S distance | 200m    | 500m    | 1000m   | 1500m   |
|------------|---------|---------|---------|---------|
| Н' — Н     | -0.002m | -0.012m | -0.047m | -0.105m |
| V' V       | 0.002m  | 0.015m  | 0.059m  | 0.134m  |

注意:此處的平距是在高於海平面的測點上測得的。若需要,減少此距離 至平均海平面並應用地區投影修正。 附錄4:標準配件

垂球

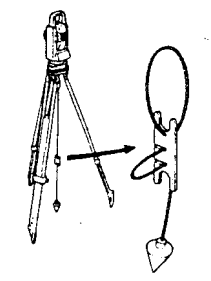

管狀指北針 CP7

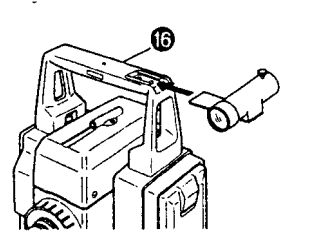

- ●若天氣穩定,或開始時用三脚架對 心,可用垂球來對心。使用時,將垂 球掛在中心螺旋的掛勾,使用繩夾來 調整繩子長度。
- ●裝上 CP7,將其滑入指北針接頭。鬆開指北針的螺絲,使得指針活動,轉動儀器在正鏡的位置,直到指北針平分指標線,望遠鏡對準的卽為磁北。使用後,鎖緊螺絲,並從接頭上取下,將其放入攜帶箱內特定的位置。
- 注意:磁力和金屬會影響管狀指北針,使其無法指向真正的磁北,故不宜利用 此磁北做基線測量。

把手

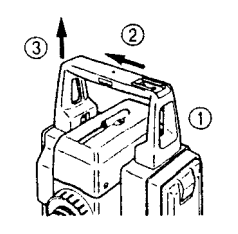

●把手可從儀器上取下,方法如下:
 ①鬆開把手固定螺絲
 ②將把手滑向這邊
 ③取下把手

• 136 •
# 附錄5:選購配件

直角鏡 DE21

 $\overline{a}$ 

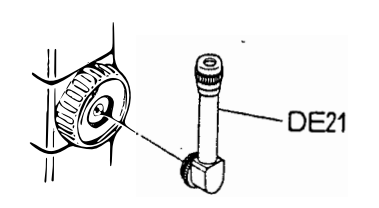

●直角鏡方便做近於垂直的觀測,或用 在儀器周圍的空間受到限制的地方, 解開連接環,取下望遠鏡的目鏡,再 鎖上直角鏡。

濾光線 OF1/OF1A

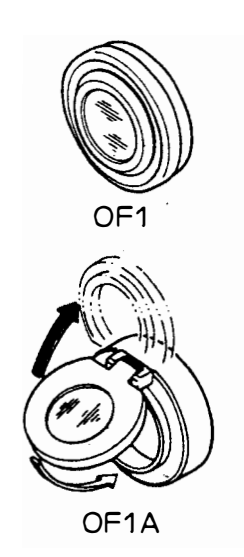

●用來觀測太陽,以及會反光的地方, 將 OF1 和 OF1A 濾光鏡接在物鏡上。

# SDR 系列的電子野帳簿

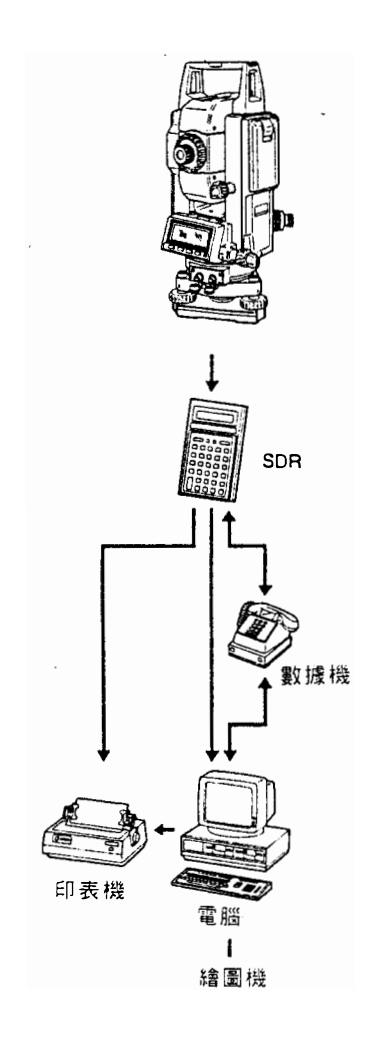

SDR 系列從 SET F 收集與儲存斜距,垂直角與水平角,可對資料進行計算,如此,外業的測量結果,才能得到認證,儲存的資料可傳輸至資料處理系統。

• 138 •

標準配備

~

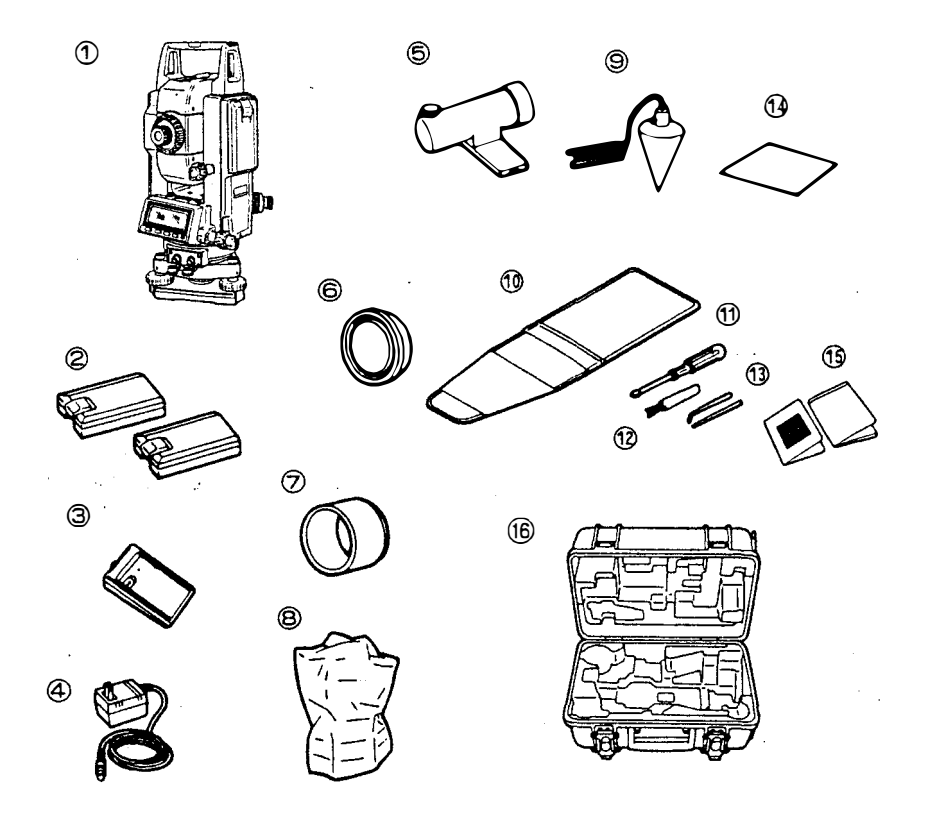

| ① SET6F / SET6FS1           |
|-----------------------------|
| ②內部電池, BDC251               |
| ③充電座, EDC191                |
| ④充電器 CDC27 / CDC31 / CDC471 |
| ⑤管狀指北針 CP71                 |
| ◎物鏡蓋1                       |
| ⑦物鏡罩1                       |
| ⑧防塵套1                       |
|                             |

.

| ◎垂球1           |
|----------------|
| ⑩工具袋1          |
| ⑪螺絲起子1         |
| ⑫鏡頭刷1          |
| ⑬校正棒1          |
| ⑭清潔布1          |
| ⑮操作手冊與大氣修正値圖表1 |
| ⑯ SC129 攜帶箱1   |

• 139 •

### 保養

1) 若儀器在測量中沾溼,請完全擦乾。

- 2) 裝箱前將儀器擦乾淨,物鏡需要特別保養,先用鏡頭刷將灰塵擦掉,再用吹 球來吹物鏡,然後再用柔軟的乾淨布或拭鏡紙擦拭。
- 3) 不要使用有機溶劑來擦拭螢幕、按鍵或攜帶箱。
- 4) 將 SET F 儲存於乾爽的房間,並保持定溫。
- 5) 若電池常常地處於電力不足的狀態,其壽命會減短,故存放電池於充飽電的 狀態。
- 6) 檢查脚架的鬆緊螺絲有否鬆掉。
- 7) 若儀器的旋轉部份,螺絲或光學部份損壞,請聯絡 Sokkia 代理商。
- 8) 儀器久未使用時,最少每三個月檢查一次。
- 9) 要從攜帶箱中取出 SET F 時,勿強力拉出,空的攜帶箱應關閉防塵。
- 10) 定期檢查和校正,以維持儀器準確度。

• 140 •

٠

# 規格

**~**•

-

۲

÷

-

## 望遠鏡

| 長度:    | 165mm              |
|--------|--------------------|
| 物鏡口徑:  | 45mm               |
| 倍率:    | 26 倍               |
| 成像:    | 正像                 |
| 解析力:   | 3.5"               |
| 視野:    | 1 ° 30'(26m/1000m) |
| 最短視距:  | 1.3m               |
| 分劃板照明: | 明或暗,可選擇            |

## 角度測量

| 水平與垂直度盤型式: | 增量式含零點指標                             |
|------------|--------------------------------------|
| 角度單位:      | 度 /gon/mil ,可選擇                      |
| 顯示範圍:      | -3599°59'59" 到 3599°59'59"           |
| 最小讀數:      | 1" 或 5" ,可選擇                         |
| 準確度:       | 根據 DIN18723 ,在位置 I 和 II 所做的測量,其平均值的標 |
|            | 準差 7"                                |
| 測量時間:      | 少於 0.5 秒                             |
| 自動補償器:     | 開 ( 垂直與水平 ⁄ 僅垂直 ) 或關,可選擇             |
| 型式:        | 液體式,雙軸傾斜感應器                          |
| 最小讀數:      | 1"                                   |
| 補償範圍:      | ± 3'                                 |
|            |                                      |

# 測量模式

| 水平角: | 右水平角/左水平角/重複測量/固定,可選擇      |
|------|----------------------------|
| 垂直角: | 天頂方向為0/水平方向為0/水平方向為±90°(可用 |
|      | 参數選擇)                      |
|      | 坡度百分比%(可用按鍵選擇)             |

• 141 •

.

### D:\TEST2\12\120043.CHP

| 距離測量          |                                                                                                    |
|---------------|----------------------------------------------------------------------------------------------------|
| 測量範圍:         | (薄霧,能見度約 20km,晴,些微的日光閃爍)<br>簡便稜鏡 CP01: 1.3 至 500m<br>標準稜鏡 AP × 1: 1.3 至 700m<br>標準稜鏡 AP × 3 : 1.3 至 1000m |
| 最小讀數 <b>:</b> | 精測: 1mm<br>粗測: 1mm<br>追蹤測量: 10mm                                                                          |
| 最大 斜距:        | 1999.999m                                                                                                 |
| 距離單位:         | m 或 ft · 可選擇 · 也可用按鍵改變 · 5 秒鐘後 · 自動換回原設定單位                                                                |
| 準確度:          | ±(5 + 3ppm × D)mm<br>(單位: mm ・D :測距 ・精測)                                                                  |
| 測量模式:         | 精測與複測/精測與單測/精測與均測/粗測與單測,<br>可選擇<br>追蹤測量 ( 可用按鍵選擇 )                                                        |
| 測量時間:         | (當不考慮「地球曲率與大氣折射」時)                                                                                        |

|                            | 精測               | 粗 測   | 追蹤測量             |
|----------------------------|------------------|-------|------------------|
| 斜<br>距<br>平<br>距<br>高<br>差 | 每次 3.0 秒首次 4.1 秒 | 1.4 秒 | 每次 0.4 秒首次 1.4 秒 |
| 座標                         | 每次 3.1 秒首次 4.4 秒 | 2.0 秒 | 每次 0.9 秒首次 1.9 秒 |
| 懸高測量                       | 每次 <b>0.3</b> 秒  |       |                  |
| 兩點間的平距                     | 每次 3.0 秒首次 4.3 秒 | 1.6 秒 | 每次 0.4 秒首次 1.4 秒 |

| 訊號來源:        | 紅外線 LED                                                      |
|--------------|--------------------------------------------------------------|
| 光束強度控制:      | 自動地                                                          |
| 大氣修正値:       | 氣 溫 輸 入 範 圍 : -30 ℃ 至 60 ℃ / -22 ℉ 至<br>140 ℉                |
| 氣壓輸入範圍:      | 500 至 1400hPa / 375 至 1050mmHg /<br>14.8 至 41.3inchHg( 可選擇 ) |
| ppm 輸入範圍     | -499 至 499ppm                                                |
| 稜鏡係數修正値      | -99 至 0mm                                                    |
| 地球曲率與大氣折射修正値 | 開/關 · 可選擇                                                    |

.

• 142 •

#### D:\TEST2\12\120043.CHP

#### 電力供應

電 源

在 25 ℃ 下 使 用 時 間

鎳鎘可充電式電池 BDC25(DC6V)

測距與測角:(精測與單測,測量間隔 每 30 秒) BDC25:約7小時(約 840 點)選購件 BDC12 電池:約 35 小時(約 4200 點) 僅測角:

BDC25 :約 9 小時 BDC12 :約 45 小時

CDC27 / CDC31 / CDC47 : 約 80 分 鐘 CDC11 / 11D / 11E : 約 15 小 時

充電時間

τ

-

• 143 •

### D:\TEST2\12\120043.CHP

x

ىت

其 他

| 螢                | 幕:        | 2LCD <sup>,</sup> 液晶顯示螢幕 <sup>,</sup> 方格式 20 字母 × 4 行             |
|------------------|-----------|-------------------------------------------------------------------|
| 按                | 鍵:        | 5. 個按鍵,可自行配置按鍵的功能並登記位置                                            |
| 氣 泡              | 1.靈 敏 度 : | 管氣泡: 60" / 2mm<br>圓氣泡: 10' / 2mm<br>랟 @ → 工 @                     |
| 光 學              | !對心:      | 成 译 · 正 译<br>倍 率 : 3 倍<br>最 短 視 距 : 0.5m                          |
| 水平               | 與垂直微調鈕:   | 1段調整                                                              |
| 自檢               | 的功能:      | 具備                                                                |
| 自動               | 斷電:       | 停止操作復 30 分鐘自動斷電或由按鍵開關,<br>可選擇。                                    |
| 資 料              | 記錄:       | 記憶體可儲存100點資料                                                      |
| 資 料              | 輸出:       | 非同步串列傳輸,與 RS-232C 相容                                              |
| 操 作              | 溫度:       | -20 至 50 °C                                                       |
| 儀器               | 高:        | 從三角底座的底部算起 236mm<br>從三角底座的盤緣算起 193mm                              |
| 2 <b>章</b><br>月豆 | 積:        | 150( 寛)× 165( 長)× 353( 高 )mm( 含把手與<br>電池)                         |
| 重                | 量 :       | SET6F <sup>:</sup> 5.3kg<br>SET6FS <sup>:</sup> 5.5kg<br>(含把手與電池) |

• 144 •

.

# 大氣修正值圖表

●此圖表所示的修正值為每2ppm, 而輸入 SET F 的大氣修正值可為每ppm。

●氣壓換算時,mmHg換算成hPa,除以0.75

inchHg換算成hPa,乘以33.87

 $hPa = mmHg \neq 0.75 = 33.87 \times inchHg$ 

●溫度換算時,由『F換算成℃時,用下列公式:

 $^{\circ}C = 0.56 \times (^{\circ}F - 32)$ 

7

-

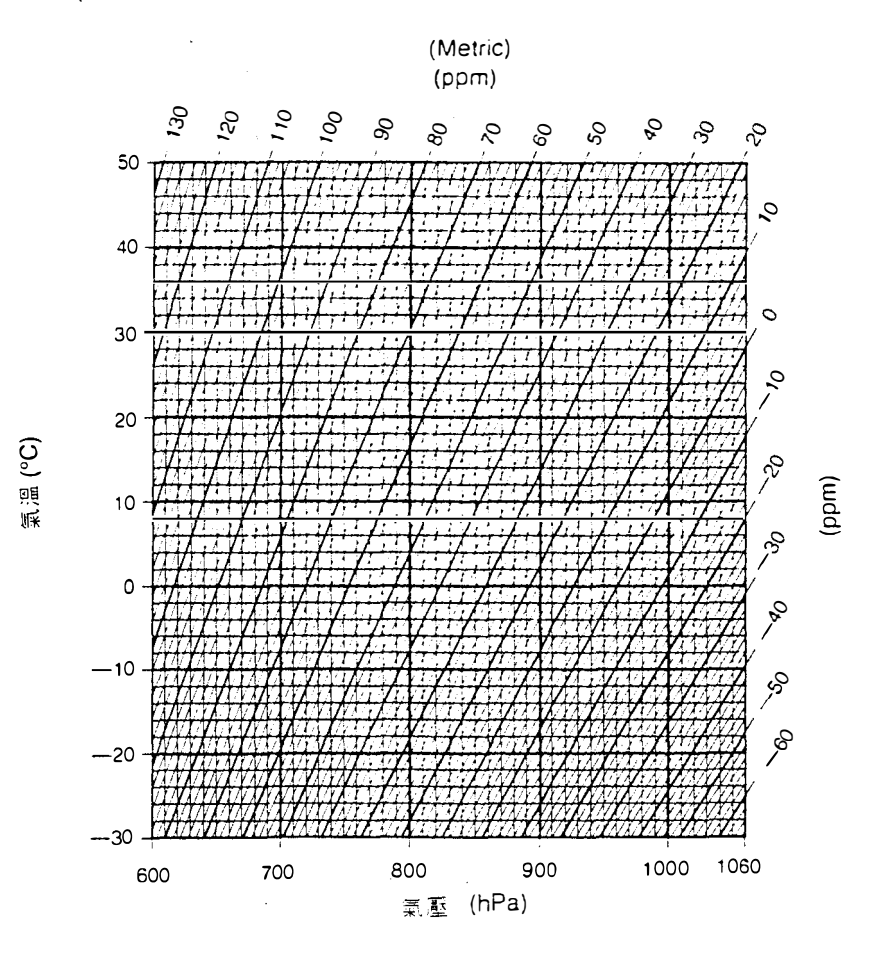

• 145 •